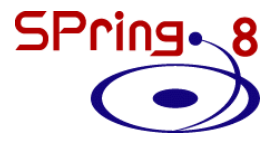

## 微量添加元素の局所構造解析

#### JASRI 大渕博宣

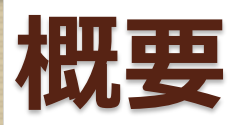

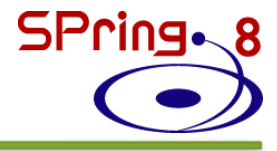

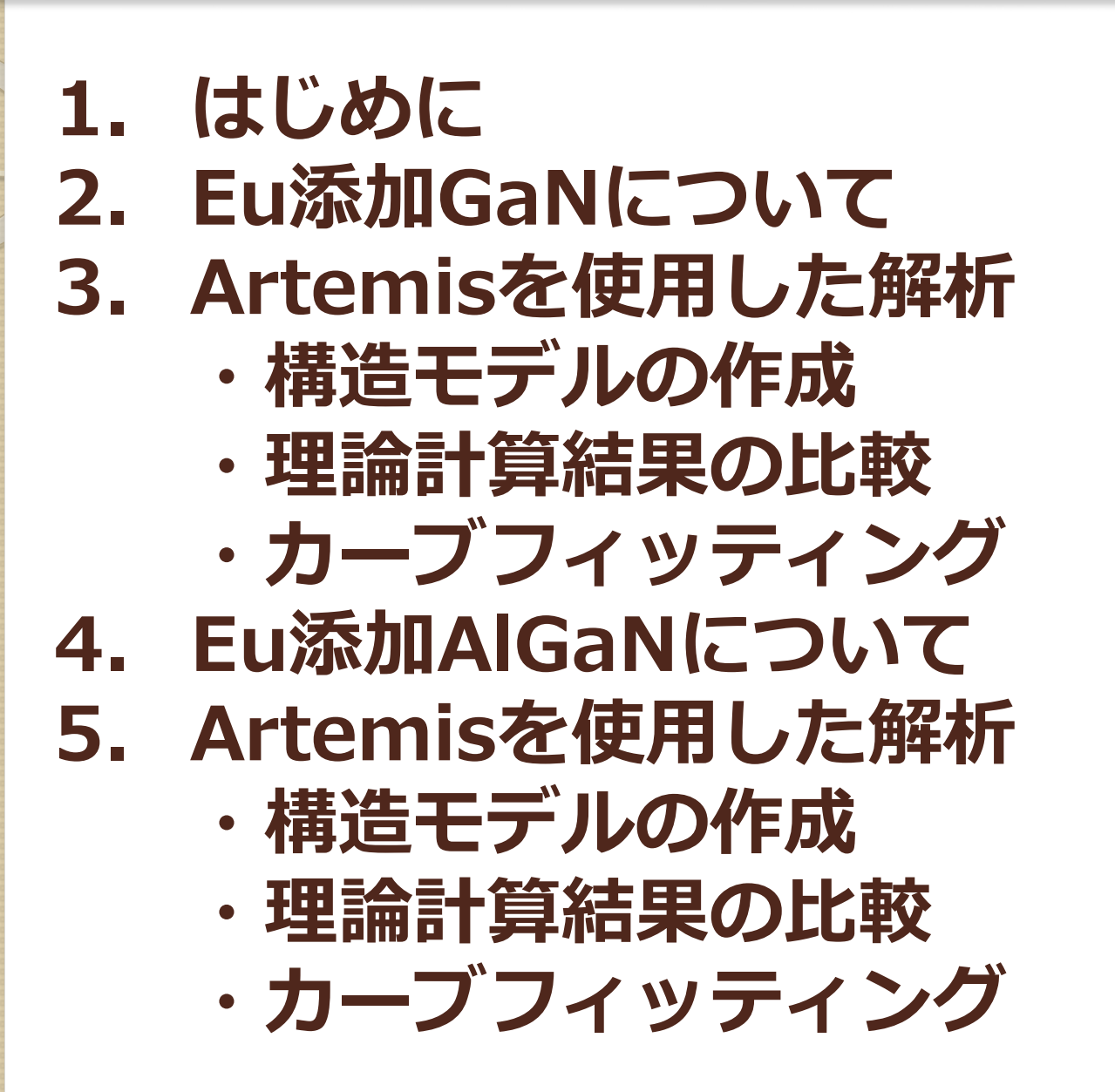

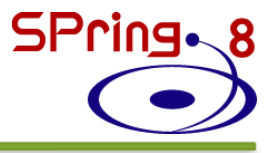

#### はじめに 1. 2. Eu添加GaNについて 3. Artemisを使用した解析 構造モデルの作成 ・理論計算結果の比較 ・カーブフィッティング Eu添加AlGaNについて 4. Artemisを 使用した 解析 5. 構造モデルの作成 ・理論計算結果の比較 ・カーブフィッティング

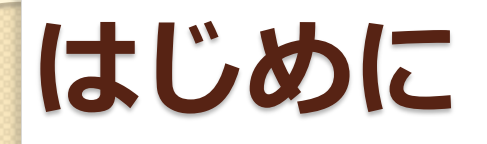

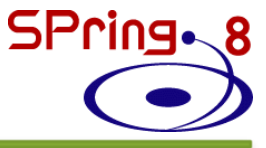

#### Artemisを用いた通常の解析 →既知の結晶構造を仮定してフィッティング

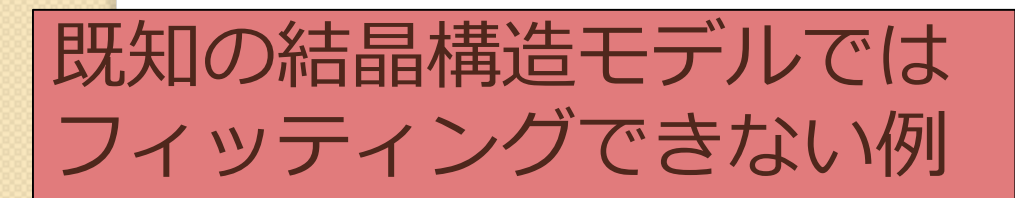

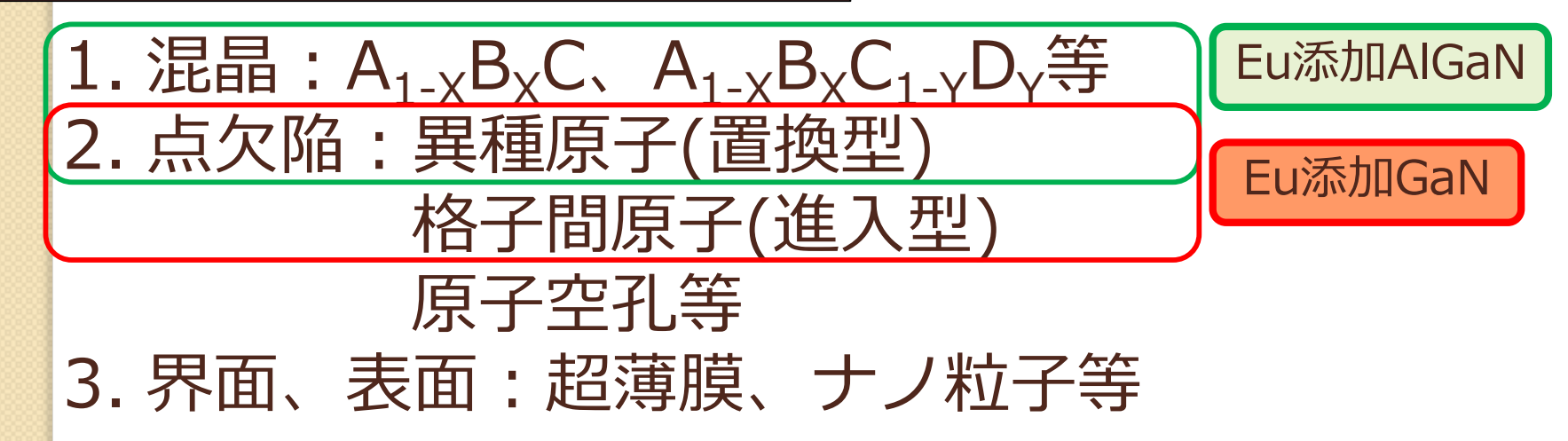

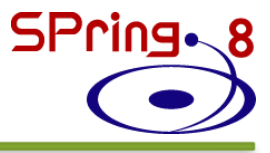

#### はじめに 1. 2. Eu添加GaNについて 3. Artemisを使用した解析 構造モデルの作成 ・理論計算結果の比較 ・カーブフィッティング Eu添加AlGaNについて 4. 5. Artemisを 使用 した 解析 ・構造モデルの作成 ・理論計算結果の比較 ・カーブフィッティング

## Eu添加GaN

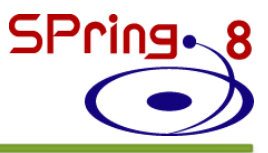

希土類添加半導体
発光特性:
希土類元素特有の4f殻内遷移
非常に鋭い発光ピーク
発光波長が温度に対し安定

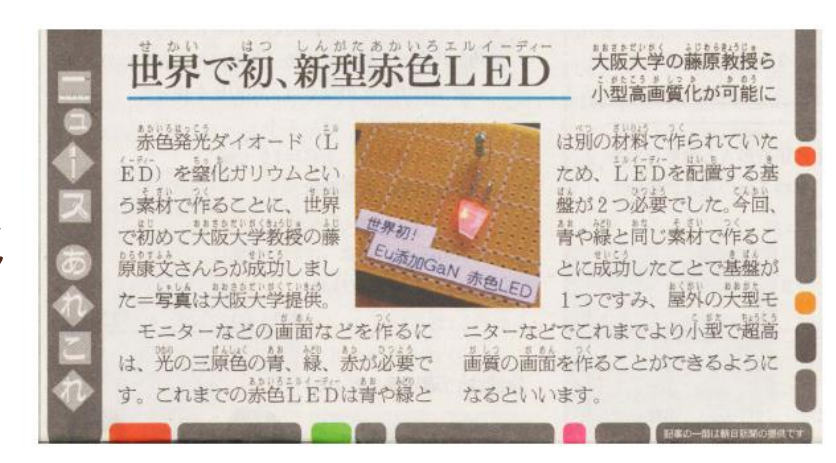

平成21年7月4日、朝日小学生新聞(1面)

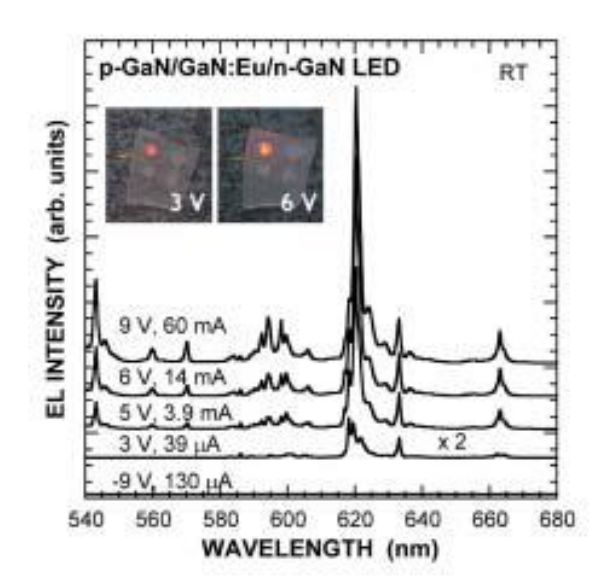

A. Nishikawa et al., Appl. Phys. Exp. 2, 071004 (2009).

OMVPE法により EuをGaNに添加

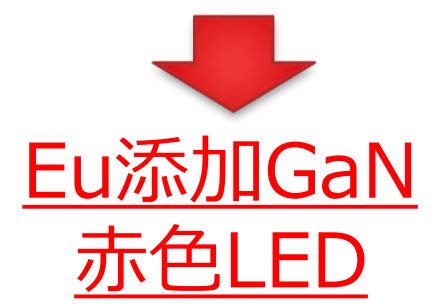

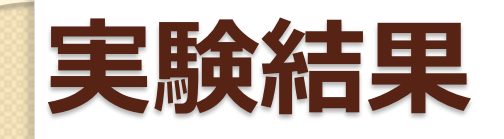

SPring-8

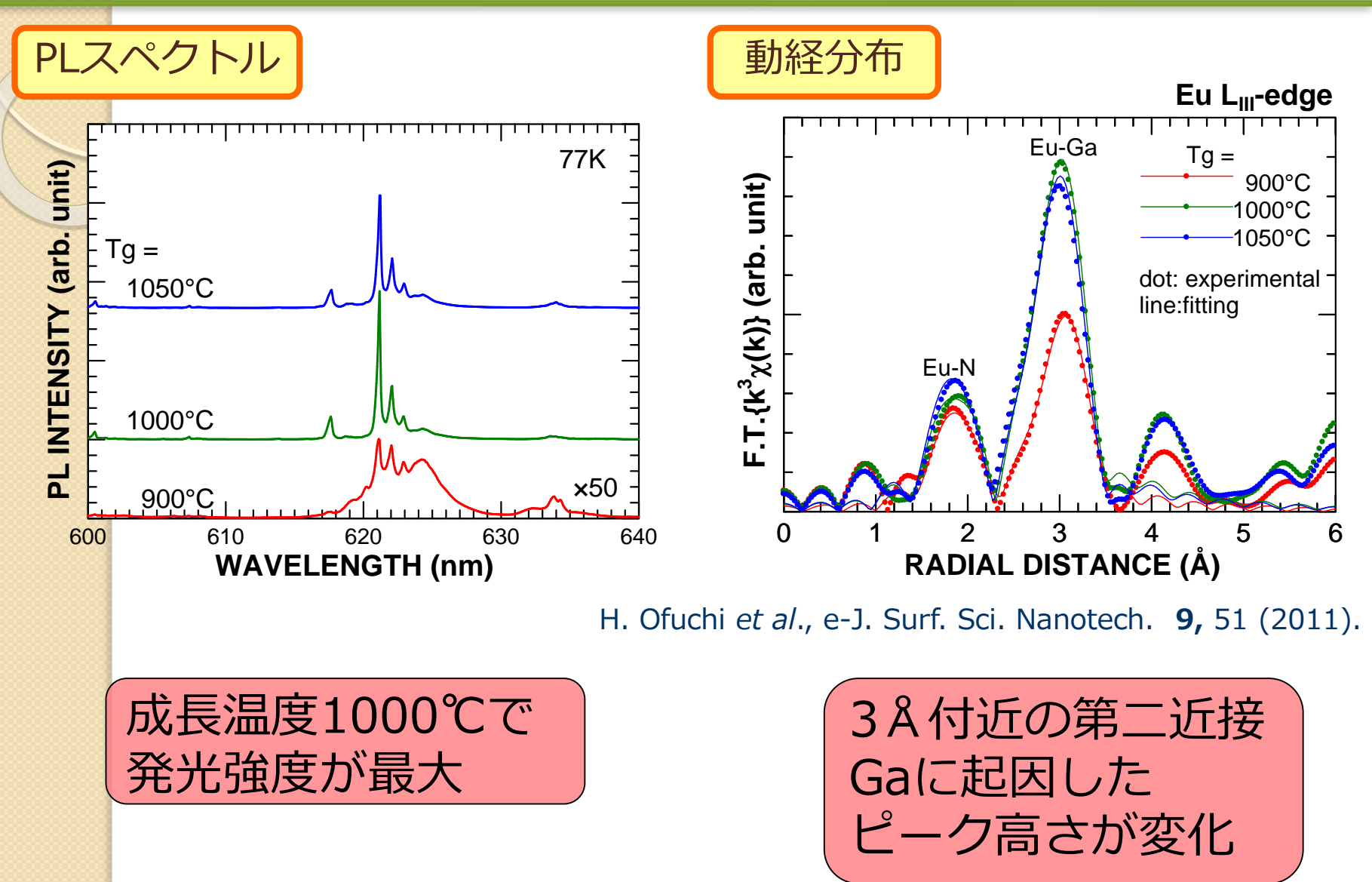

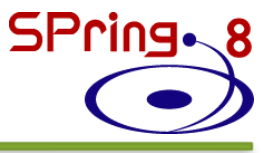

#### 1. はじめに 2. Eu添加GaNについて 3. Artemisを使用した解析 ・構造モデルの作成 ・理論計算結果の比較 ・カーブフィッティング 4. Eu添加AlGaNについて 5. Artemisを使用した解析 ・構造モデルの作成 ・理論計算結果の比較 ・カーブフィッティング

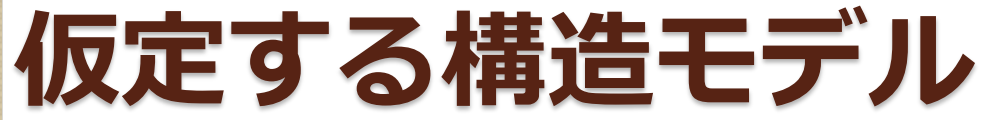

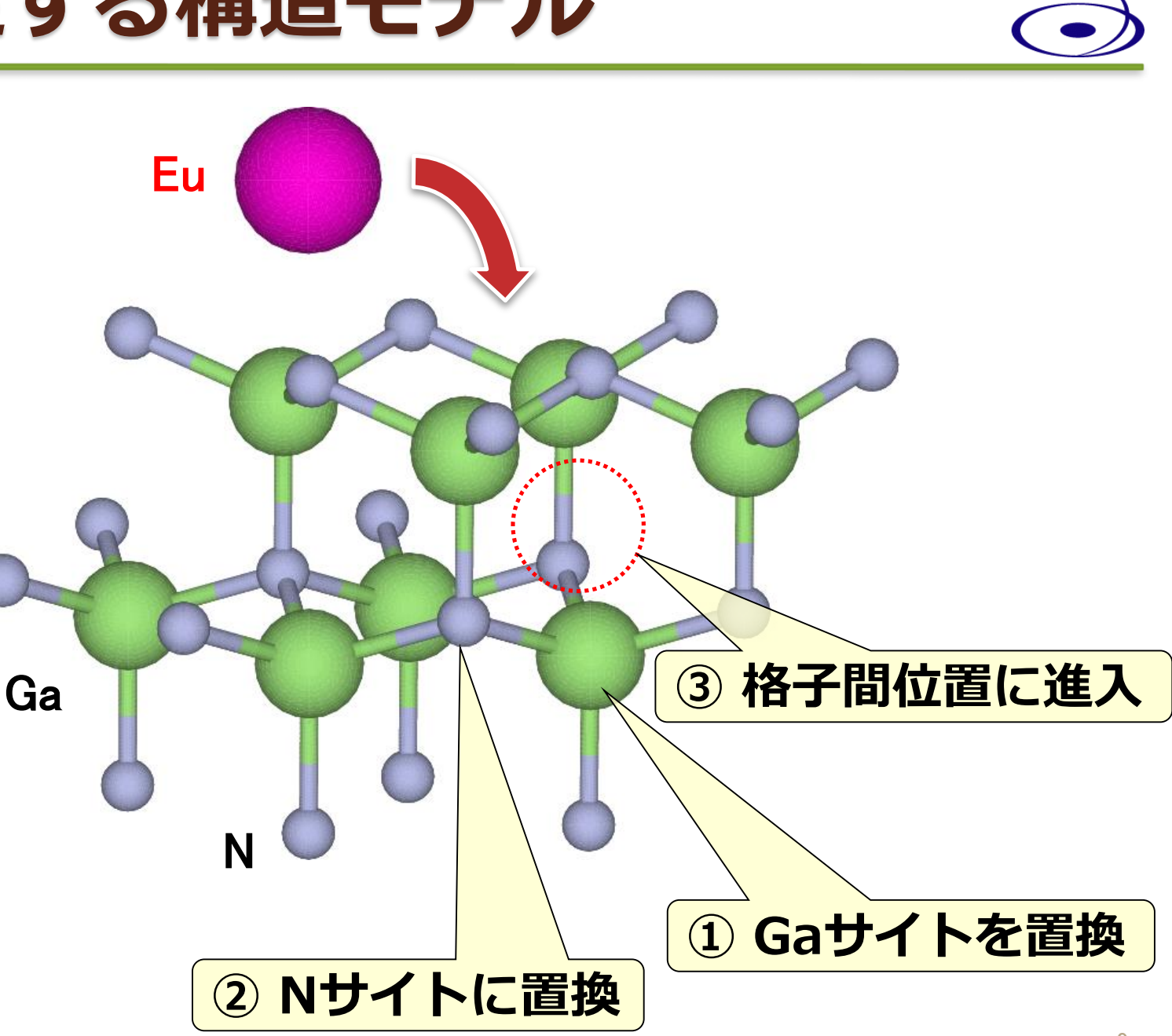

SPring.8

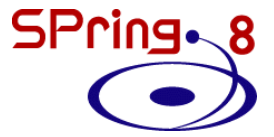

## ① Gaサイト置換型モデルの作成

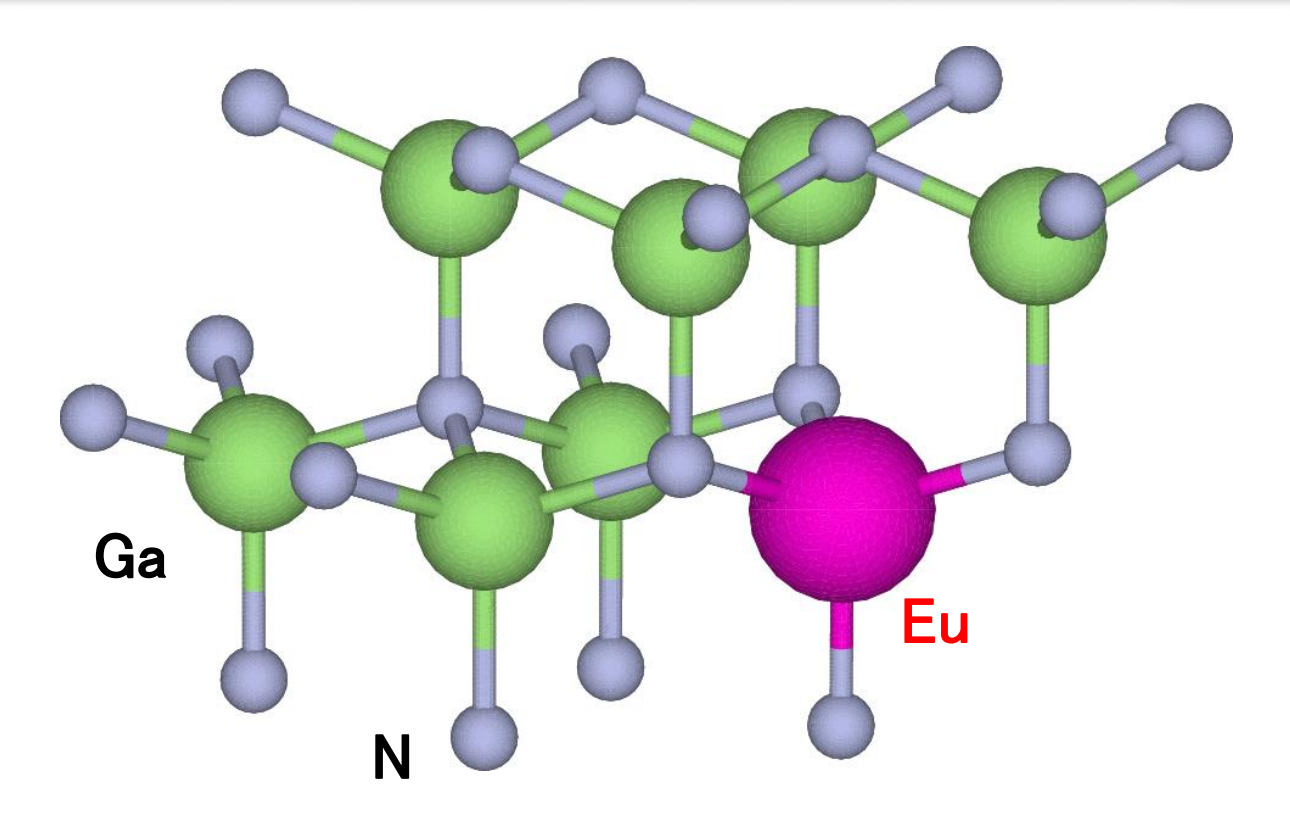

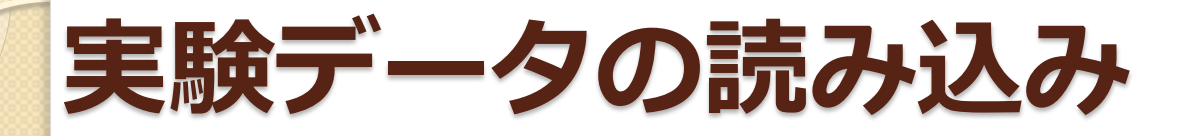

|                                                                            | Open project or dat                                                                                                    |                                                                                                    |                                                                                                    |                                                                                  |    |               |
|----------------------------------------------------------------------------|----------------------------------------------------------------------------------------------------|----------------------------------------------------------------------------------------------------|----------------------------------------------------------------------------------------------------|----------------------------------------------------------------------------------|----|---------------|
|                                                                            | Recent files                                                                                                    | •                                                                                                    |                                                                                                    | Add                                                                              |    |               |
|                                                                            | Save project                                                                                                    | Ctrl+s                                                                                                    |                                                                                                    |                                                                                  |    |               |
|                                                                            | Save project as                                                                                                    |                                                                                                    |                                                                                                    |                                                                                  |    |               |
|                                                                            | Save current fit                                                                                                    |                                                                                                    |                                                                                                    |                                                                                  |    |               |
|                                                                            | Import                                                                                                    |                                                                                                    |                                                                                                    |                                                                                  |    |               |
|                                                                            | Import                                                                                                    |                                                                                                    |                                                                                                    |                                                                                  |    |               |
|                                                                            | Export                                                                                                    | •                                                                                                    |                                                                                                    |                                                                                  |    |               |
|                                                                            | Edit Preferences                                                                                                    |                                                                                                    |                                                                                                    |                                                                                  |    |               |
|                                                                            | Close                                                                                                    | Ctrl+w                                                                                                    |                                                                                                    |                                                                                  |    |               |
|                                                                            | Exit                                                                                                    | Ctrl+q                                                                                                    |                                                                                                    |                                                                                  |    |               |
|                                                                            |                                                                                                    |                                                                                                    |                                                                                                    |                                                                                  |    |               |
| 7                                                                          |                                                                                                    |                                                                                                    |                                                                                                    |                                                                                  |    |               |
| Import d                                                                   | ata<br>3 ・ コンビューター ・ ローカル ディスク (C:                                                                                                    | ) • 20170131                                                                                                    | ✓ 4y 2                                                                                                    | 20170131の検索                                                                      |    | ×             |
| Import d<br>●●●▼                                                           | ata<br>副・コンピューター ・ ローカル ディスク (C:<br>新しいフォルダー                                                                                                    | ) • 20170131                                                                                                    | • 49 2                                                                                                    | 20170131の検索                                                                      |    | ×<br>~        |
| Import d<br>●●●▼<br>整理▼<br>● ドキ                                            | ata                                                                                                    | ) <b>,</b> 20170131<br>更新日時                                                                                             | ✓ 4 <sub>2</sub> 1                                                                                                    | 20170131の検索<br>班 マ<br>サイズ                                                        | 61 | ×             |
| ■ Import d<br>● ● ● ● ● ● ● ● ● ● ● ● ● ● ● ● ● ● ●                        | ata<br>■ ・コンピューター ・ローカルディスク(C:<br>新しいフォルダー<br>ユメント 名前<br>デヤ Atan, Eu_exp.prj<br>ト Fub_one ed                                                                                                    | ) <b>, 20170131</b><br>更新日時<br>2015/01/27 13:49<br>2015/01/27 13:49                                                     | <ul> <li>4)</li> <li>27 イル</li> </ul>                                                                                            | 20170131の検索<br>胆・<br>サイズ<br>6 KB<br>7 KB                                         | -  | <u>م</u><br>م |
| 【Import d<br>登理 →<br>■ ドキ<br>■ ビグ<br>■ ビデ<br>↓ ミュ                          | ata                                                                                                    | ) 、 20170131 更新日時<br>2015/01/27 13:49<br>2015/01/27 13:49<br>2015/01/28 17:01<br>2012/11/22 15:26                       | ◆ 49 2<br>程類<br>PRJ ファイル<br>PRJ ファイル<br>PRJ ファイル                                                                                 | 20170131の検索<br>明日 マ<br>サイズ<br>6 KB<br>7 KB<br>7 KB                               |    | ×             |
| 【Import d<br>登理 →<br>■ ビク<br>■ ビグ<br>ミュ<br>ペ ホーム                           | ata<br>・ コンピューター ・ ローカル ディスク (C;<br>新しいフォルダー<br>ユメント 名崩<br>チャ<br>オ<br>GaN_Eu_exp.prj<br>GaN_Eu_exp.prj<br>GaN_exp.prj<br>GaN_exp.prj<br>GaN_exp.prj<br>GaN_exp.prj<br>GaN_exp.prj<br>GaN_exp.prj<br>GaN_exp.prj       | ) 、 20170131<br>更新日時<br>2015/01/27 13:49<br>2015/01/28 17:01<br>2012/11/22 15:26<br>2012/11/16 15:48<br>2015/02/7 16:12 | <ul> <li>・ 6ヶ :</li> <li>程数</li> <li>PRJ ファイル</li> <li>PRJ ファイル</li> <li>PRJ ファイル</li> <li>PRJ ファイル</li> <li>PRJ ファイル</li> </ul> | 20170131の検索<br>班王 マ<br>サイズ<br>6 KB<br>7 KB<br>7 KB<br>8 KB                       |    | ×<br>~        |
| 【Import d<br>● ● ●                                                         | ata<br>・ コンピューター ・ ローカル ディスク (C:<br>新しいフォルダー<br>ユメント 名前<br>チャ A (GaN_Eu_exp.pr)<br>Elbi ang PS<br>- ジック GaN_Eu_exp.pr)<br>Elbi ang PS<br>- ジック GaN_Eu_exp.pr)<br>- ReadMe.txt                                         |                                                                                                    | <ul> <li>・・・・・・・・・・・・・・・・・・・・・・・・・・・・・・・・・・・・</li></ul>                                                                          | 20170131の検索<br>部・<br>サイズ<br>6 KB<br>7 KB<br>8 KB<br>8 KB<br>8 KB                 |    | <u>×</u><br>م |
| 【Import d<br>登理 →<br>■ ドキ<br>● ビデ<br>■ ビグ<br>・ ミュ<br>・<br>・<br>・<br>・<br>・ | ata<br>・ コンピューター ・ ローカル ディスク (C:<br>新しいフォルダー<br>ユメント 名前<br>チャ<br>オ<br>ージック<br>パループ E<br>(コループ E<br>ローター<br>カル ディスク<br>(Call any PS<br>Call Eu_exp.pr]<br>Eu_exp.pr]<br>Eu_exp.pr]<br>Eu_exp.pr]<br>ReadMe.txt<br>ローター |                                                                                                    | <ul> <li>・・・・・・・・・・・・・・・・・・・・・・・・・・・・・・・・・・・・</li></ul>                                                                          | 20170131の検索<br>部・<br>サイズ<br>6 KB<br>7 KB<br>7 KB<br>8 KB<br>8 KB<br>8 KB<br>2 KB |    |               |

#### 1. Athenaで解析したファイルを開く

- Ctrl-o または
- File Open file(s)

| 2. デ<br>Artemis: Impor<br>Gan_1050C.txt | ータを選択<br>from Athena project file<br>Data group title lines                                      |   |
|-----------------------------------------|--------------------------------------------------------------------------------------------------|---|
|                                         | GaN_1050C.txtが選択<br>されていることを確認                                                                   |   |
|                                         | <ul> <li>Re[x(R)] Re[x(q)]</li> <li>Import selected data</li> <li>Project file ボタンを押す</li> </ul> | a |
|                                         | Cancel                                                                                           |   |

SPring. 8

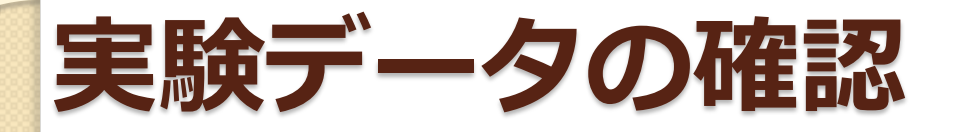

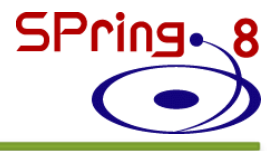

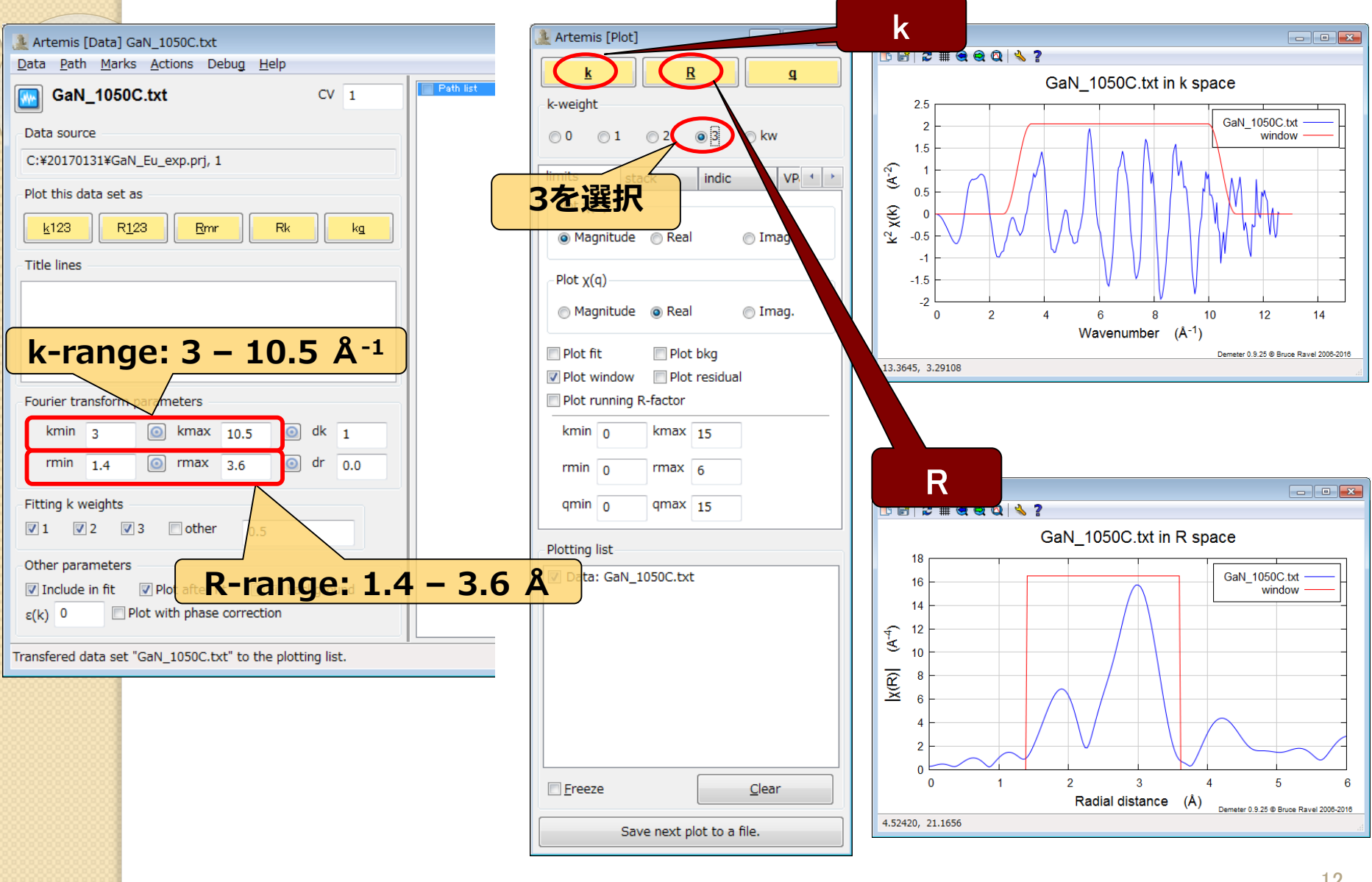

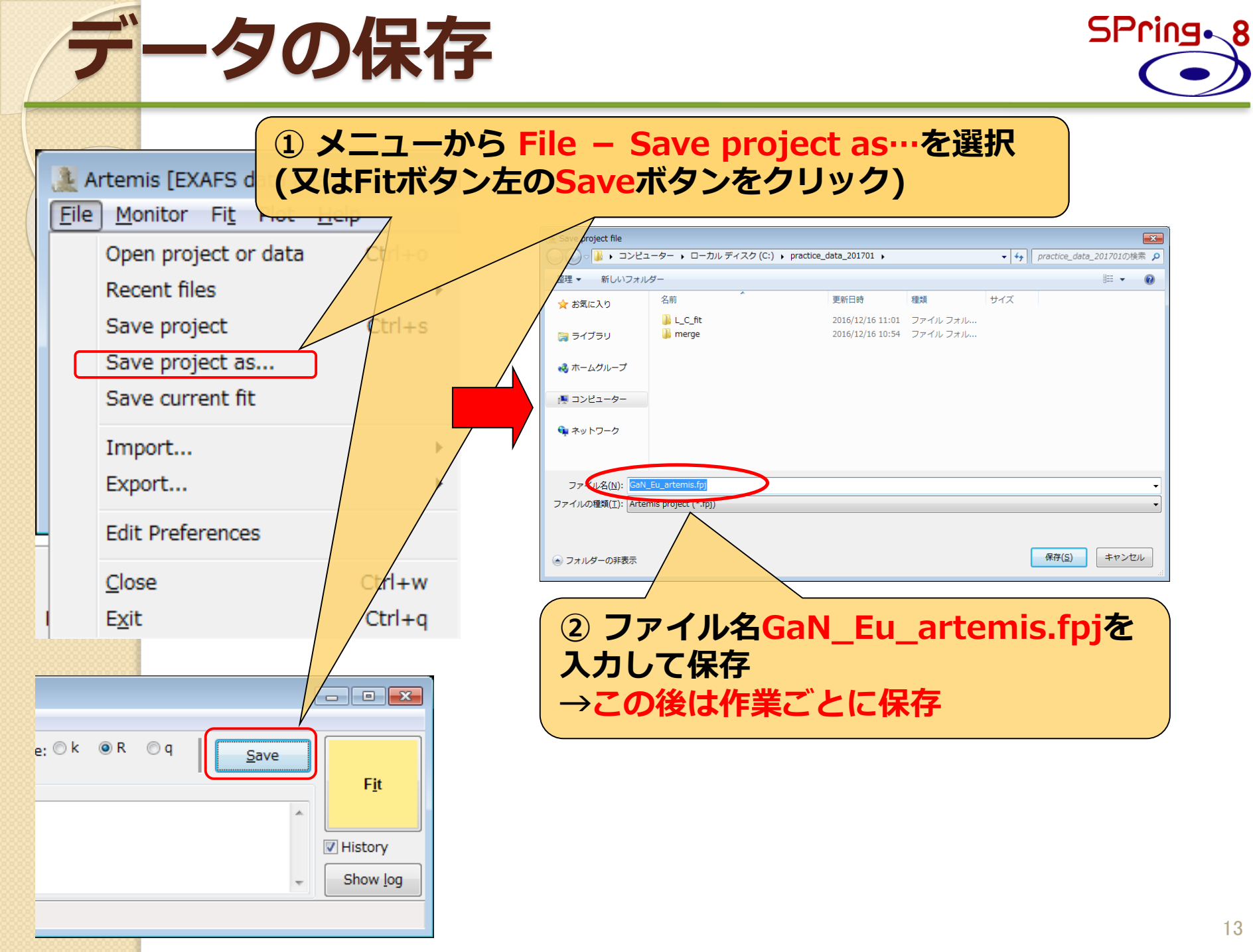

#### FEFFによる 理論 計算

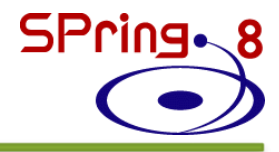

| File       Monitor       Fit       Plot       Help         Obta       Data sets       Feff calculations       Name       Fit 1       Fit space: O         Plot       Add       Add       Fit description                                                                                                    | k ⊚R ⊚q                  |                    |             |                |              |
|----------------------------------------------------------------------------------------------------|--------------------------|--------------------|-------------|----------------|--------------|
| Control     Control     Control | k ⊚R ⊚q                  |                    |             |                |              |
| GDS     Add     Add     Fit space: C       Image: Plot     Add     Add     Fit description                                                                                                    | к ⊚к ⊚q                  |                    |             |                |              |
| Add         Add         Fit description                                                                                                    |                          | <u>S</u> a         | ave         |                |              |
|                                                                                                    |                          |                    |             | F <u>i</u> t   |              |
|                                                                                                    |                          |                    |             |                |              |
| History Hide "GaN_1050C.txt"                                                                                                    | <b>• • •</b>             |                    |             |                |              |
|                                                                                                    |                          |                    |             | History        |              |
| Addボタンをナクリッ                                                                                                    |                          |                    | -           | Show lo        | a            |
|                                                                                                    |                          |                    | *           |                |              |
| One-click save this project                                                                                                    |                          |                    |             |                |              |
|                                                                                                    |                          |                    |             |                |              |
| Recent Feff or crystal data file                                                                                                    | f] Atoms and Feff        |                    |             |                |              |
| Start a new Atoms input or select a recent Feff input file, Atoms input file, or CIF file                                                                                                    | 👕 Discard 🛛 💕 Fel        | ff in Demeter      | 🥱 Feff do   | DC             |              |
| [] Open a blank Atoms window                                                                                                    | 👝 Feff 🛛 💯 Paths         | Path-like          | e 🍏 Co      | nsole          |              |
| [ atoms] <u>BW90100112V7a0_atoms.inp</u><br>[ atoms] CW201001110 inp                                                                                                    | •••                      |                    | 1           |                |              |
| [ feff ] C:¥20100113¥fe f.inp                                                                                                    | 🍋 📑 🦳                    | <u> </u>           | R           |                |              |
| [ feff ] D:¥backup¥20110710¥ofuchi¥11%01¥feff_inp¥GaN_Eu_feff.inp<br>Open file Sa                                                                                                    | ve data Export Clear all | Run Atoms          | Aggregate   |                |              |
| Titles                                                                                                    |                          |                    |             |                |              |
|                                                                                                    |                          |                    |             |                |              |
| O [ ] Open a blank Atoms window &                                                                                                    |                          |                    |             |                | •            |
|                                                                                                    |                          |                    |             |                |              |
|                                                                                                    |                          | -Lattice cons      | tants       |                |              |
| 送いし、UKハウノセノラック                                                                                                    |                          | A                  | в           | C              |              |
| Edge K V                                                                                                    | Style Feff6 - elem 👻     | a                  | β           | Y              |              |
| Self-consist                                                                                                    | tency Rscf 5.0           | -Radial distar     | nces        |                |              |
| Aggregate d                                                                                                    | egeneracy margins        | Cluster size       | 8.0         | Longest path   | 5.0          |
| Margin: U.                                                                                                    | J3 Beta: 3               | Shift vector       |             |                |              |
| Polarization                                                                                                    | vector                   | 0                  | 0           | 0              | incent       |
| 0                                                                                                    | 0 0                      |                    |             |                | Insert       |
| Core                                                                                                    | El. x                    | V                  | z           | Тад            |              |
|                                                                                                    |                          | •                  |             | -              |              |
|                                                                                                    |                          |                    |             |                |              |
| 3                                                                                                    |                          |                    |             |                | Add a site   |
|                                                                                                    |                          |                    |             |                |              |
|                                                                                                    |                          |                    |             |                |              |
|                                                                                                    |                          |                    |             |                |              |
|                                                                                                    |                          |                    |             |                |              |
|                                                                                                    | Demeter 0.0.25           | municiphe 2005, 25 | 16 Davies D | nual uning f-f | it 0 anumlat |

結 晶 学 デ ー タ の 入 力 ( Atoms) SPring 8

#### Atoms: FEFF.inpを作成するプログラム

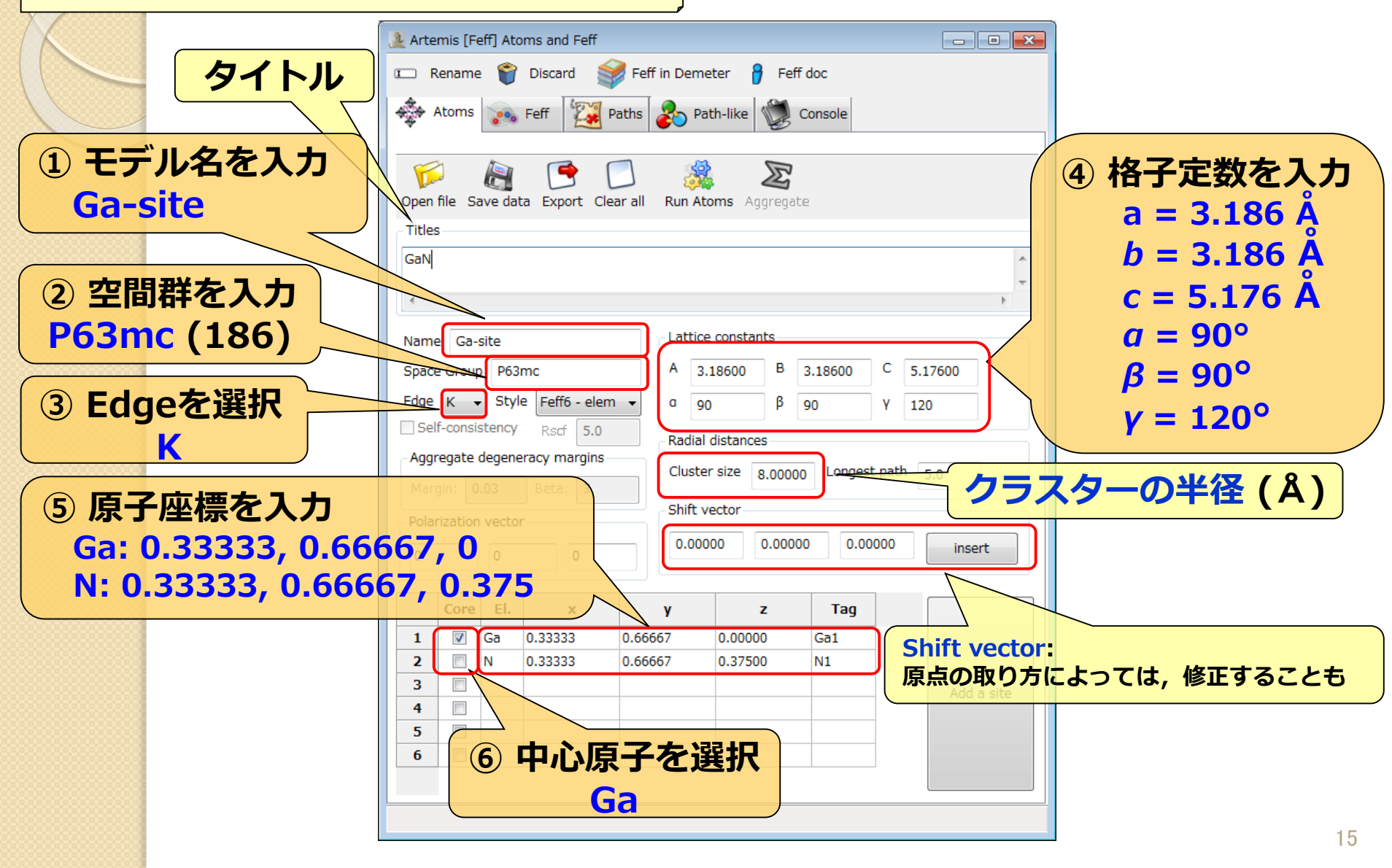

#### 各種ファイル(atoms.inp, feff.inp)、 座標データファイル保存

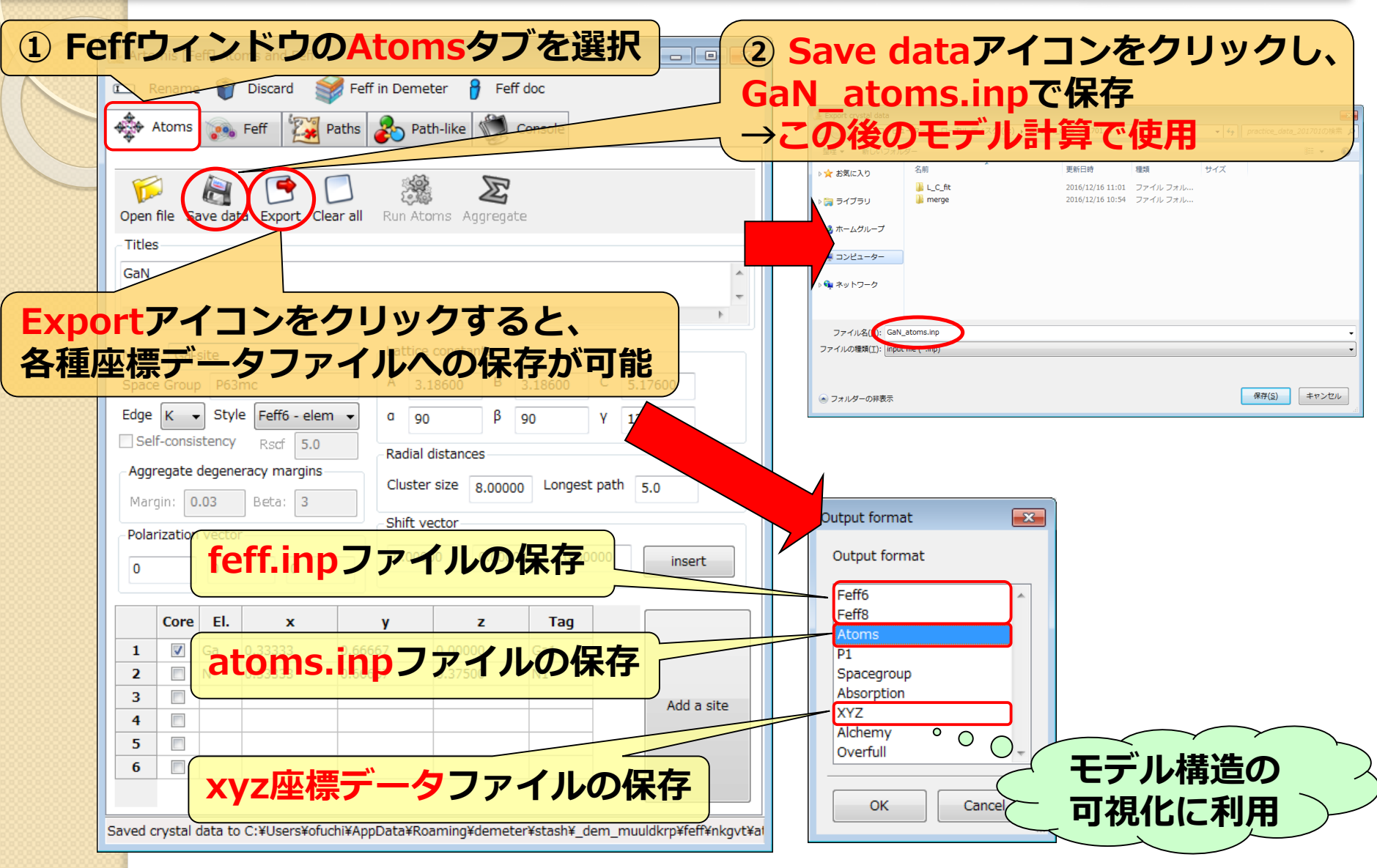

SPring 8

# Atoms計算(Gaサイト置換型) SPring. 8

| /                                                        |          |          |                |              |               |         |            |                                                                                                    |  |  |  |  |  |
|----------------------------------------------------------|----------|----------|----------------|--------------|---------------|---------|------------|----------------------------------------------------------------------------------------------------|--|--|--|--|--|
| 🤔 Arte                                                   | mis [F   | eff] Ato | oms and Feff   |              |               |         |            | Artemis [Feff] Atoms and Feff                                                                                                    |  |  |  |  |  |
| I F                                                      | lename   | 8        | Discard        | Feff in Deme | eter 🍦 Feff   | doc     |            | 📼 Rename 資 Discard 💕 Feff in Demeter 🔒 Feff doc                                                                                    |  |  |  |  |  |
| *                                                        | Atoms    |          | Feff           | aths         | Atom          | SE?     | フリック       | Atoms 💽 Feff 🔯 Paths 🗞 Path-like 👹 Console                                                                                         |  |  |  |  |  |
| Open file Save data Export Clear all Run Atoms Aggregate |          |          |                |              |               | e       |            | Open file Save file Clear all Template Run Feff                                                                                    |  |  |  |  |  |
| Title                                                    | 5        |          |                |              |               |         |            | Name: Ga-site Margin: 0.03 Beta: 3 nlegs: 0 4 0 6                                                                                  |  |  |  |  |  |
| GaN                                                      |          |          |                |              |               |         | *          | - Feff input file                                                                                                    |  |  |  |  |  |
|                                                          |          |          |                |              |               |         | -          | * This feff6 file was generated by Demeter 0.9.25<br>* Demeter written by and copyright (c) Bruce Ravel, 2006–2016                 |  |  |  |  |  |
| •                                                        |          |          |                |              |               |         | •          | * -*-*-*-*-*-*-*-*-*-*-*-*-*-*-*-*-*-*-                                                                                            |  |  |  |  |  |
| Nam                                                      | e Ga-    | site     |                | Lattice      | constants     |         |            | * specific gravity: 6.111<br>* -*-*-*-*-*-*-*-*-*-*-*-*-*-*-*-*-*-*-                                                               |  |  |  |  |  |
| Spac                                                     | e Grou   | P63      | mc             | A 3.         | 18600 B       | 3.18600 | C 5.17600  | * normalization correction: 0.00045 ang <sup>2</sup><br>*************                                                              |  |  |  |  |  |
| Edge                                                     | К        | Styl     | e Feff6 - elem | ▼ a 90       | β             | 90      | Y 120      | TITLE GaN                                                                                                    |  |  |  |  |  |
| Se                                                       | f-consi  | stency   | Rscf 5.0       | Radial       | distances     |         |            | HOLE 1 1.0 * FYI: (Ga K edge @ 10367 eV, second number is S0^2)<br>* mphase.mpath.mfeff.mchi                                       |  |  |  |  |  |
| Agg                                                      | regate   | degene   | eracy margins  | Cluste       | r size 8 0000 | Longest | t path 50  |                                                                                                    |  |  |  |  |  |
| Mar                                                      | gin: 🕻   | .03      | Beta: 3        |              |               |         | 5.0        | RMAX 5.0                                                                                                    |  |  |  |  |  |
| Pola                                                     | rizatior | vecto    | r              | -Shift v     | ector         |         |            | POTENTIALS                                                                                                    |  |  |  |  |  |
| 0                                                        |          | 0        | 0              | 0.000        | 0.0000        | 0.00    | insert     | * ipot Z tag<br>0 31 Ga                                                                                                    |  |  |  |  |  |
|                                                          |          |          |                |              |               |         |            | 1 31 Ga<br>2 7 N                                                                                                    |  |  |  |  |  |
|                                                          | Core     | El.      | x              | У            | z             | Tag     |            | ATOMS * this list contains 183 atoms                                                                                               |  |  |  |  |  |
| 1                                                        | <b>V</b> | Ga       | 0.33333        | 0.66667      | 0.00000       | Ga1     |            | * x y z ipot tag distance<br>0.00000 0.00000 0.00000 0 Ga1 0.00000                                                                 |  |  |  |  |  |
| 2                                                        |          | N        | 0.33333        | 0.66667      | 0.37500       | N1      |            | 0.00000 0.00000 1.94100 2 N1.1 1.94100<br>1.83942 0.00003 -0.64700 2 N1.2 1.94989                                                  |  |  |  |  |  |
| 3                                                        |          |          |                |              |               |         | Add a site | -U.313/4 -1.5323/ -U.54700 2 N1.2 1.34383<br>-0.31374 1.59303 -0.64700 2 N1.2 1.343934<br>1.93429 0.0002 - 0.55000 1 C-1 1 2 13509 |  |  |  |  |  |
| 5                                                        |          |          |                |              |               |         | -          | -0.31374 -1.59297 2.58800 1 Gal.1 3.17509<br>1.83942 0.00003 -2.58800 1 Gal.1 3.17509                                              |  |  |  |  |  |
| 6                                                        |          |          |                |              |               |         |            |                                                                                                    |  |  |  |  |  |
|                                                          |          | -        |                |              |               |         |            |                                                                                                    |  |  |  |  |  |
|                                                          |          |          |                |              |               |         |            |                                                                                                    |  |  |  |  |  |
|                                                          |          |          |                |              |               |         |            |                                                                                                    |  |  |  |  |  |

# feff.inpの編集(Gaサイト置換型) SPring.

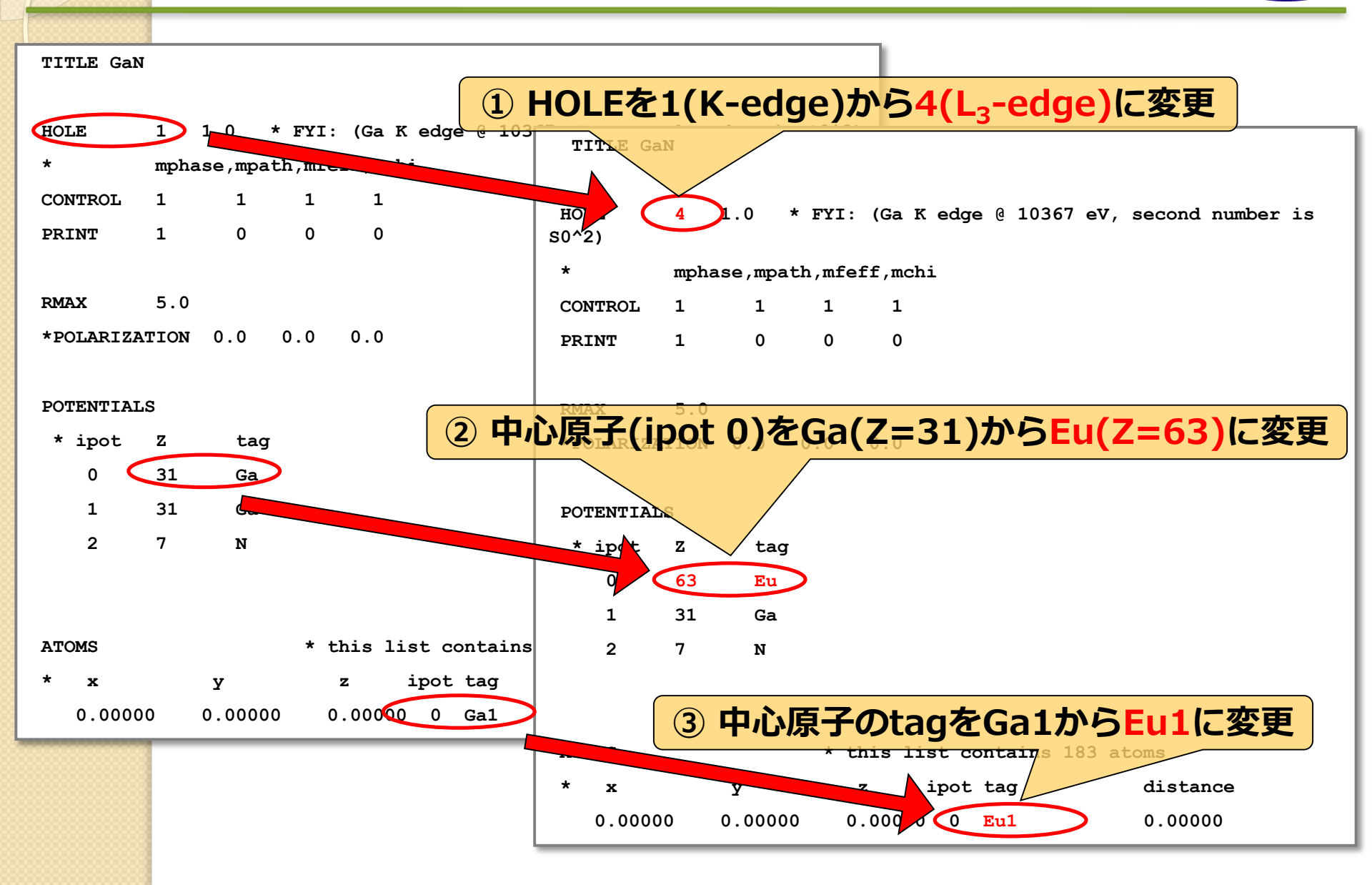

# FEFF計算(Gaサイト置換型) SPring.

| Artemis [Feff] Atoms and Feff                                                                          | Artemis [Feff] Atoms and Feff                                                                                                    |                                                 |
|----------------------------------------------------------------------------------------------------|----------------------------------------------------------------------------------------------------|-------------------------------------------------|
|                                                                                                    | 📼 Rename 資 Discard 💕 Feff in Demeter 🔒 Feff doc                                                                                                    |                                                 |
| Atoms 🦗 Feff 🔯 Paths 🔊 Path-like                                                                       | Atoms 💽 Feff 🔯 Paths 🔊 Path-like 👹 Console                                                                                                    |                                                 |
| Open file Save file Clear all Template Run Feff                                                        | $\begin{array}{c c c c c c c c c c c c c c c c c c c $                                                                                                    |                                                 |
| Name: N-site Margin: 0.03 Beta: 3 nlegs: 0.4 0.6                                                       | Name of this Feff calculation: Ga-site                                                                                                    |                                                 |
| - Feff input file                                                                                      | Description                                                                                                    |                                                 |
| * This feff6 file was generated by Demeter 0.9.25                                                      | t TITLE GaN                                                                                                    |                                                 |
| * Demeter written by and copyrgnt (c) blace have; 2000 cond<br>* -*-*-*-*-*-*-*-*-*-*-*-*-*-*-*-*-*-*- | <ul> <li>This paths.dat file was written by Demeter 0.9.25</li> <li>The central atom is denoted by this token: @</li> <li>Cluster size = 5.00 A, containing 182 atoms</li> <li>24 paths were found within 5.000 A</li> <li>Forward scattering cutoff 20.00</li> <li>Distance fuzz = 0.030 A</li> </ul> | II.                                             |
| TITLE GaN                                                                                              | Scattering Paths                                                                                                    |                                                 |
| HOLE 4 1.0 * FYI: (N K edge 0 409.9 eV, second number is SO^2)                                         | Degen Reff Scattering path Rank                                                                                                    | L Туре                                          |
| CONTROL 1 1 1 1<br>PRINT 1 0 0                                                                         | 1 4.00 1.948 @ N1.1 @ 100.00                                                                                                    | 2 single scattering                             |
|                                                                                                    | 2 12.00 3.181 @ Ga1.1 @ 100.00<br>3 1.00 3.235 @ N1.3 @ 7.11                                                                                                    | 2 single scattering<br>2 single scattering      |
| *POLARIZATION 0.0 0.0                                                                                  | 4 12.00 3.538 @ N1.1 N1.2 @ 18.06                                                                                                    | 8 other double scatterin                        |
| POTENTIALS                                                                                             | 5 24.00 3.538 @ N1.1 Ga1.1 @ 18.65<br>6 9.00 3.732 @ N1.4 @ 43.14                                                                                                    | 2 other double scatterin<br>2 single scattering |
| * ipot Z tag<br>0 63 Eu                                                                                | 7 4.00 3.895 @ N1.1 @ N1.1 @ 9.77                                                                                                    | 4 rattle                                        |
| 1 31 Ga                                                                                                | 8 12.00 3.895 @ N1.1 @ N1.2 @ 10.65                                                                                                    | 4 hinge                                         |
| 2 / W                                                                                                  | 9 12.00 3.895 @ N1.1 Ga1.1 N1.1 @ 4.27                                                                                                    | 2 dog-leg                                       |
| ATOMS * this list contains 183 atoms                                                                   | 14 36.00 4.431 @ N1.2 N1.4 @ 12.69                                                                                                    | E other double scatterin                        |
| * x y z ipot tag distance                                                                              | 15 36.00 4.431 @Ga1.1 N1.4 @ 9.69                                                                                                    | 8 other double scatterin                        |
| 0.00000 0.00000 0.00000 0 Eu1 0.00000<br>0.00000 0.00000 -1.94100 1 Ga1.1 1.94100                      | 16 6.00 4.498 @ Ga1.3 @ 20.47                                                                                                    | 2 single scattering                             |
|                                                                                                    | 20 48.00 4.771 @ Ga1.1 Ga1.1 @ 3.70                                                                                                    | 2 single scattering<br>8 acute triangle         |
| 0.91974 -1.59303 0.647/0 1 Gal.2 1.34383                                                               | 22 12.00 4.833 @ N1.2 N1.6 @ 6.54                                                                                                    | 8 obtuse triangle                               |
| 0.91974 1.59297 2.58900 2 N1.1 3.17509                                                                 | 24 9 00 4 902 @ N1.7 @ 19.15                                                                                                    | 2 single scattering                             |
| 0.9/74 ① 亦古答記 △ 体现                                                                                     |                                                                                                    |                                                 |
| (し変史固川の唯祕                                                                                              | · · · · · · · · · · · · · · · · · · ·                                                                                                    | •                                               |
| $HOIE + 1(V_odgo) \rightarrow 1(1_odgo)$                                                               |                                                                                                    |                                                 |
| $- \pi OLC \cdot I(K-euge) \rightarrow 4(L_3-euge)$                                                    |                                                                                                    |                                                 |
| ・ 山心佰子(inot 0)・Ga(7-31) →                                                                              | u(7-63)                                                                                                    |                                                 |
|                                                                                                    |                                                                                                    |                                                 |
| ・山心佰子のtag・Ga1 → Fu1                                                                                    |                                                                                                    |                                                 |
|                                                                                                    |                                                                                                    |                                                 |
|                                                                                                    |                                                                                                    | 19                                              |

### 実験値と理論計算(Gaサイト置換型)の比較 Spring.

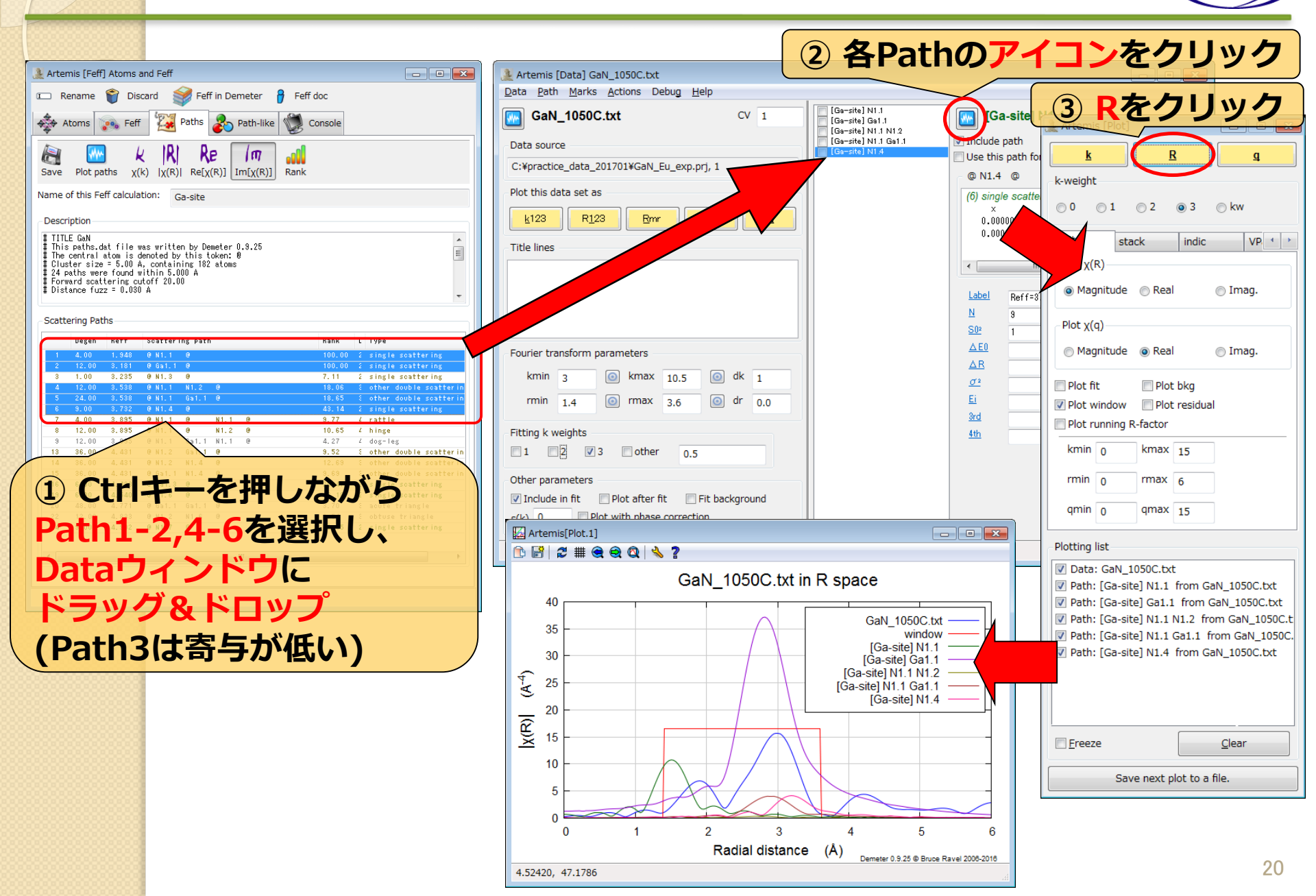

# Pathの足し合わせ(Gaサイト置換型) SPring.

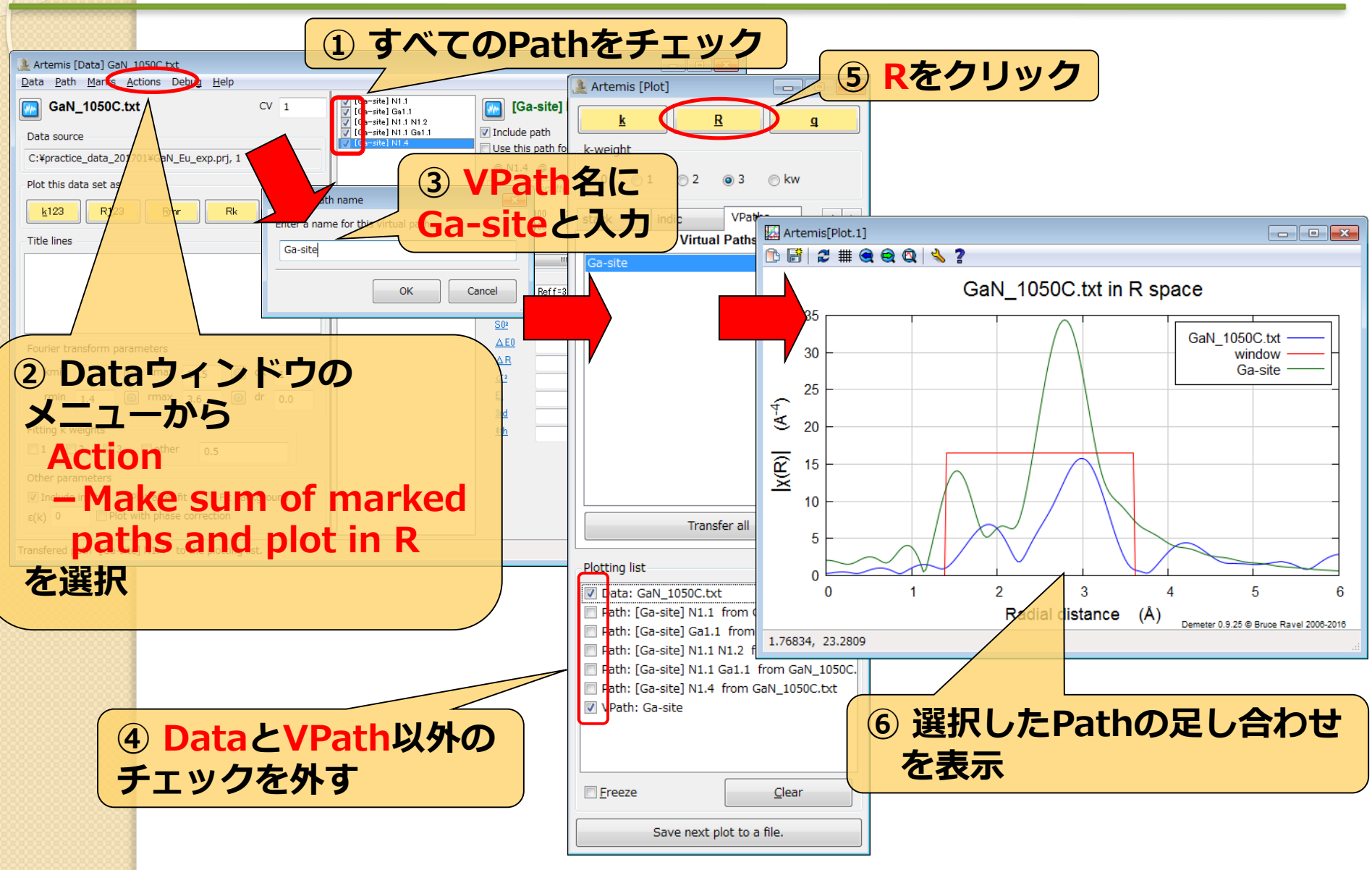

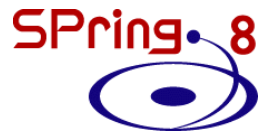

## ② Nサイト置換型モデルの作成

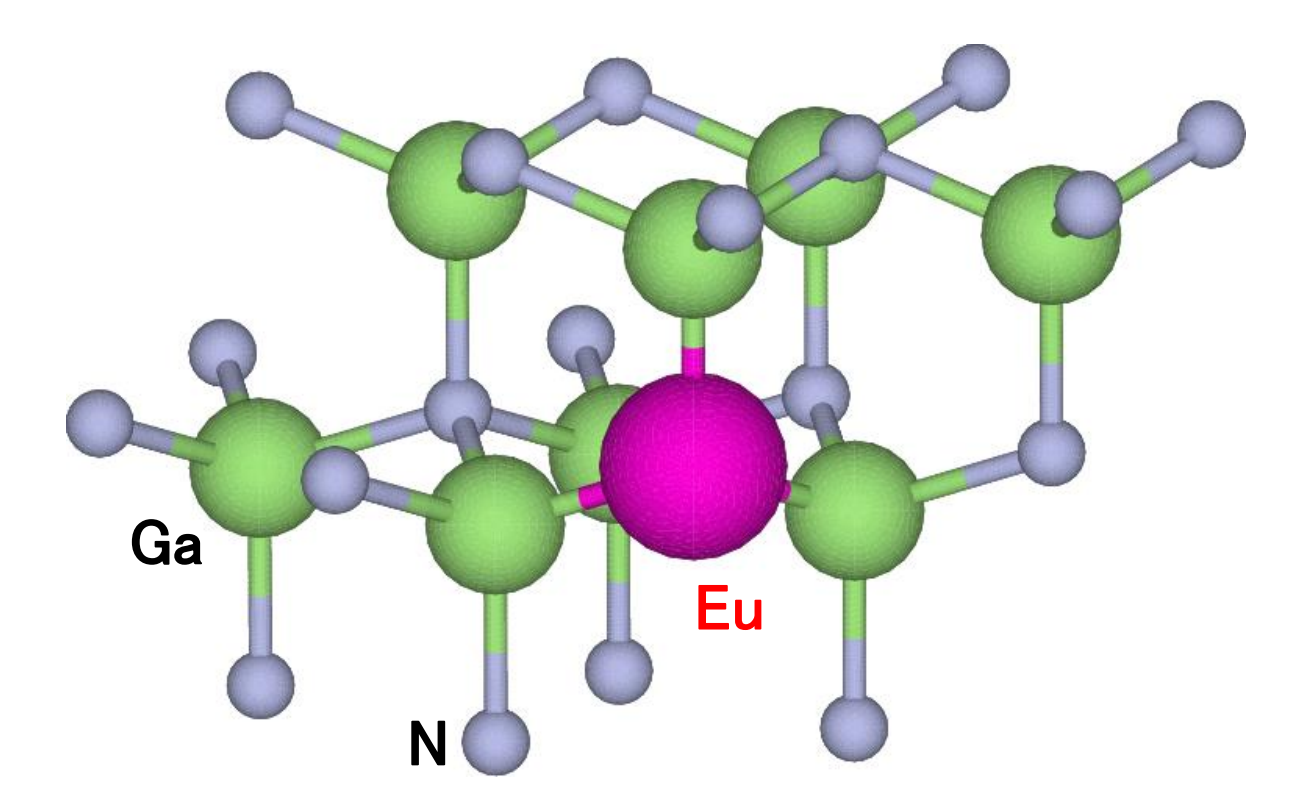

# feff.inpの作成(Nサイト置換型) SPring.

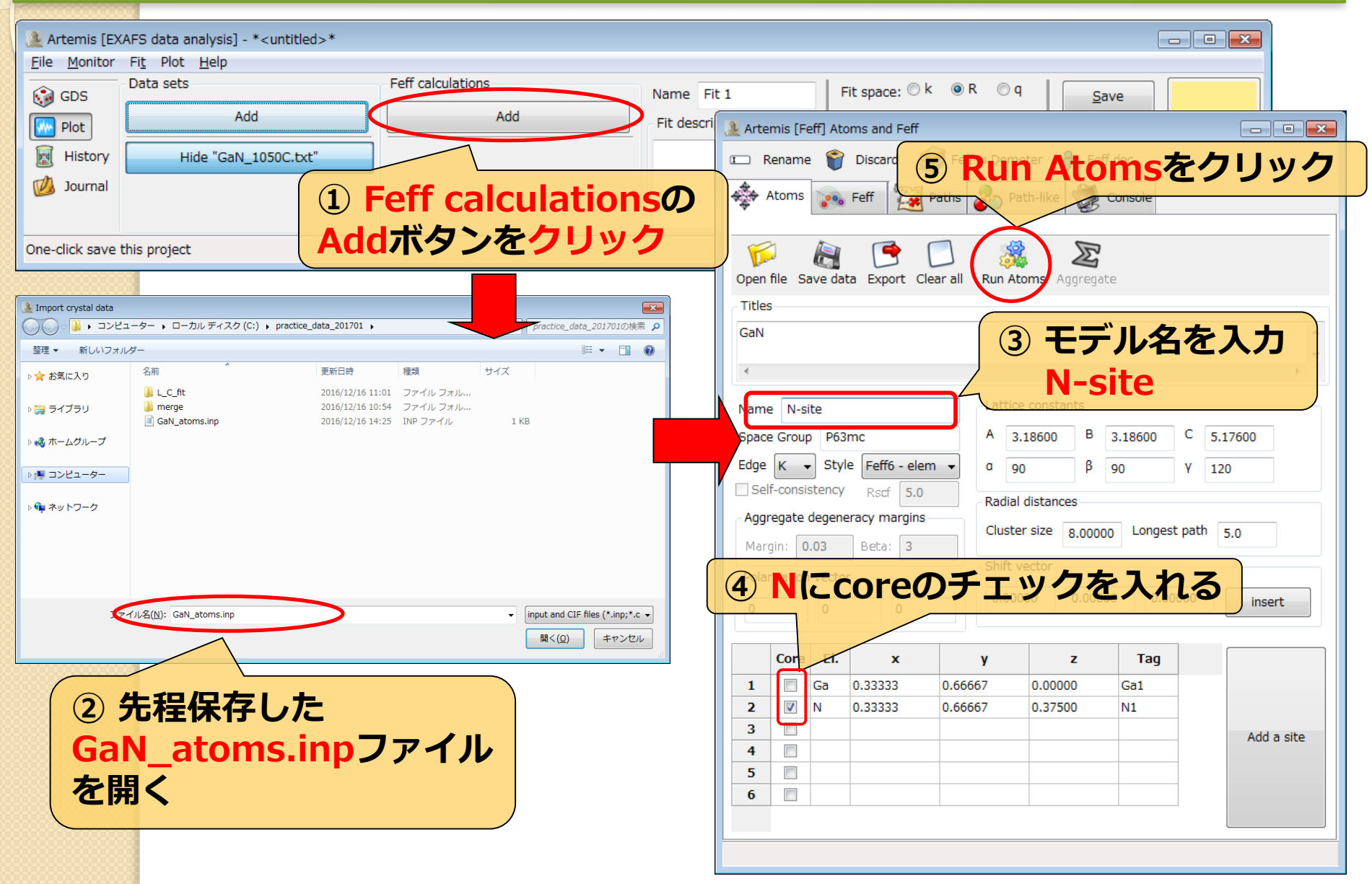

## FEFF計算(Nサイト置換型) SPring. &

| 🌲 Artemis [Feff] Atoms and Feff                                                                                 |                | 🔔 Arten                                                 | nis [Feff]                                                             | ] Atoms                                                                   | and Feff                                                                                                    |          | - • ×                                      |
|----------------------------------------------------------------------------------------------------|----------------|---------------------------------------------------------|------------------------------------------------------------------------|---------------------------------------------------------------------------|----------------------------------------------------------------------------------------------------|----------|--------------------------------------------|
| Rename Siscard Feffin Percent Contraction Feffin                                                                | をクリック          | I Re                                                    | ename                                                                  | 🜍 Dis                                                                     | card 💕 Feff in Demeter 💡                                                                                                    | Feff doc |                                            |
| Atoms 💀 Feff 🔯 Paths 🗞 Path like 💓 Console                                                                      |                | <b>♦</b> A                                              | toms                                                                   | 🍋 Feff                                                                    | Paths Path-like                                                                                                    | Console  |                                            |
| Open file Save file Clear all Template Run Feff                                                                 |                | la la la la la la la la la la la la la l                | Plot pa                                                                | ths X(                                                                    | $\begin{array}{c c} k &  R  & Re \\ \hline \\ k &  \chi(R)  & Re[\chi(R)] & Im[\chi(R)] \end{array}$                         | Rank     |                                            |
| Name: Ga-site Margin: 0.03 Beta: 3                                                                              | nlegs: 🔍 4 💿 6 | Name o                                                  | of this Fe                                                             | ff calcula                                                                | tion: N-site                                                                                                    |          |                                            |
| Feff input file                                                                                                 |                | Descri                                                  | ption —                                                                |                                                                           |                                                                                                    |          |                                            |
| * This feff6 file was generated by Demeter 0.9.25 * Demeter written by and copyright (c) Bruce Bayel, 2006-2016 | <u> </u>       | # TITL                                                  | E GaN                                                                  |                                                                           |                                                                                                    |          | •                                          |
| <pre>* beneter in recently and epyright (e) blace have, 2000 2010 * -*-*-*-*-*-*-*-*-*-*-*-*-*-*-*-*-*-*-</pre> | E              | # This<br># The<br># Clus<br># 24 p<br># Forw<br># Dist | paths.d:<br>central :<br>ter size<br>aths wen<br>ard scat<br>ance fuz: | at file (<br>atom is (<br>= 5.00 /<br>e found (<br>tering cu<br>z = 0.03( | vas written by Demeter 0.9.25<br>Jenoted by this token: 0<br>4, containing 182 atoms<br>vithin 5.000 A<br>utoff 20.00<br>1 A |          |                                            |
| TITLE GaN                                                                                                    |                | Scatte                                                  | ering Pat                                                              | hs                                                                        |                                                                                                    |          |                                            |
| HOLE 4 1.0 * FYI: (Ga K edge @ 10367 eV, second number is SO^2)<br>* mphase,mpath,mfeff,mchi                    |                |                                                         | Degen                                                                  | Reff                                                                      | Scattering path                                                                                                    | Rank     | L Туре                                     |
| CONTROL 1 1 1 1<br>PRINT 1 0 0 0                                                                                |                | 1                                                       | 4.00                                                                   | 1.948                                                                     | @Ga1.1 @<br>@N1.1 @                                                                                                    | 100.00   | 2 single scattering<br>2 single scattering |
| RMAX 5.0                                                                                                    |                |                                                         | 1.00                                                                   | 3.235                                                                     | @ Ga1.3 @                                                                                                    | 7, 12    | 2 single scattering                        |
| *POLARIZATION 0.0 0.0 0.0                                                                                       |                | 4                                                       | 24.00                                                                  | 3.538                                                                     | @ Ga1.1 N1.1 @                                                                                                    | 13.86    | E other double scatterin                   |
| * ipot Ztag                                                                                                    |                | 6                                                       | 9.00                                                                   | 3.732                                                                     | @ Ga1.4 @                                                                                                    | 44.81    | 2 single scattering                        |
| 0 63 Eua<br>1 31 Ga                                                                                             |                | 8                                                       | 12.00                                                                  | 3.895                                                                     | @ Ga1.1 @ Ga1.2 @                                                                                                    | 5.72     | 4 hinge                                    |
| 2 7 N                                                                                                    |                | 13                                                      | 36.00                                                                  | 4. 431                                                                    | @ Ga1.2 N1.1 @                                                                                                    | 9.81     | 8 other double scatterin                   |
| ATOMS * this list contains 188 stome                                                                            |                | 14                                                      | 36.00                                                                  | 4. 431                                                                    | @ W1.1 Ga1.4 @                                                                                                    | 6.31     | E other double scatterin                   |
| * x y z ipot tag distance                                                                                       |                | 16                                                      | 6.00                                                                   | 4, 498                                                                    | @ N1.3 @                                                                                                    | 14.35    | 2 single scattering                        |
| 0.00000 0.00000 0.00000 0 E01 0.00000<br>0.00000 0.00000 1.34100 2 N1.1 1.34100                                 |                | 20                                                      | 6.00<br>48.00                                                          | 4.540                                                                     | @Ga1.6 @<br>@N1.1 N1.1 @                                                                                                    | 17.68    | 2 single scattering<br>3 acute triangle    |
| 1.83942 0.00003 -0.64700 2 N72 1.94989<br>-0.91974 -1.59297 -0.64700 2 N1.2 1.94989                             |                | 23                                                      | 12.00                                                                  | 4.833                                                                     | @ N1.1 Ga1.6 @                                                                                                    | 4.22     | 8 obtuse triangle                          |
| -0.91974 1.59303 -0.64700 2 N1.2 1.54994<br>1.83942 0.00003 2.58200 1 Gal.1 3.17509                             |                | 24                                                      | 9.00                                                                   | 4.902                                                                     | @ Ga1.7 @                                                                                                    | 21.36    | 2 single scattering                        |
| -0.91974 -1.59297 2.58800 1 Gal.1 3.17509                                                                       |                |                                                         |                                                                        |                                                                           |                                                                                                    |          |                                            |
| (1)変更箇所の確認                                                                                                    |                |                                                         |                                                                        |                                                                           |                                                                                                    |          |                                            |
|                                                                                                    |                |                                                         |                                                                        |                                                                           |                                                                                                    |          |                                            |
| • HOLE : 1(K-edge) $\rightarrow$                                                                                | $4(L_3-edge)$  |                                                         |                                                                        |                                                                           |                                                                                                    |          |                                            |
|                                                                                                    | 7)             | _                                                       | <b>CD</b>                                                              |                                                                           |                                                                                                    |          |                                            |
| ・<br>中心尿ナ(Ipot U):N(Z                                                                                           | =/) → ĽU(      | <b>Z</b> =                                              | 03                                                                     |                                                                           |                                                                                                    |          |                                            |
| . 由心 <b>百</b> 乙の+っっ N11 -> I                                                                                    | and a          |                                                         |                                                                        |                                                                           |                                                                                                    |          |                                            |
|                                                                                                    | LUT            |                                                         |                                                                        |                                                                           |                                                                                                    |          |                                            |
|                                                                                                    |                |                                                         |                                                                        |                                                                           |                                                                                                    |          | 24                                         |

### 実験値と理論計算(Nサイト置換型)の比較 SPring. 8

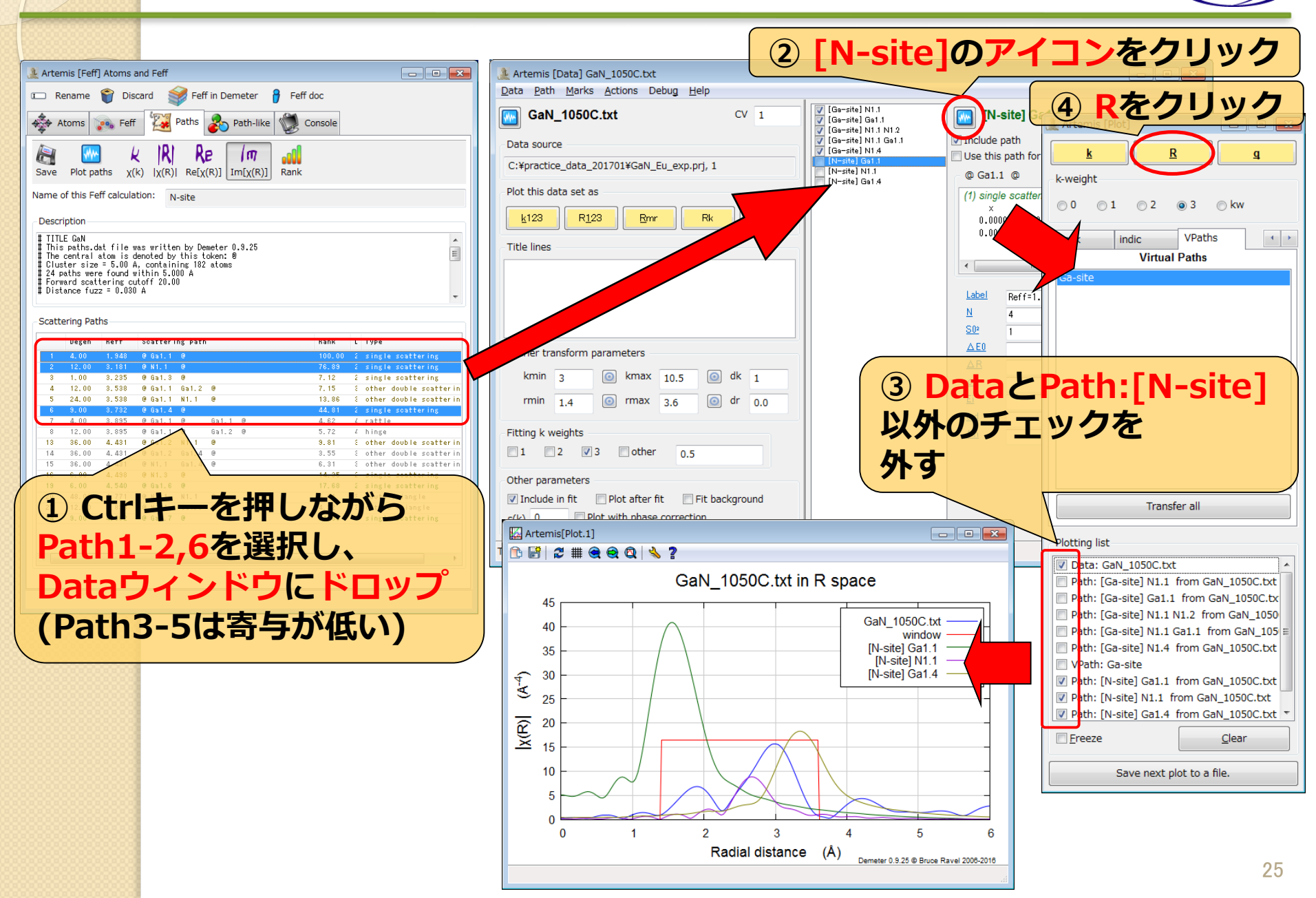

# Pathの足し合わせ(Nサイト置換型) SPring.

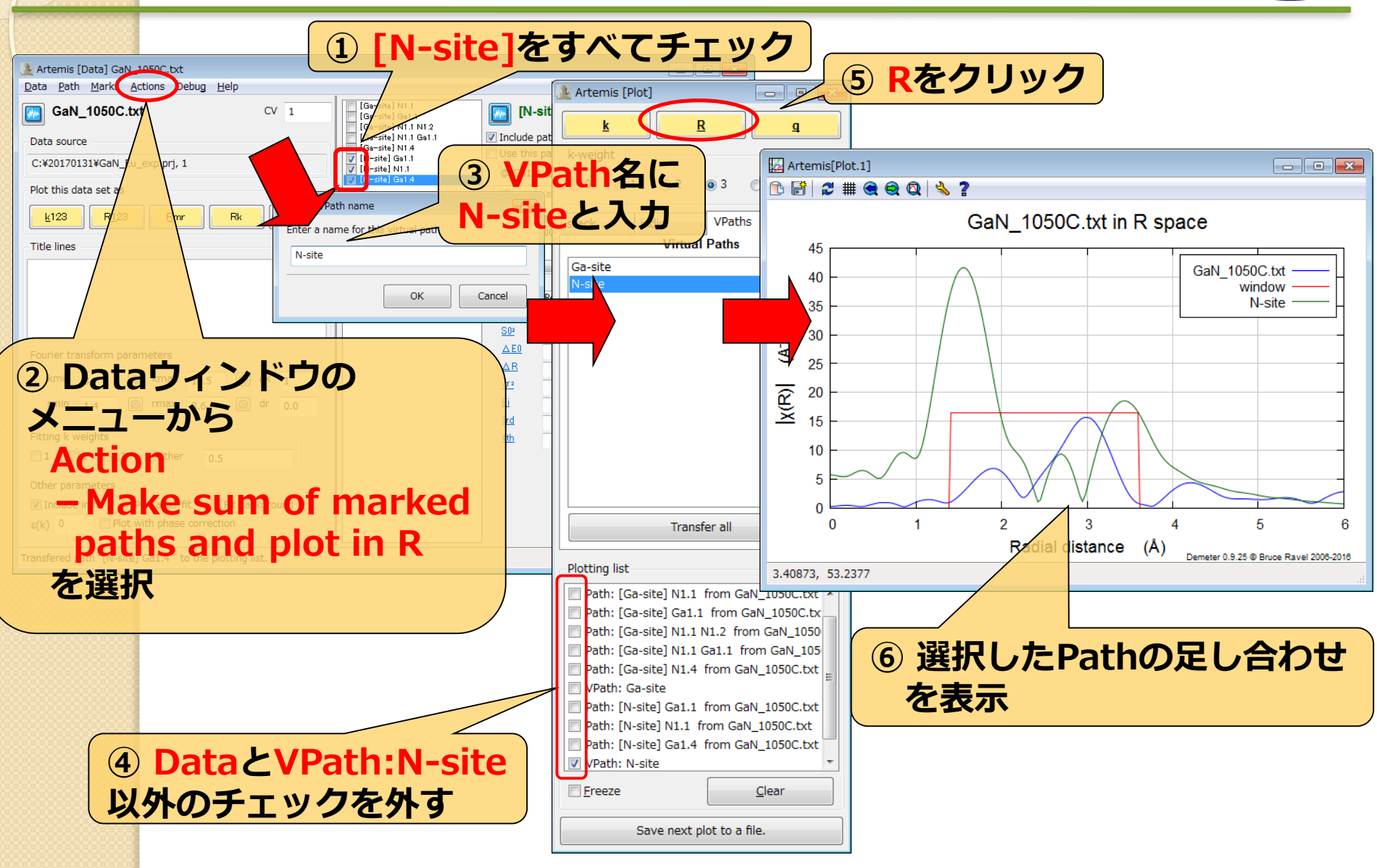

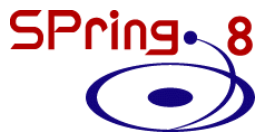

## ③ 進入型モデルの作成

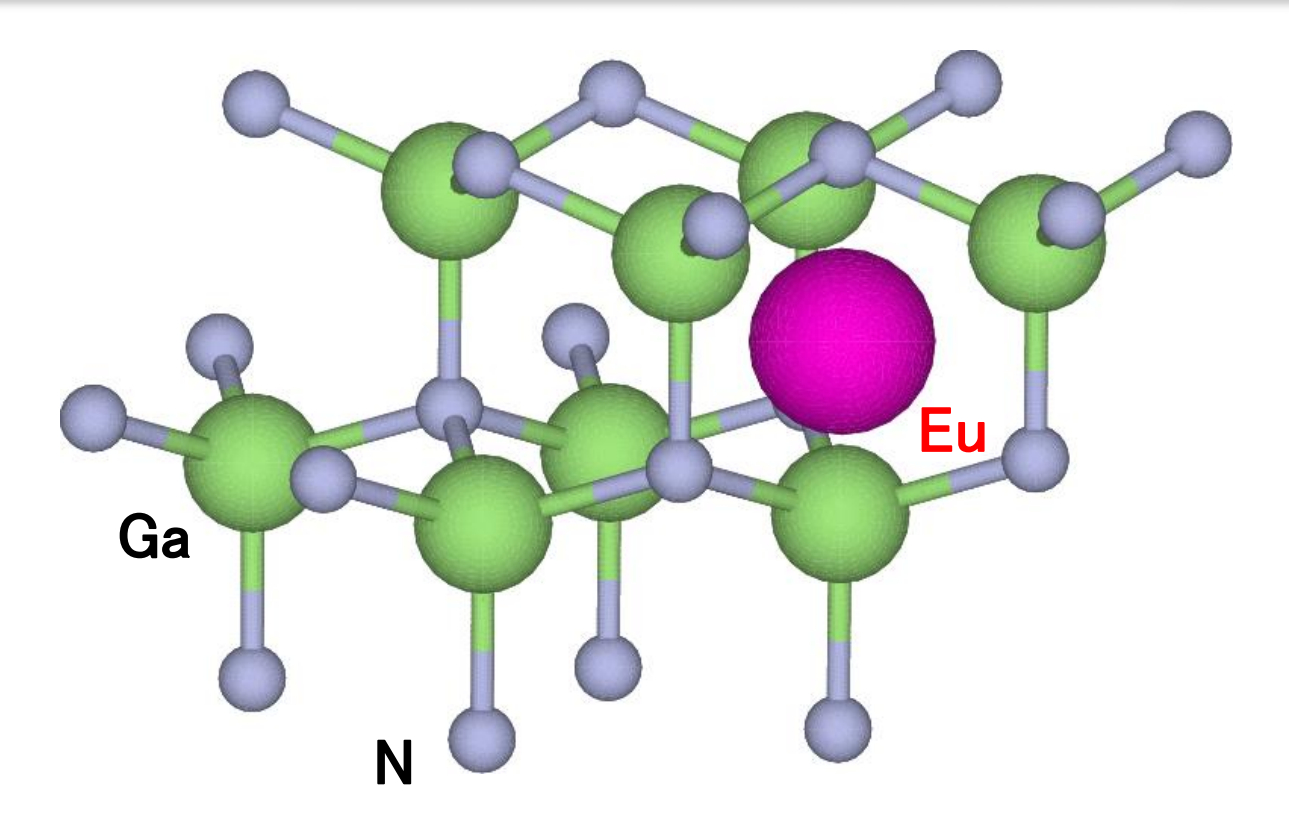

## feff.inpの作成(進入型)

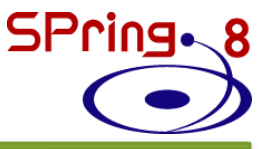

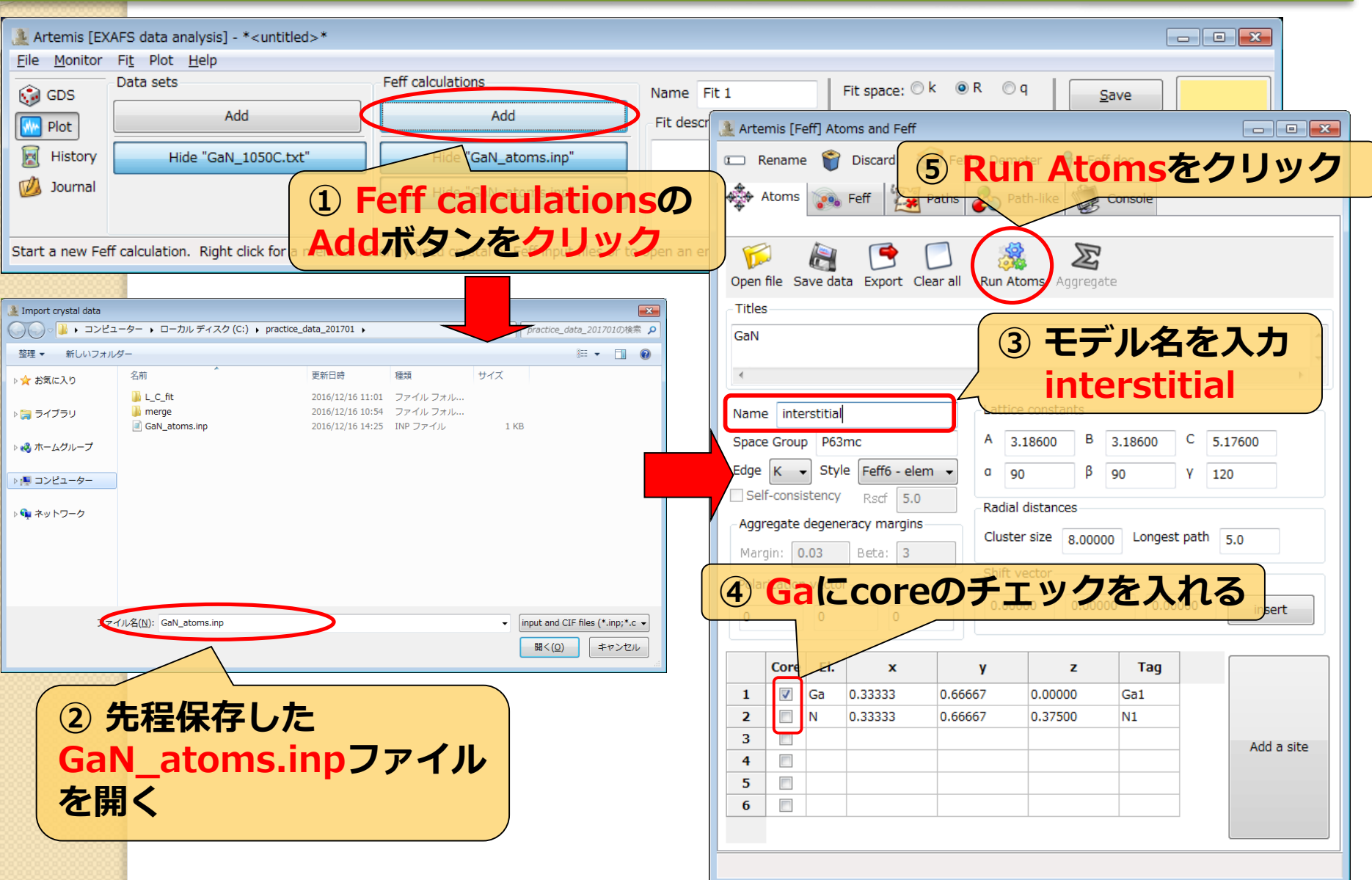

## feff.inpの編集(進入型)

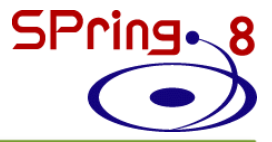

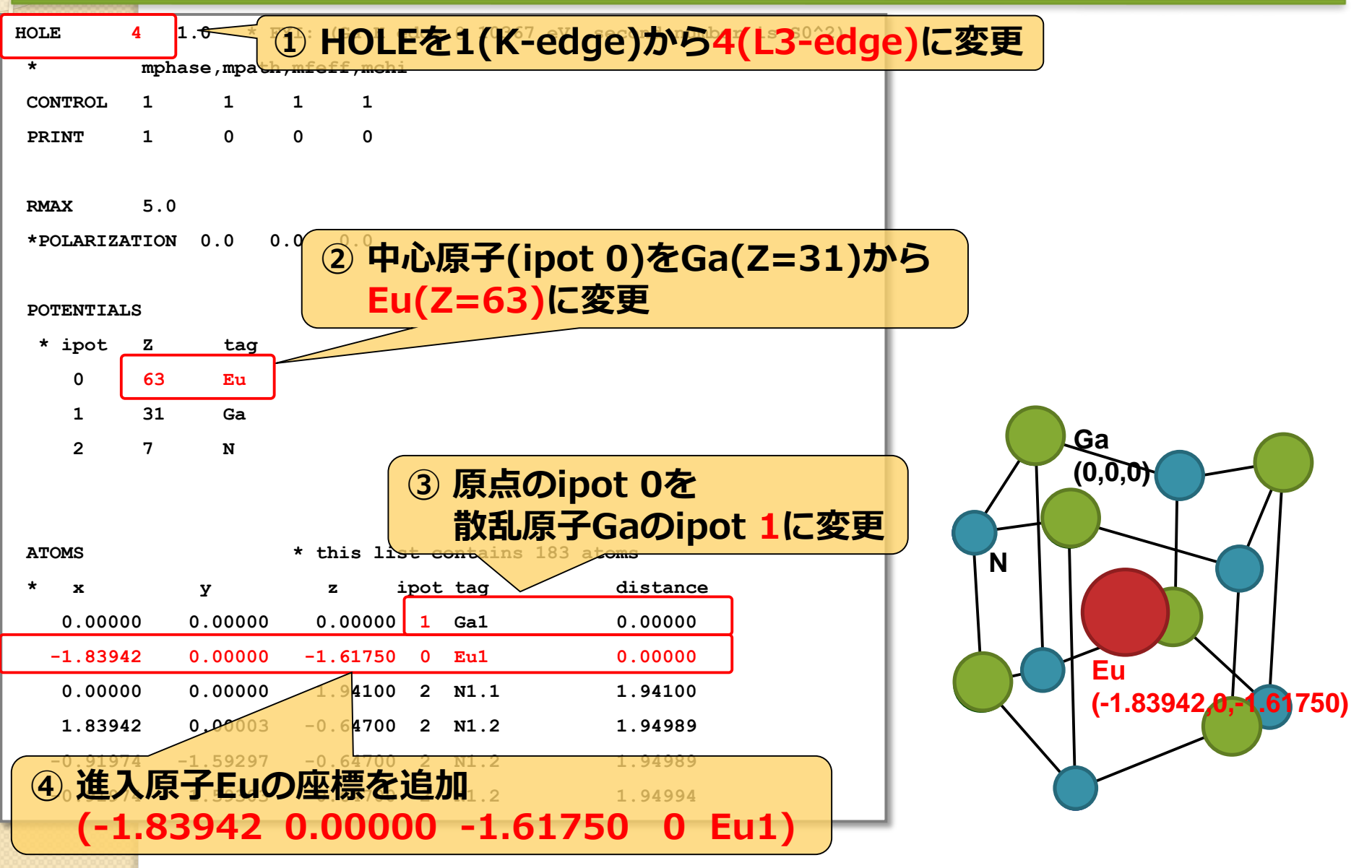

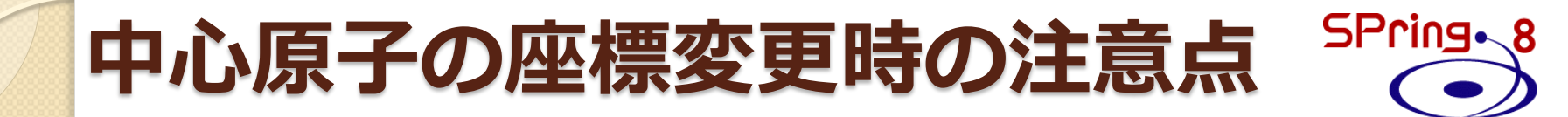

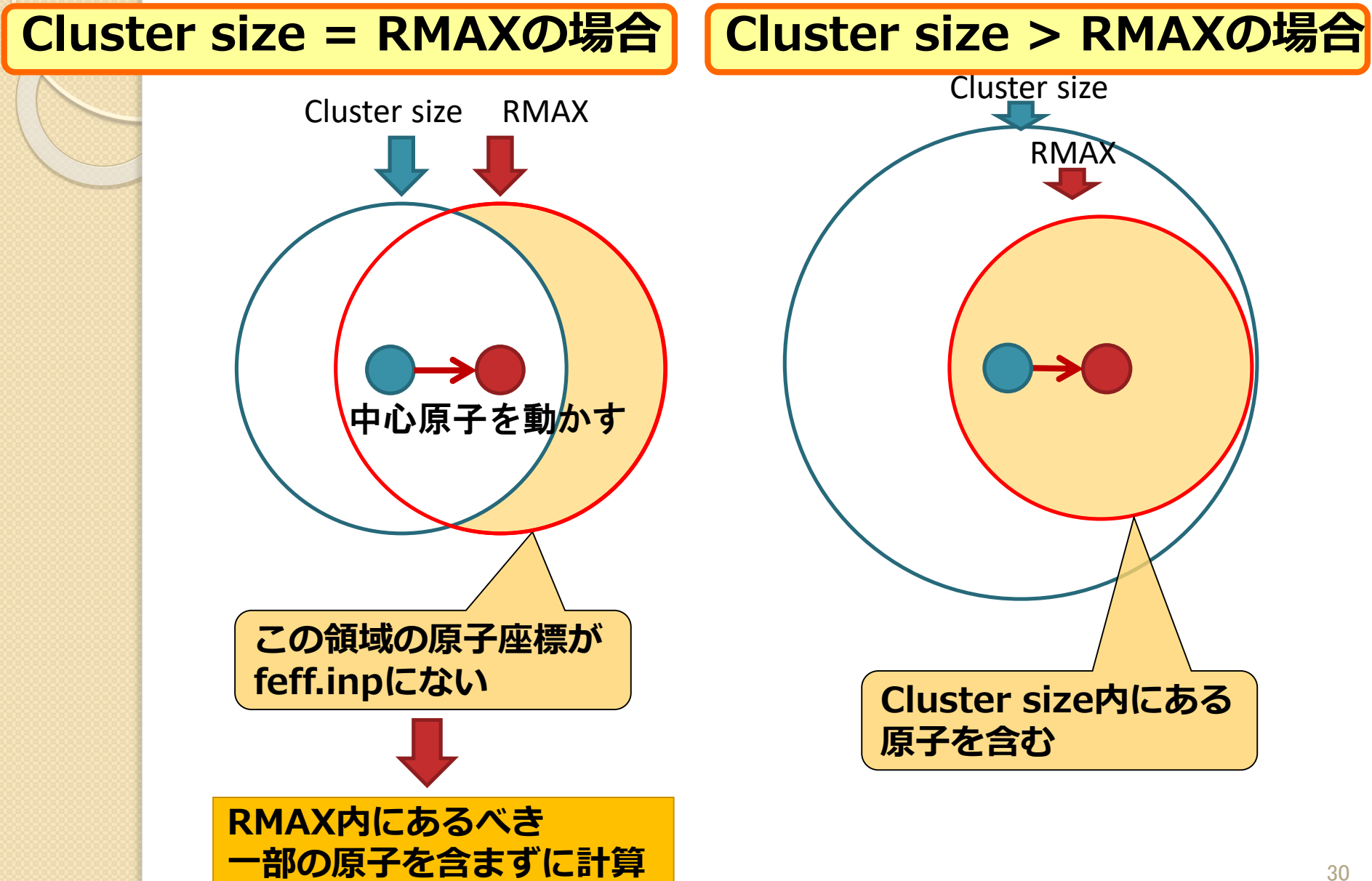

## FEFF計算(進入型)

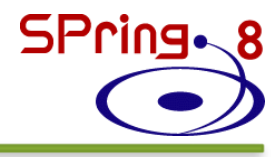

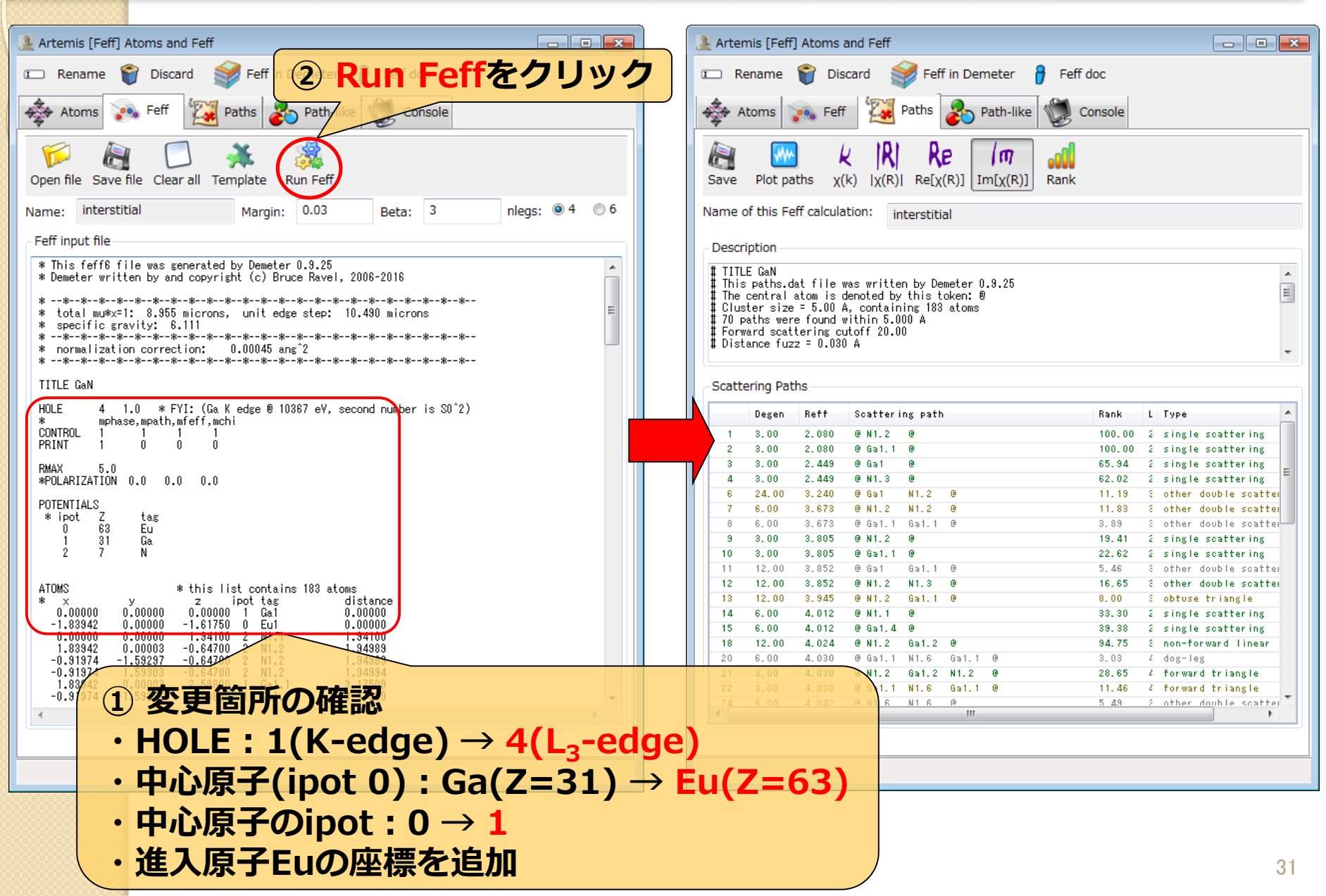

# 実験値と理論計算(進入型)の比較 5Pring.8

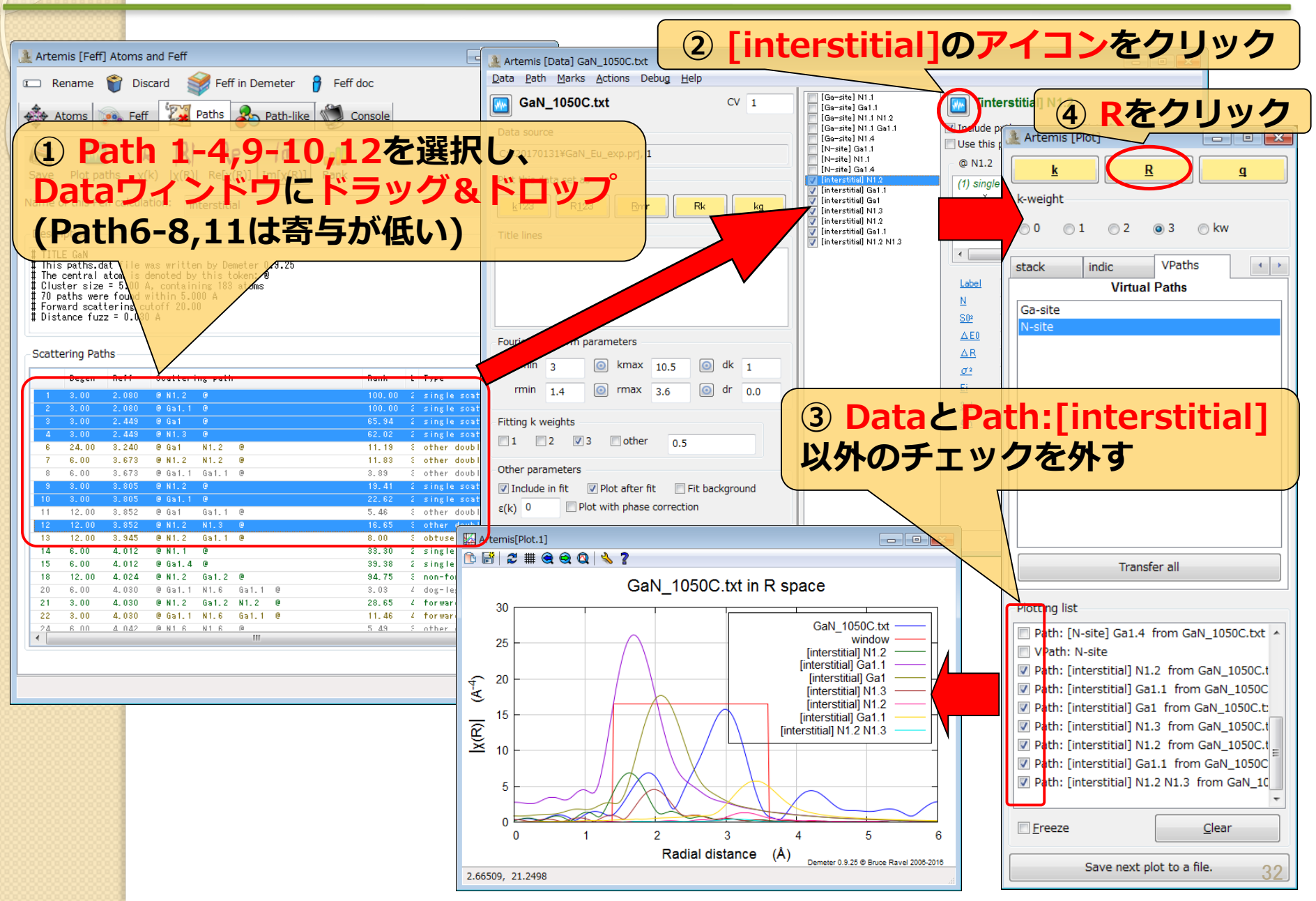

## Pathの足し合わせ(進入型)

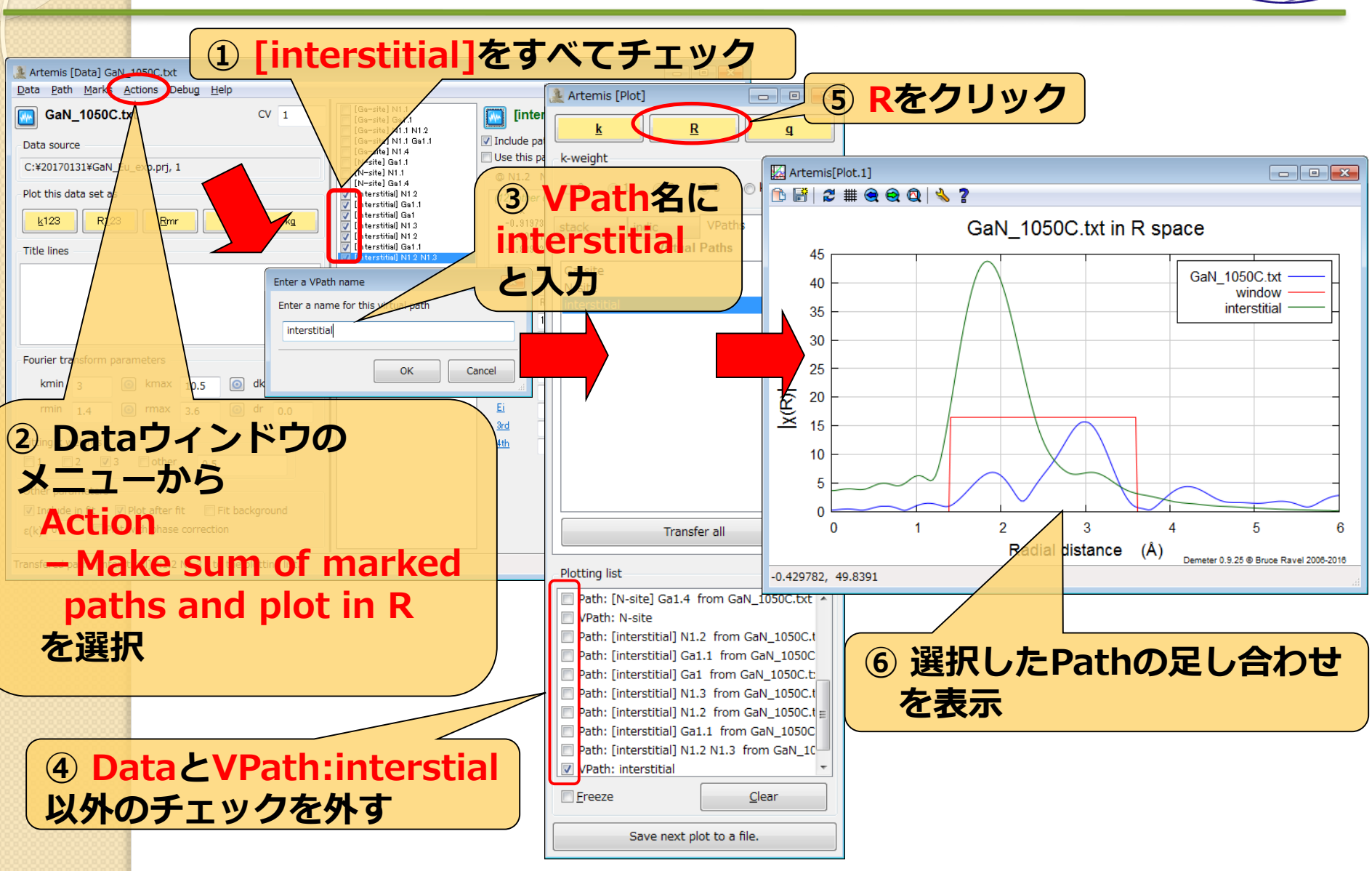

SPring 8

## 各モデルの理論計算結果の比較 SPring.

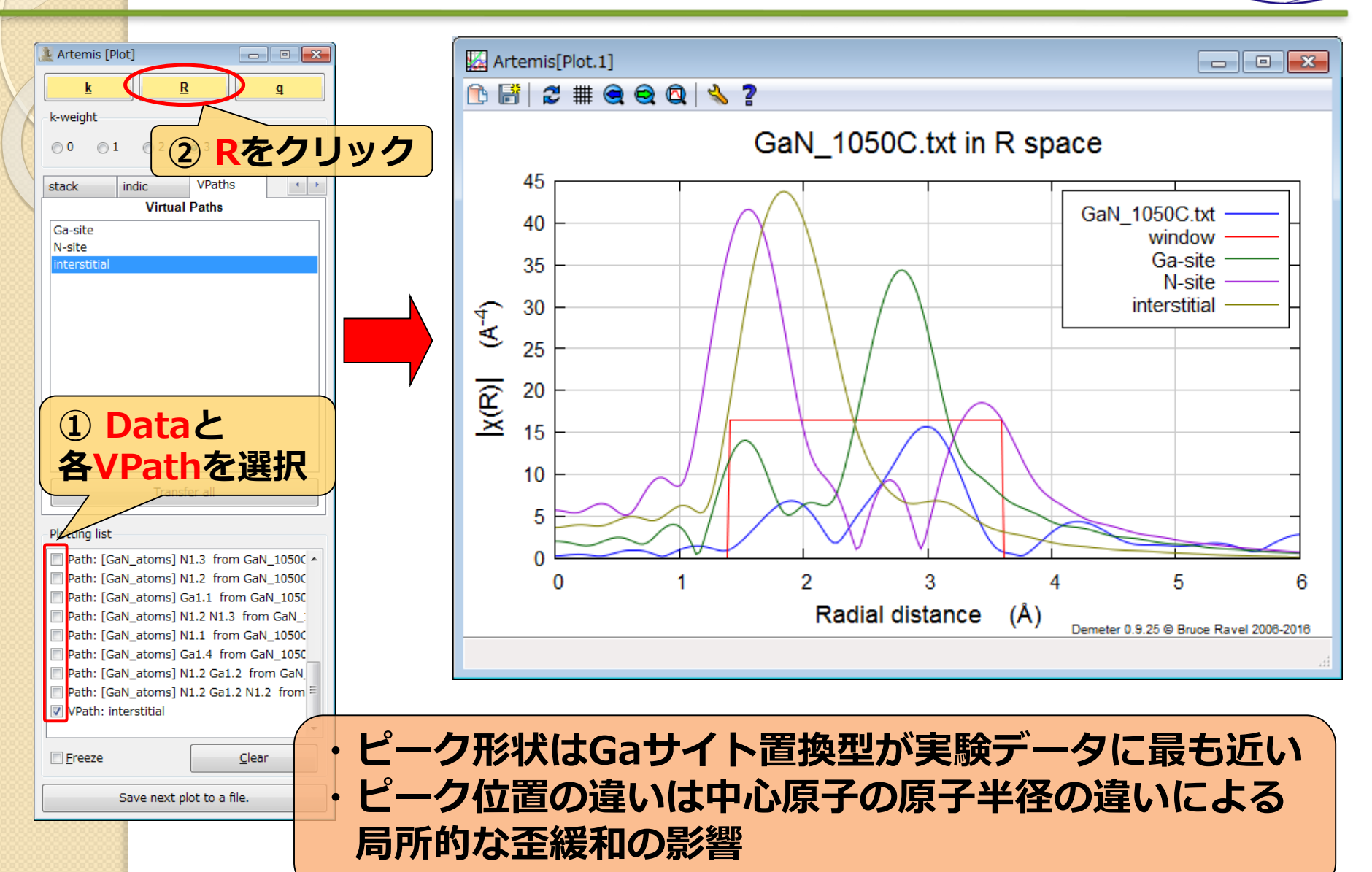

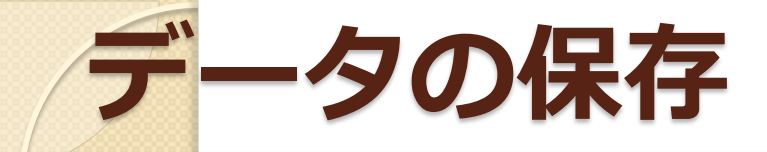

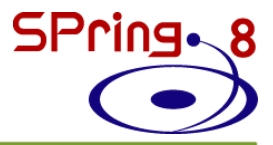

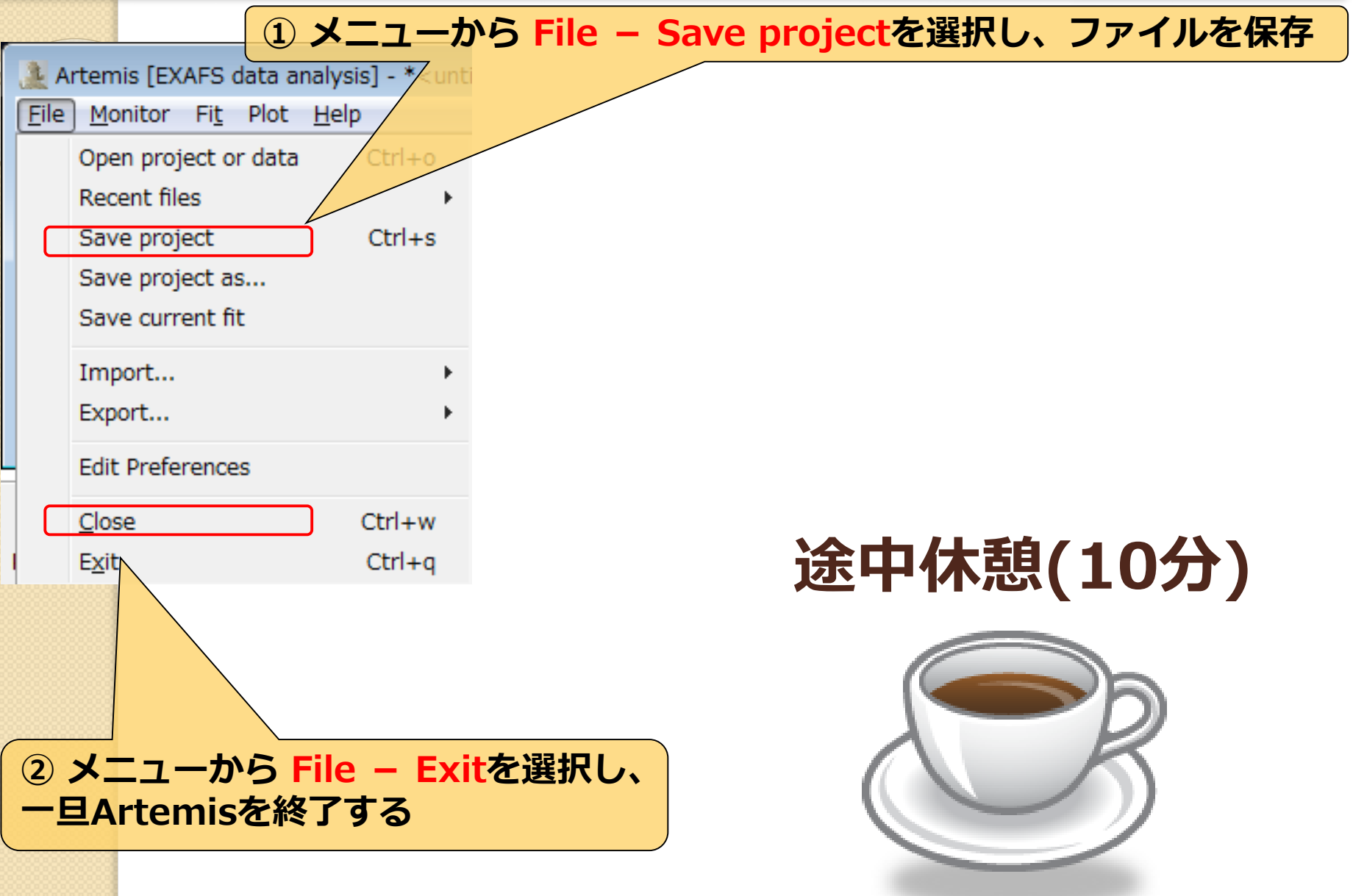

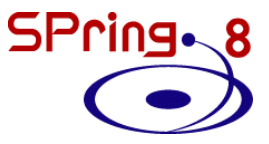

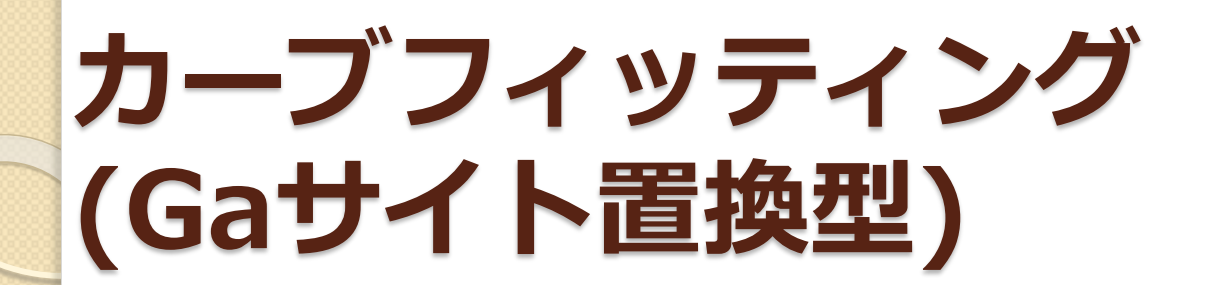

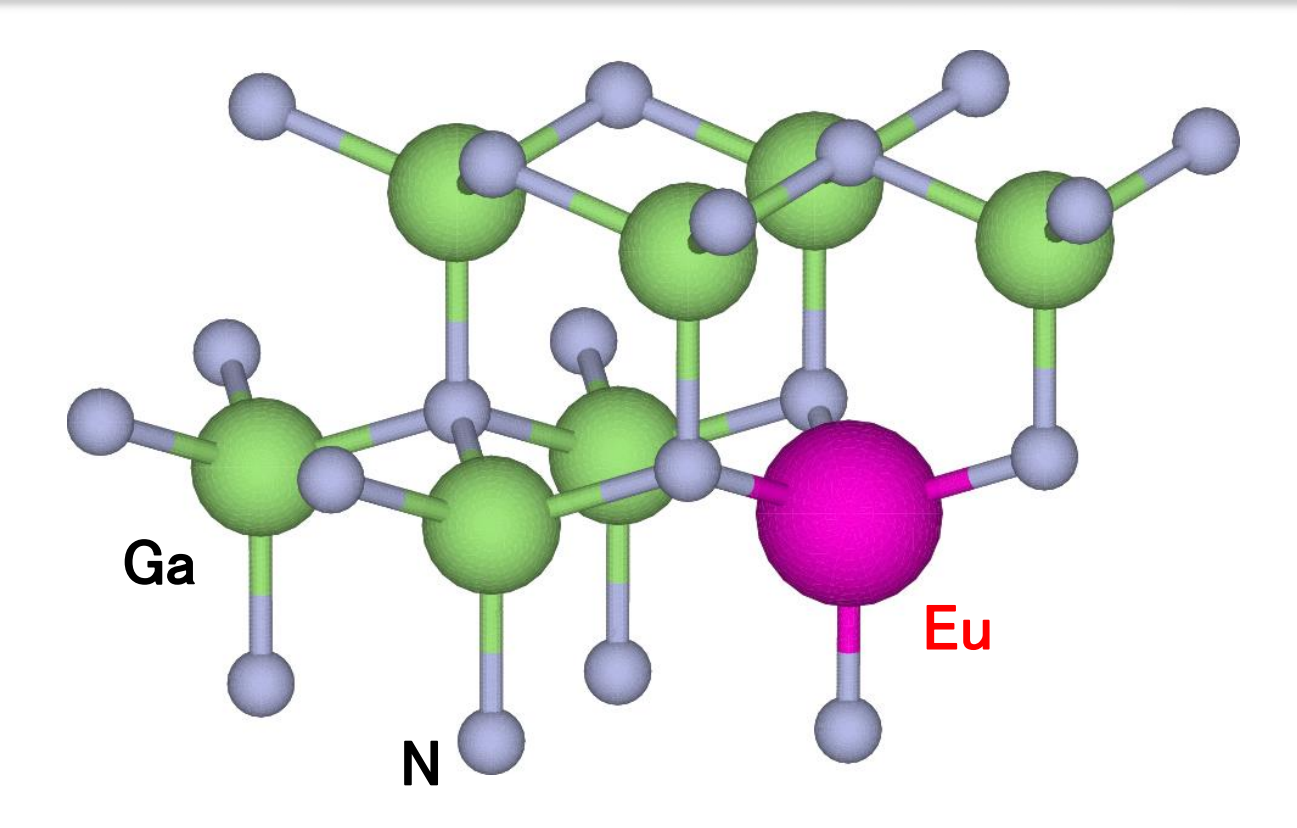
## 実験データの読み込み

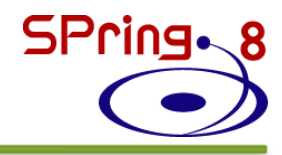

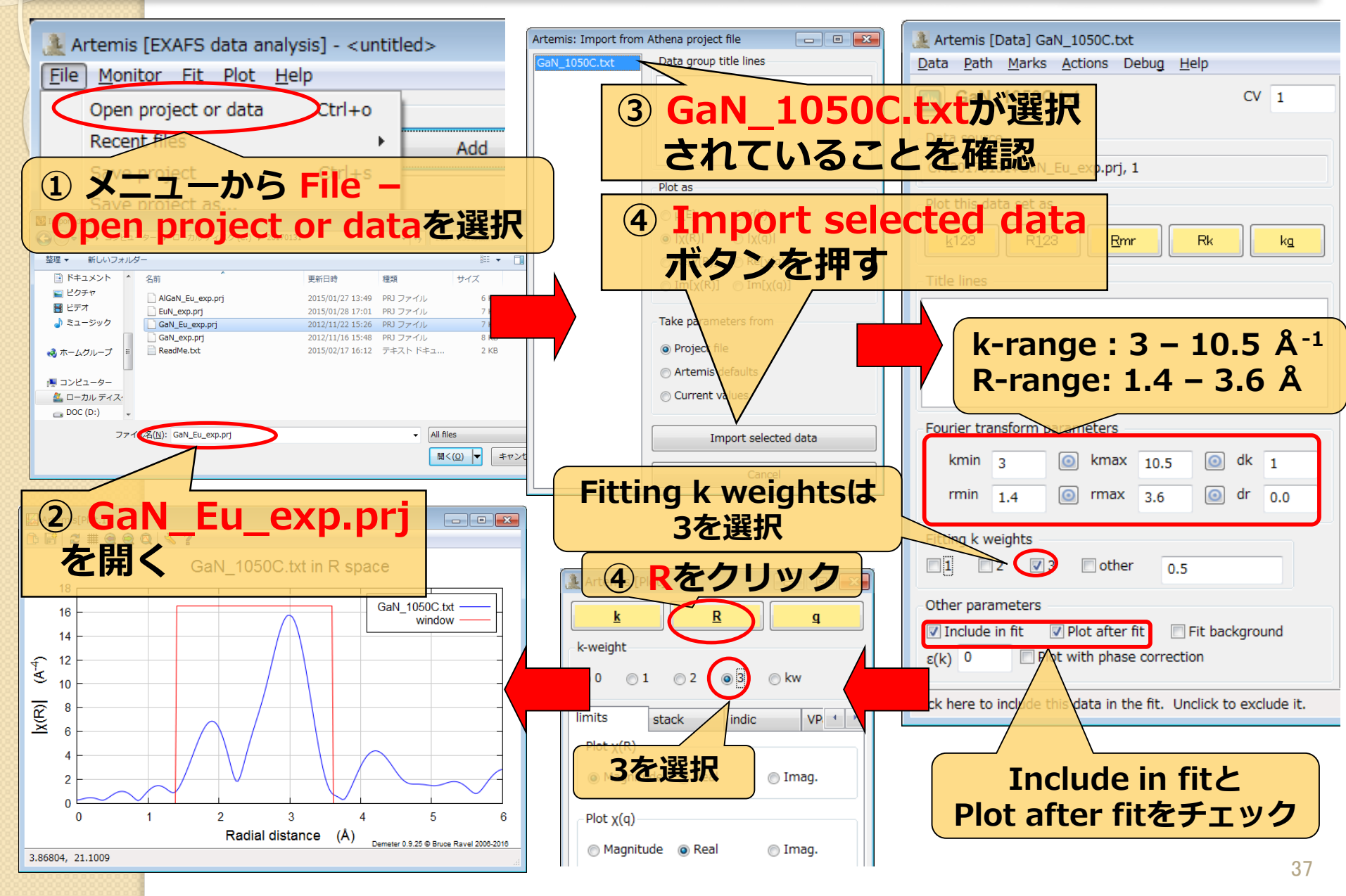

# feff.inpの作成(Gaサイト置換型) SPring. 8

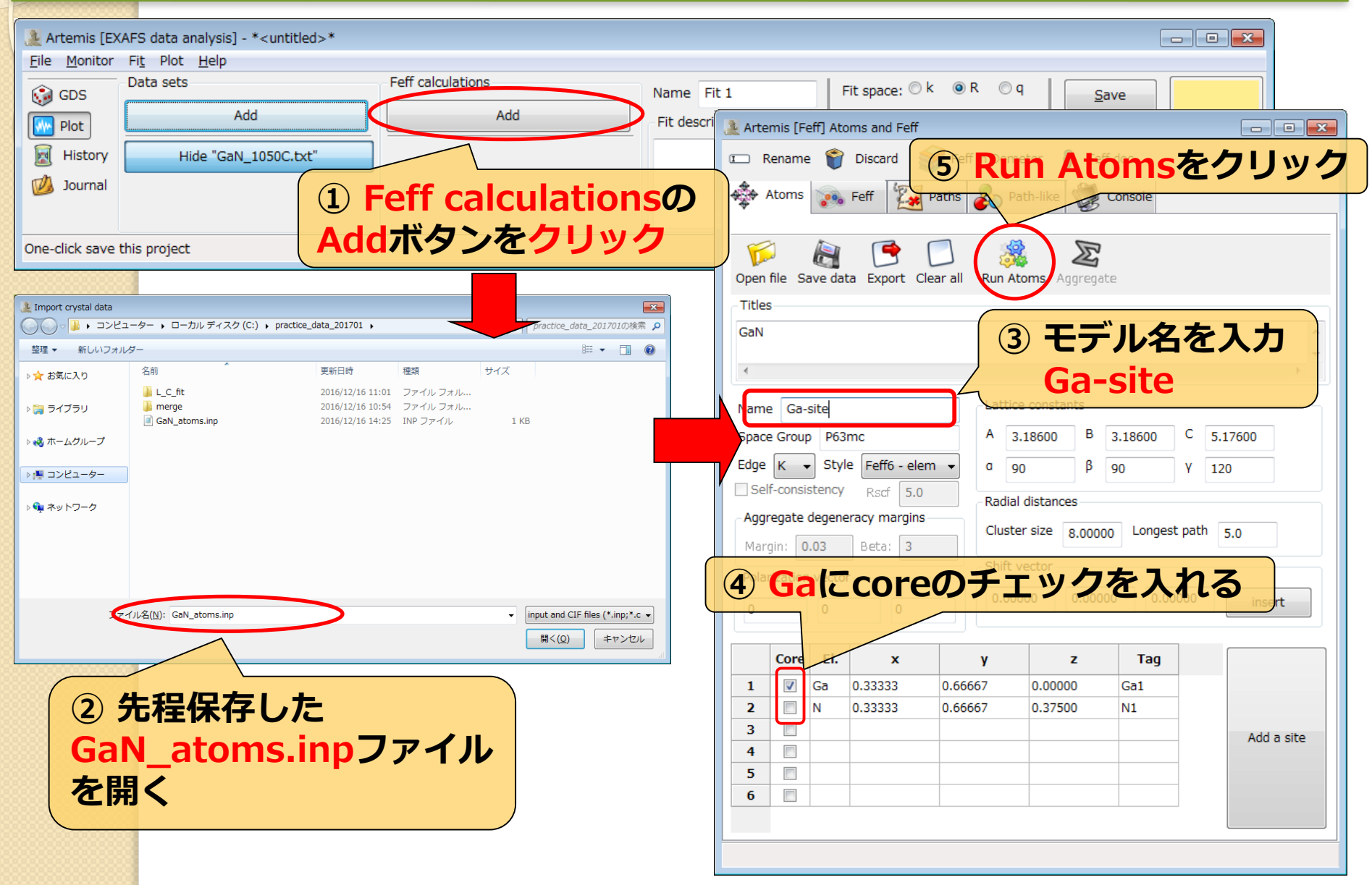

# feff.inpの編集(Gaサイト置換型)<sup>SPring.</sup>

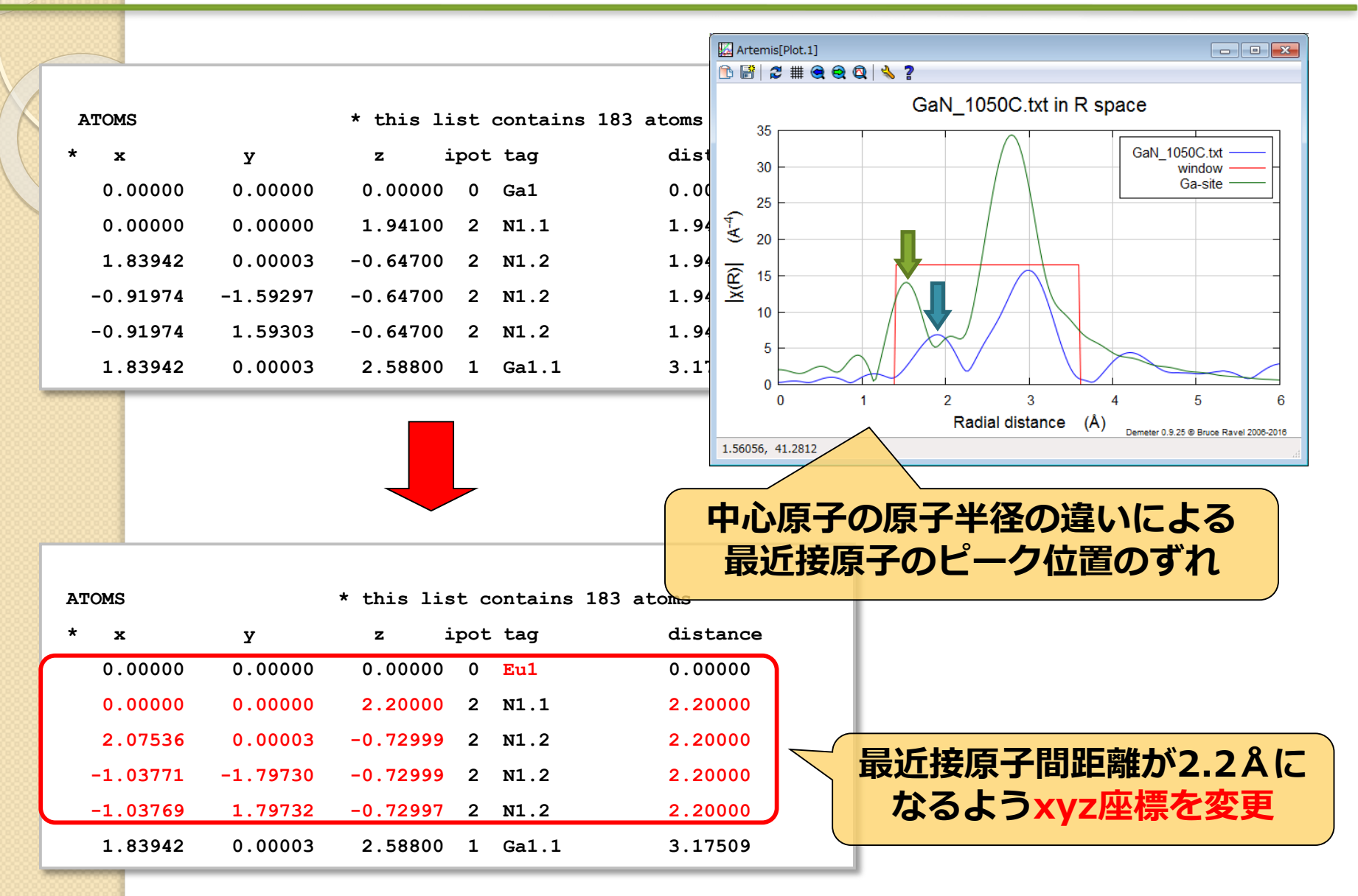

# feff計算(Gaサイト置換型) SPring.

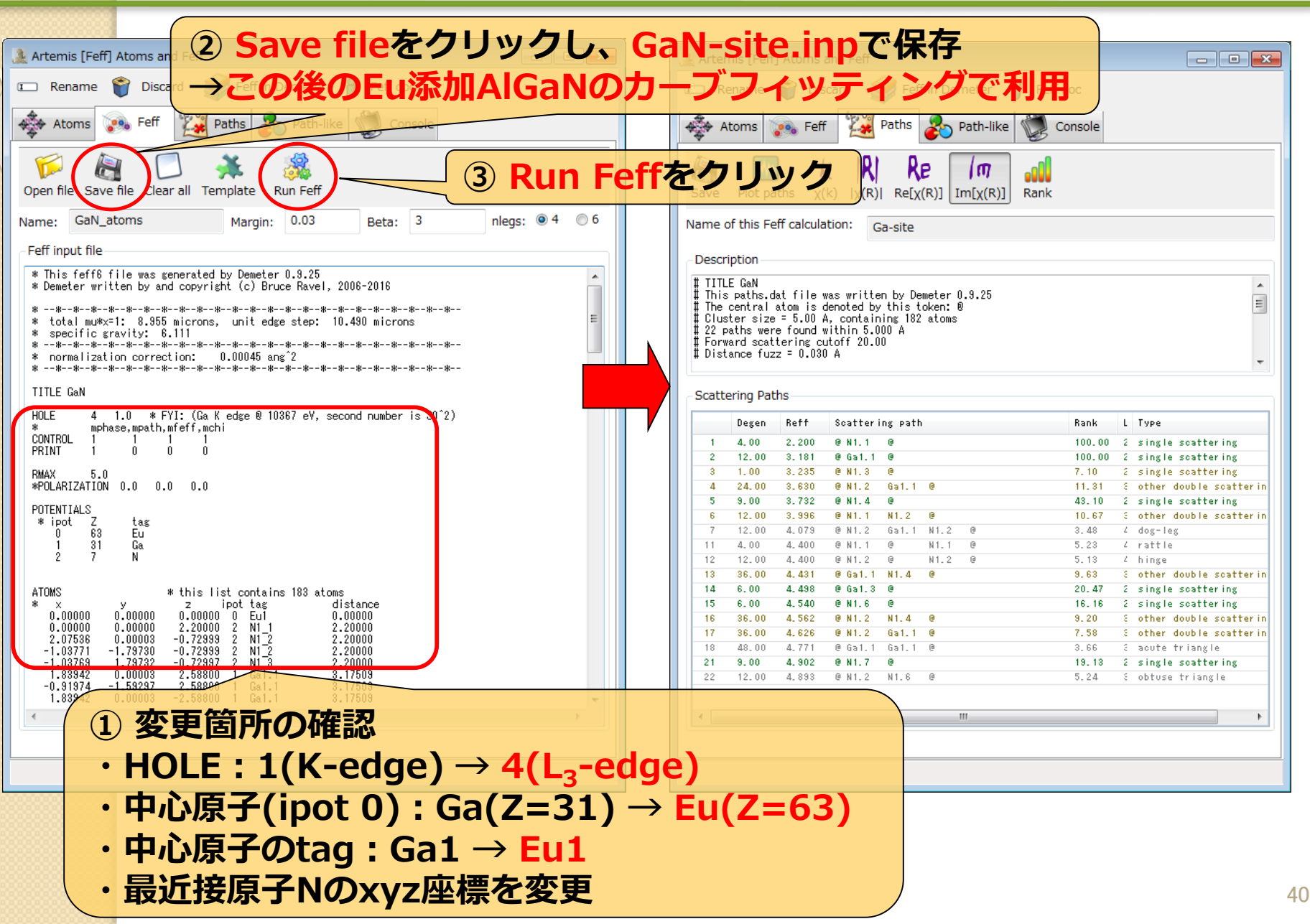

### 実験値と理論計算(Gaサイト置換型)の比較 SPring. 8

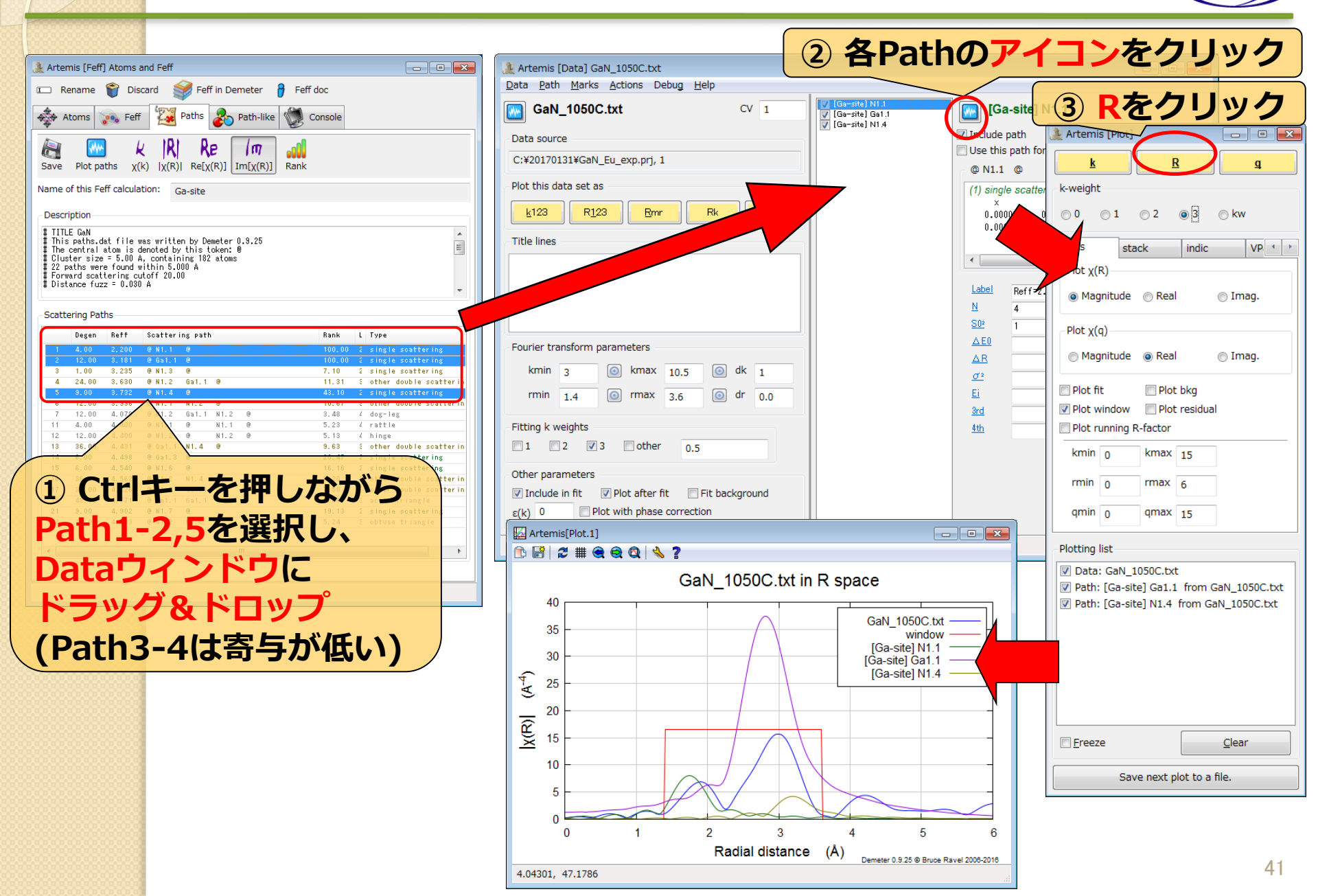

# Pathの足し合わせ(Gaサイト置換型) SPring.

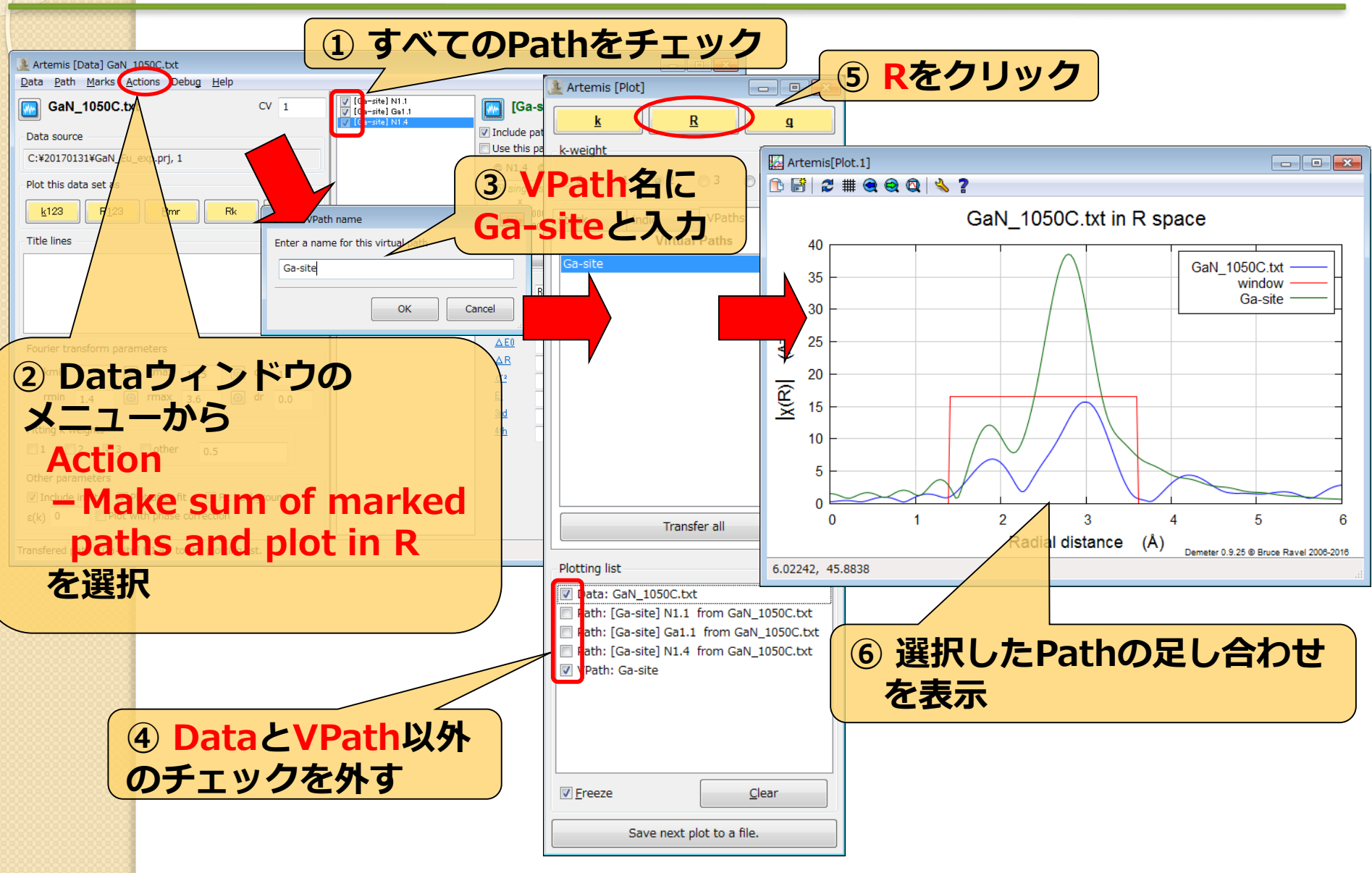

# パラメータの設定(Gaサイト置換型) SPring.®

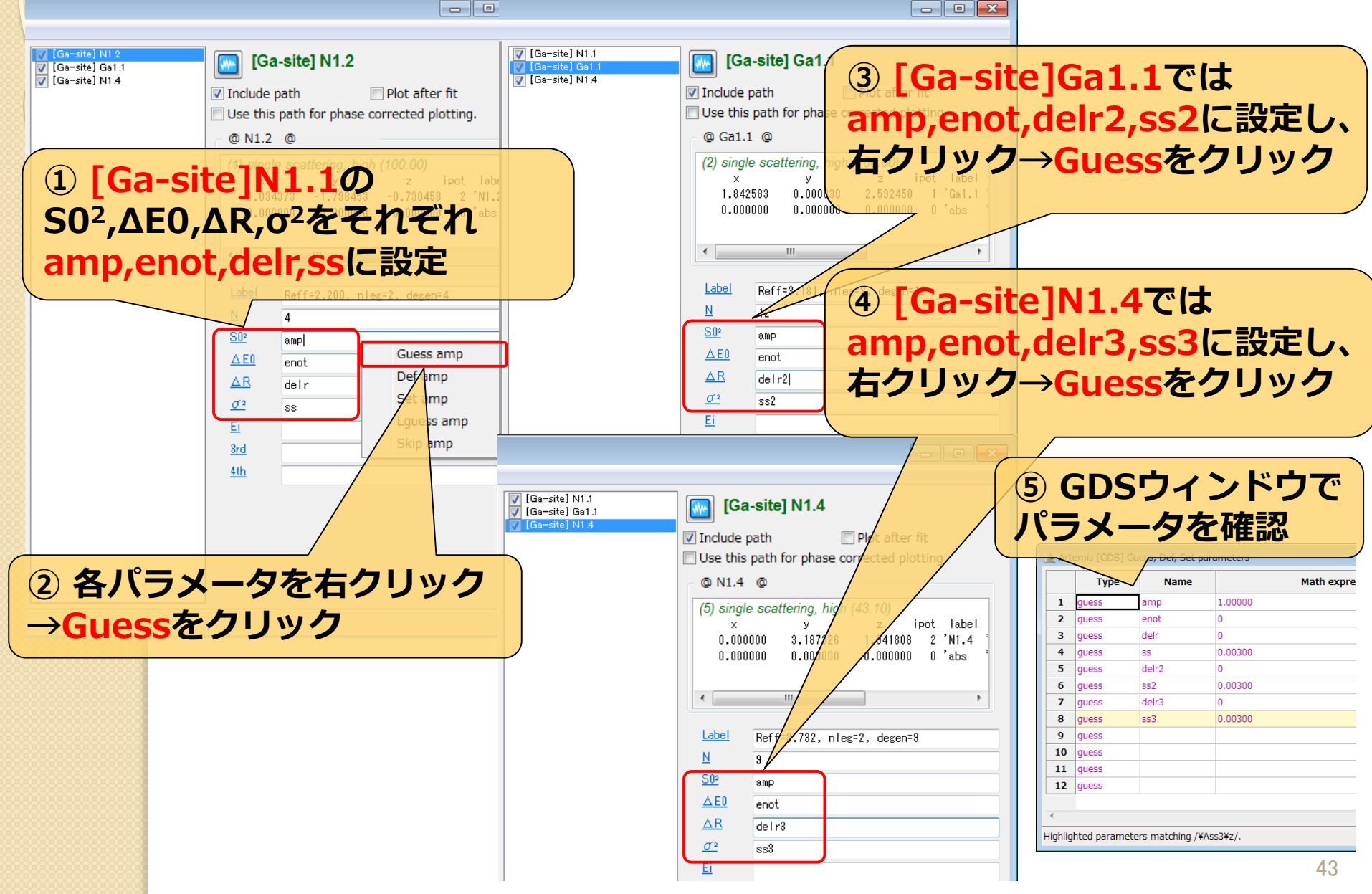

### SPring. 8 フィッティング結果(Gaサイト置換型)

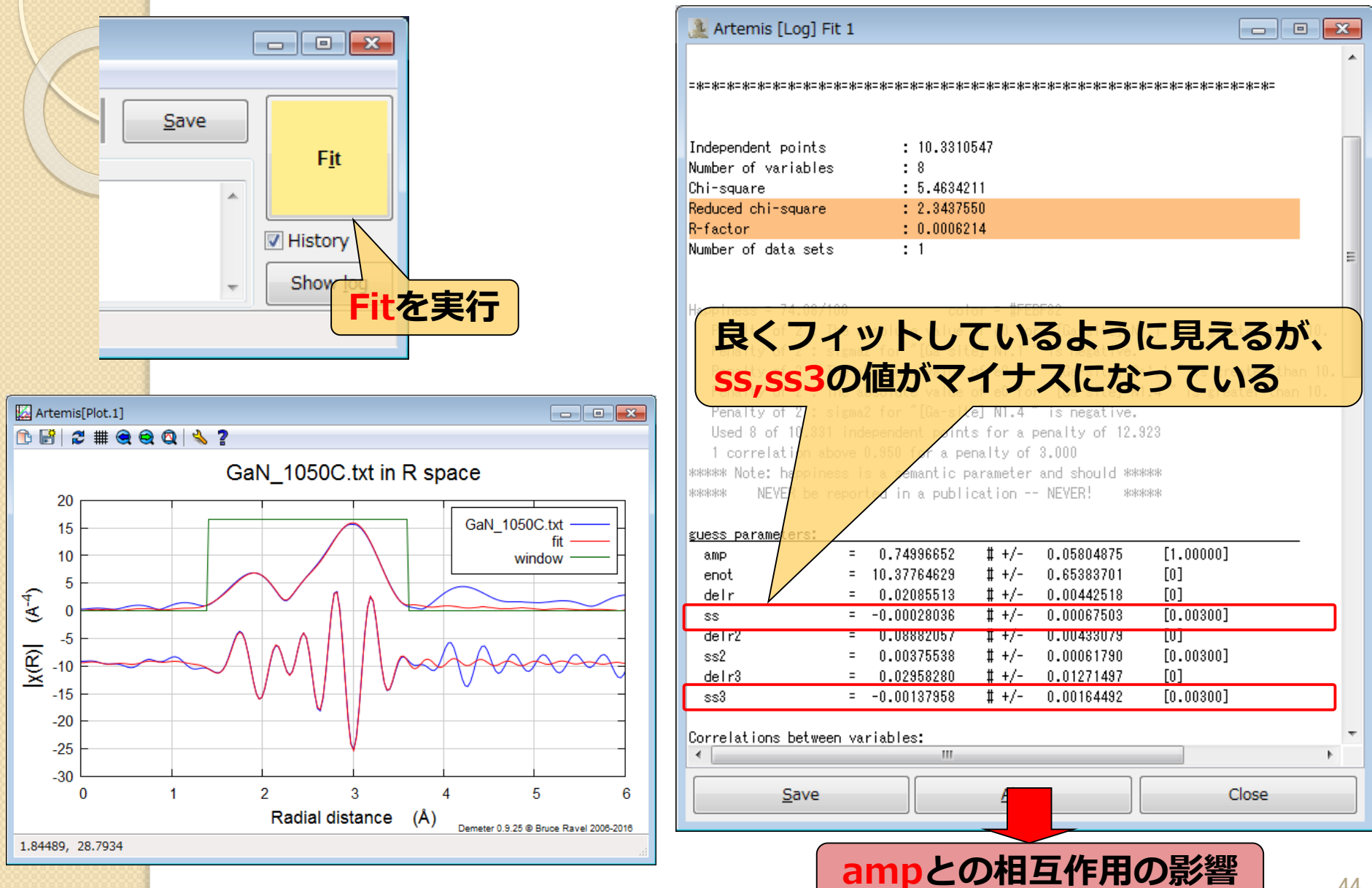

### 標準試料からampを求める

### FEFFによる計算から得られるamp(S<sub>0</sub><sup>2</sup>) = 0.70 ~ 1.05

| guess parameters: |               |                         |           | G. G. Li <i>et al</i> ., PRB <b>52</b> , 6332 (19 | 99 |
|-------------------|---------------|-------------------------|-----------|---------------------------------------------------|----|
| amp               | = 0.74996652  | <b>#</b> +/- 0.05804875 | [1.00000] |                                                   |    |
| enot              | = 10.37764629 | <b>#</b> +/- 0.65383701 | [0]       |                                                   |    |
| delr              | = 0.02085513  | <b># +/- 0.00442518</b> | [0]       | ampo/他小0.75C                                      |    |
| SS                | = -0.00028036 | <b>#</b> +/- 0.00067503 | [0.00300] | やや小さい値                                            |    |
| delr2             | = 0.08882057  | <b>#</b> +/- 0.00433079 | [0]       |                                                   |    |
| ss2               | = 0.00375538  | <b>#</b> +/- 0.00061790 | [0.00300] |                                                   |    |
| delr3             | = 0.02958280  | <b>#</b> +/- 0.01271497 | [0]       |                                                   |    |
| ss3               | = -0.00137958 | <b>#</b> +/- 0.00164492 | [0.00300] |                                                   |    |

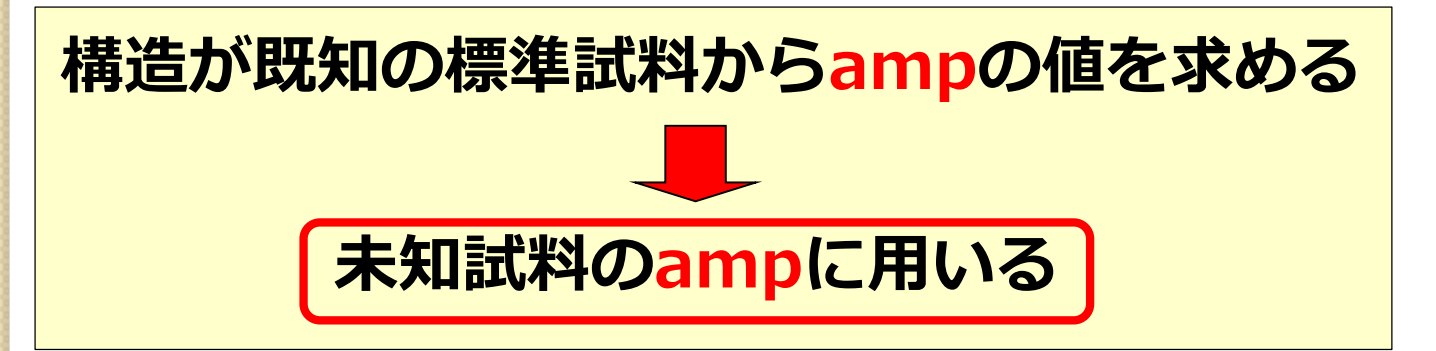

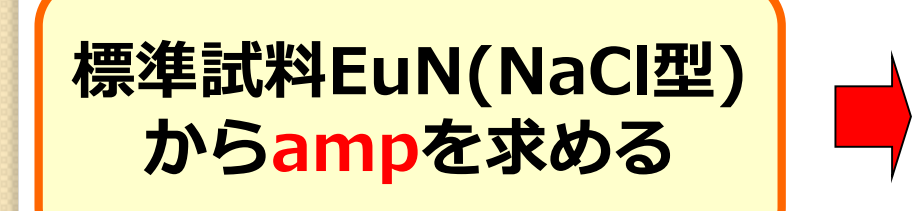

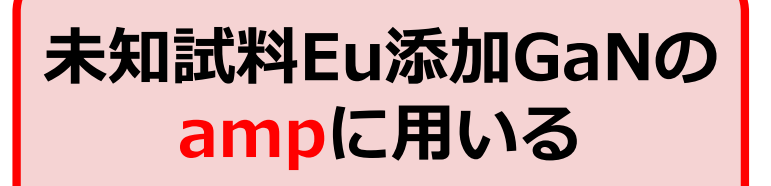

SPring 8

5).

## 実験データの読み込み(EuN) SPring.

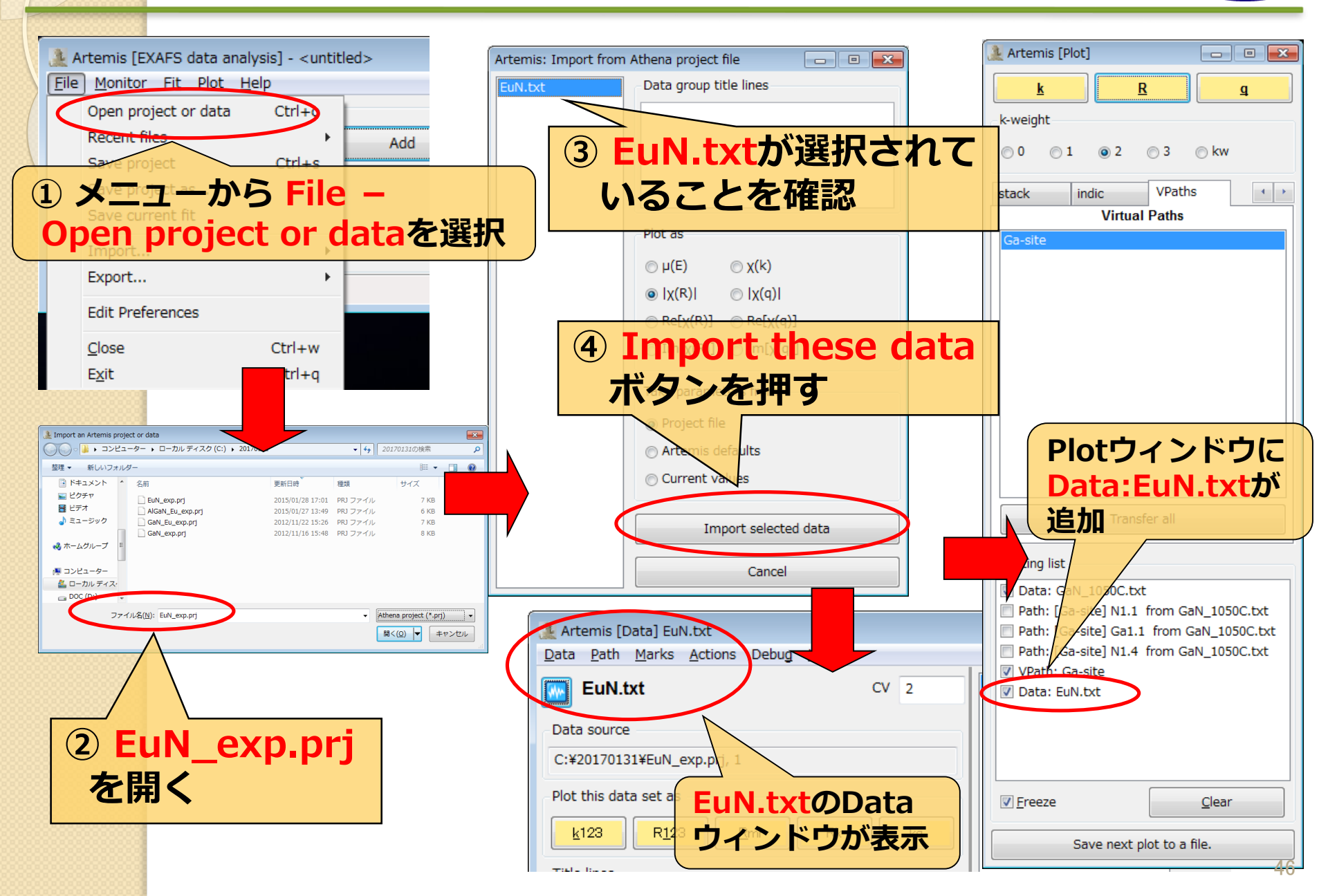

## 実験データの確認(EuN)

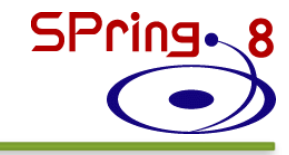

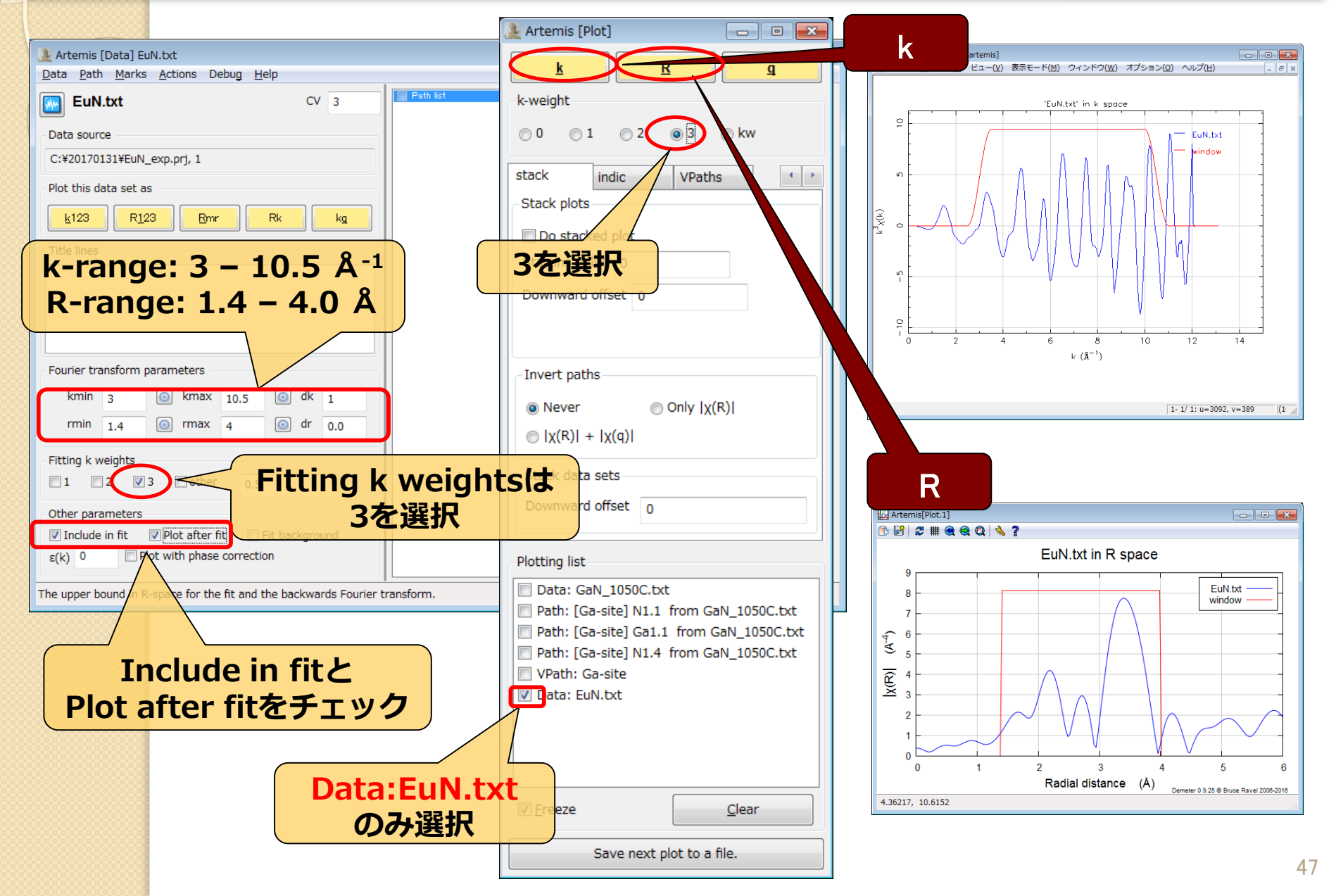

## FEFFによる理論計算(EuN) SPring. 8

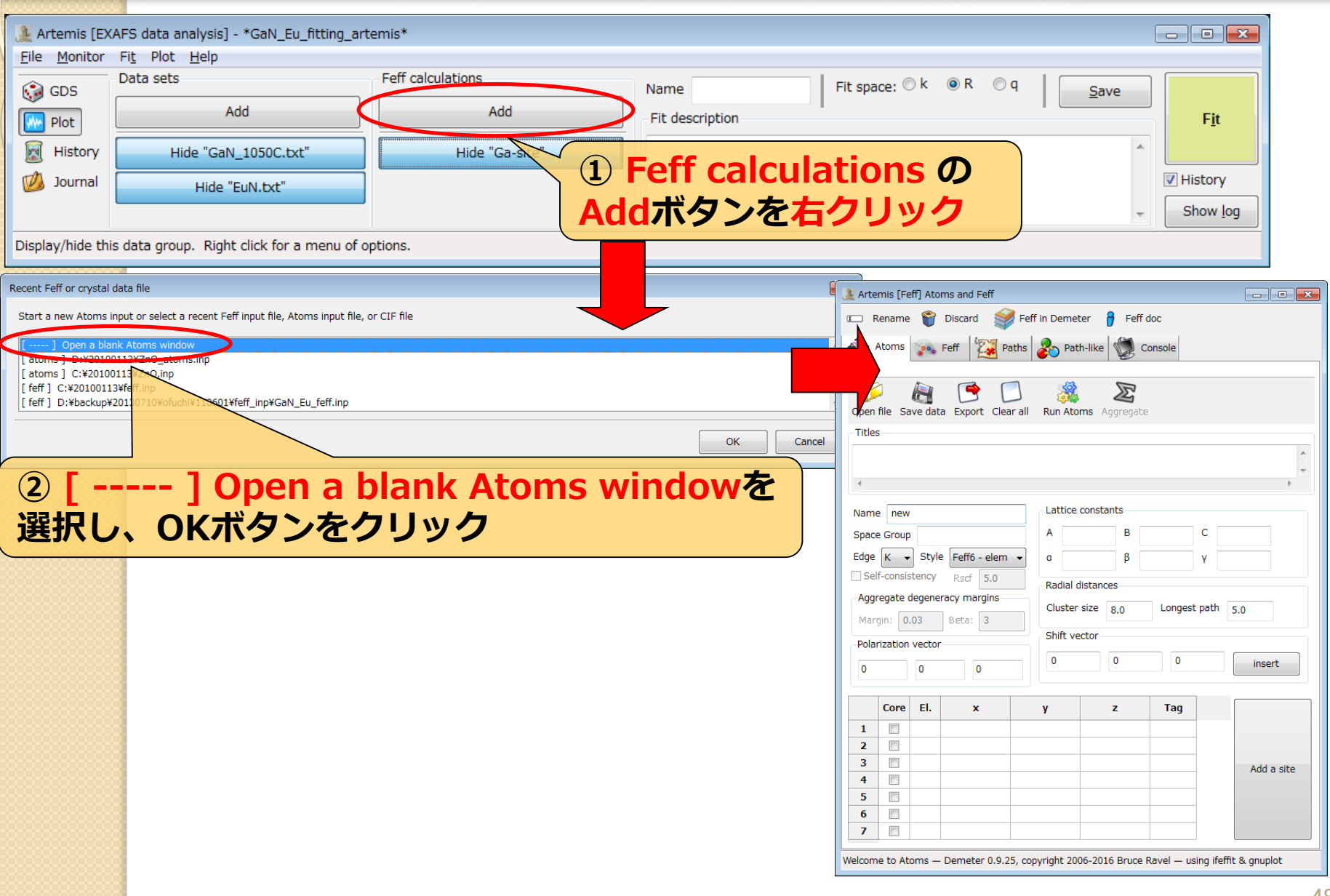

# 結晶学データの入力(EuN)

| <ol> <li>モデル名を入力<br/>EuN</li> <li>空間群を入力</li> </ol>      | Artemis [Feff] At<br>Rename<br>Atoms<br>Atoms<br>Open file Save data Export Clear all<br>Titles<br>EuN                                                                                                    | たら<br>更す<br>gregate                                                                   | <ul> <li>4 格子第<br/>a =<br/>b =<br/>c =<br/>a =<br/>β =<br/>y =</li> </ul> | 定数を入力<br>5.014 Å<br>5.014 Å<br>5.014 Å<br>90 °<br>90 °<br>90 ° |
|----------------------------------------------------------|----------------------------------------------------------------------------------------------------|---------------------------------------------------------------------------------------|---------------------------------------------------------------------------|----------------------------------------------------------------|
| Fm-3m (225)<br>③ Edgeを選択(L3)<br>⑤ 原子座標を入力<br>Eu: 0, 0, 0 | Name       EuN         Space       Group       NaCl         Edge       L3 →       Style       Feff6 - elem →         Self-consistency       Rscf       5.0         Aggregate       degeneracy margins       Radial       distances         Margin:       0.03       Beta:       3       Shift vector         0       0       0       0       0 | ts<br>B 5.014 C 5.014<br>β 90 Y 90<br>3<br>.00000 Longest path 5.0<br>0.00000 0.00000 | insert                                                                    |                                                                |
| N: 0.5, 0.5, 0.5<br>⑥ 中心原子Euを選択                          | El.       x       y       z         1       V       Eu       0       0       0         2       N       0.5       0.5       0.5         3       -       -       -       -         4       -       -       -       -         5       -       -       -       -         6       -       -       -       -                                         | 2 Tag<br>Eu1<br>N1                                                                    | Add a site                                                                | 49                                                             |

SPring. 8

## Pathの選別(EuN)

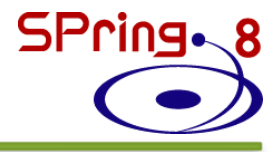

| Artem (1) At Run Feff                                                                                     | をクリック 🖻                                                                                  | 🌲 Artemis [Data] EuN.txt                                        |                    |                         |                                                                               |
|----------------------------------------------------------------------------------------------------|------------------------------------------------------------------------------------------|-----------------------------------------------------------------|--------------------|-------------------------|-------------------------------------------------------------------------------|
| 📼 Rename 🎬 Discard 💕 Feff in Demeter                                                                      | Feff doc                                                                                 | Data Path Marks Actions Debug                                   | <u>H</u> elp       |                         |                                                                               |
| Atoms 💀 Feff 🔯 Path Path-like                                                                             | e 💓 Console                                                                              | EuN.txt                                                         | CV 2               | EuN] N1.1<br>EuN] Eu1.1 | 💽 [EuN] N1.1                                                                  |
| 🗭 🔠 🗖 💥 🎎                                                                                                 |                                                                                          | Data source                                                     |                    |                         | ☑ Include path □ Plot after fit □ Use this path for phase corrected plotting. |
| Open file Save file Clear all Template Run Feft                                                           |                                                                                          | C:¥20170131¥EuN_exp.prj, 1                                      |                    |                         | @ N1.1 @                                                                      |
| Name: EUN Margin: 0.03                                                                                    | Beta: 3 nlegs: 0 4 0 6                                                                   | Plot this data set as                                           |                    |                         | (1) single scattering, high (100.00)                                          |
| * This feff& file was generated by Demeter 0.9.25                                                         | 2008-2018                                                                                | <u>k</u> 123 R <u>1</u> 23 Rmr                                  | Rk kg              |                         | x y z ipot label<br>2.507000 0.000000 0.000000 2'N1.1                         |
| *************                                                                                             | *-*****                                                                                  | Title lines                                                     |                    |                         | 0.000000 0.000000 0.000000 0'abs '                                            |
| <pre>* specific gravity: 8.747 ***-*-*-*-*-*-*-*-*-*-*-*-*-*-*-*-</pre>                                   | ***                                                                                      |                                                                 |                    |                         | • ــــــــــــــــــــــــــــــــــــ                                        |
| *************                                                                                             | ****                                                                                     |                                                                 |                    |                         | Label Reff=2,507, nleg=2, degen=6                                             |
| HOLE 4 1.0 * FYI: (Eu L3 edge @ 6977 eV, se                                                               | Artemis [Feff] Atoms and Feff                                                            |                                                                 | i 🧹                |                         | N 6                                                                           |
| CONTROL 1 1 1 1<br>PRINT 1 0 0 0                                                                          | 📼 Rename 🍟 Discard 💕 Feff in De                                                          | emeter 💡 Feff doc                                               |                    |                         | S02 1                                                                         |
| RMAX 5.0<br>*POLARIZATION 0.0 0.0 0.0                                                                     | 🚸 Atoms 👧 Feff 💹 Paths 🗞                                                                 | Path-like 💓 Console                                             |                    |                         |                                                                               |
| POTENTIALS<br>* ipot Z tag<br>0 63 Eu                                                                     | k IRI Re                                                                                 | ( 10                                                            | l                  |                         | <u>σ</u> <sup>2</sup>                                                         |
| 1 63 Eu<br>2 7 N                                                                                          | Save Plot paths $\chi(k)  \chi(R)  \operatorname{Re}[\chi(R)]$                           | Im[\chi(R)] Rank                                                | 0.0                |                         | 3rd                                                                           |
| ATOMS * this list contains 147 atom<br>* × y z ipot tag c                                                 | Name of this Feff calculation: EuN                                                       |                                                                 |                    |                         | <u>4th</u>                                                                    |
| 0.00000 0.00000 0.00000 0 Eu1 0<br>2.50700 0.00000 0.00000 2 N1.1 2<br>-2.50700 0.00000 0.00000 2 N1.1 2  | Description                                                                              |                                                                 |                    |                         |                                                                               |
| 0.00000 2.50700 0.00000 2 N1.1 2<br>0.00000 -2.50700 0.00000 2 N1.1 2<br>0.00000 0.00000 2.50700 2 N1.1 2 | This paths.dat file was written by Demeter<br>The central atom is denoted by this token: | . 9.25                                                          |                    |                         |                                                                               |
| 0.00000 0.00000 -2.50700 2 N1.1 2<br>2.50700 2.50700 0.00000 1 Eu1.1 3                                    | 5 paths were found within 5.000 A<br>Forward scattering cutoff 20.00                     | 20                                                              | Fit background     |                         |                                                                               |
| <b>1</b> *                                                                                                | # Distance fuzz - 0.030 A                                                                | -                                                               | ion                |                         |                                                                               |
|                                                                                                    | Scattering Paths                                                                         | Park   Tura                                                     | (R)  and Re[χ(R)]. |                         |                                                                               |
|                                                                                                    | 1 6.00 2.507 @ N1.1 @                                                                    | 100.00 2 single scattering<br>100.00 2 single scattering        |                    |                         |                                                                               |
|                                                                                                    | 4 48.00 4.280 @ N1.1 N1.1 @                                                              | 17.02 C other double controls<br>11.43 E other double scatterin |                    |                         |                                                                               |
|                                                                                                    | 5 8.00 4.342 B.HT.2 8                                                                    | 24.74 2 single soattering                                       |                    |                         |                                                                               |
| (2)                                                                                                    | Ctrlキーを押                                                                                 | しながらPath1-                                                      | 2を選択               | <b>し</b> 、              |                                                                               |
|                                                                                                    |                                                                                          |                                                                 |                    |                         |                                                                               |
|                                                                                                    | in.txtvData                                                                              | シュノトンドト                                                         | フック&               | עפטק                    |                                                                               |
|                                                                                                    |                                                                                          |                                                                 |                    |                         |                                                                               |
|                                                                                                    |                                                                                          |                                                                 |                    |                         |                                                                               |
|                                                                                                    |                                                                                          | III •                                                           |                    |                         |                                                                               |
|                                                                                                    |                                                                                          |                                                                 |                    |                         |                                                                               |
|                                                                                                    |                                                                                          |                                                                 |                    |                         | 50                                                                            |

# パラメータの設定(EuN)

| EuN] N1.1<br>[EuN] Eu1.1                                                                                                    |                 | [EuN] N1.1<br>[EuN] Eu1.1 | 💽 [EuN] Eu1.1                                                                                                    |                                                                    |                |
|----------------------------------------------------------------------------------------------------|-----------------|---------------------------|----------------------------------------------------------------------------------------------------|--------------------------------------------------------------------|----------------|
| ②[EuN]N1:Pl(は ase corrected plotting.<br>③N1:1 ④ N1:1 (は ase corrected plotting.<br>③N1:1 ④ N1:1 (は ase corrected plotting.<br>③N1:1 ④ N1:1 (は ase corrected plotting.<br>③N1:1 ④ $(100.00)$<br>2  (pot label of the second of the second of the sec | <b>ック</b>       | ②<br>ar<br>de<br>右        | $[EuN]Eu1.1(t)$ $np_1,enot 1(t)$ $r_12,ss_{0}$ $r_12,ss_{0}$ $r_12(t)$ $r_12(t)$ $r_2(t)$ $r_2(t)$ $r$ | lot after fit<br>ected plotting.<br>2 ipot label<br>設定しい<br>sをクリック | 7              |
| <u>4th</u>                                                                                                    | 縫 Artemis [GDS] | ] Guess, Def, Set pa      | arameters                                                                                                    |                                                                    |                |
|                                                                                                    | Туре            | Name                      | Math expression                                                                                                    | Evaluated                                                          | 🔶 Use best fit |
|                                                                                                    | 1 guess         | amp                       | 1.00000                                                                                                    | 0.74997 +/- 0.05805                                                | 😵 Reset all    |
|                                                                                                    | 2 guess         | enot                      | 0                                                                                                    | 10.37765 +/- 0.65384                                               | 🍂 Highlight    |
|                                                                                                    | 3 guess         | delr                      | 0                                                                                                    | 0.02086 +/- 0.00443                                                | Evaluate       |
|                                                                                                    | 4 guess         | SS                        | 0.00300                                                                                                    | -0.00028 +/- 0.00068                                               | Timport CDS    |
|                                                                                                    | 5 guess         | delr2                     | 0                                                                                                    | 0.08882 +/- 0.00433                                                | S Import GDS   |
|                                                                                                    | o guess         | SSZ<br>dolr2              | 0                                                                                                    | 0.003/6 +/- 0.00062                                                | Export GDS     |
|                                                                                                    | 9 guess         | ce3                       | 0.00300                                                                                                    | -0.00138 ±/- 0.00164                                               | 🐒 Discard all  |
| 3 GDSウィンドウで 📐                                                                                                    | 9 guess         | amp 1                     | 1.00000                                                                                                    | -0.00130 +/- 0.00104                                               | Add GDS        |
|                                                                                                    | 10 guess        | enot 1                    | 0                                                                                                    |                                                                    | About: CDC     |
| パラメークを確認                                                                                                    | 11 quess        | delr 1                    | 0                                                                                                    |                                                                    | About: GDS     |
|                                                                                                    | 12 guess        | ss_1                      | 0.00300                                                                                                    |                                                                    |                |
|                                                                                                    | 13 guess        | delr_12                   | 0                                                                                                    |                                                                    |                |
|                                                                                                    | 14 guess        | ss_12                     | 0.00300                                                                                                    |                                                                    |                |
|                                                                                                    | •               |                           |                                                                                                    | •                                                                  |                |
|                                                                                                    | amp: 0,7499665  | 2 +/- 0.05804875          |                                                                                                    |                                                                    |                |
|                                                                                                    |                 |                           |                                                                                                    |                                                                    |                |

SPring-8

## パラメータの設定(EuN)

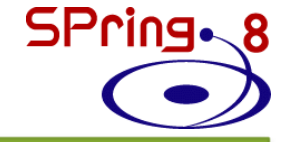

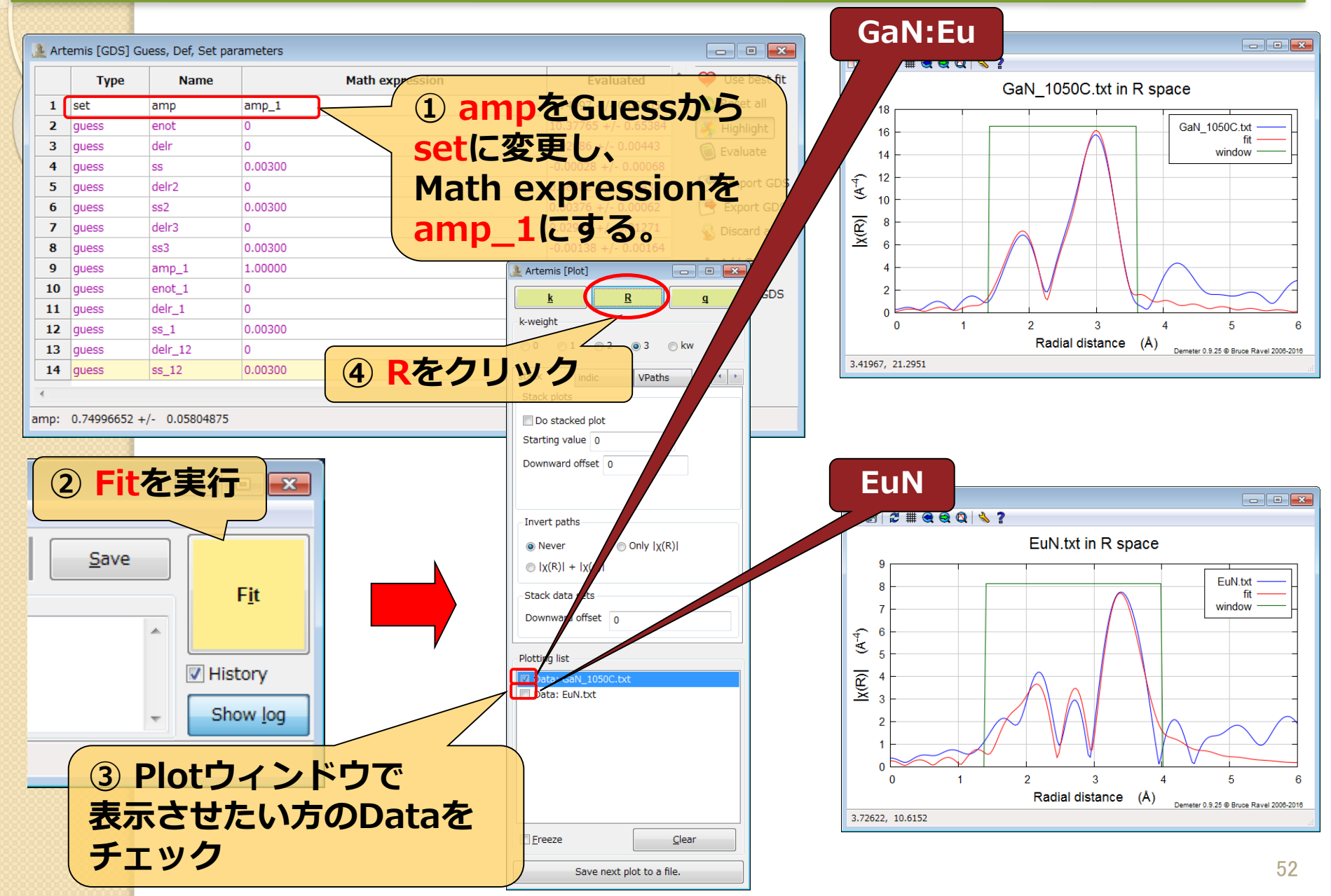

## フィッティング結果の比較

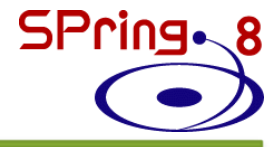

### EuNのampを用いない場合

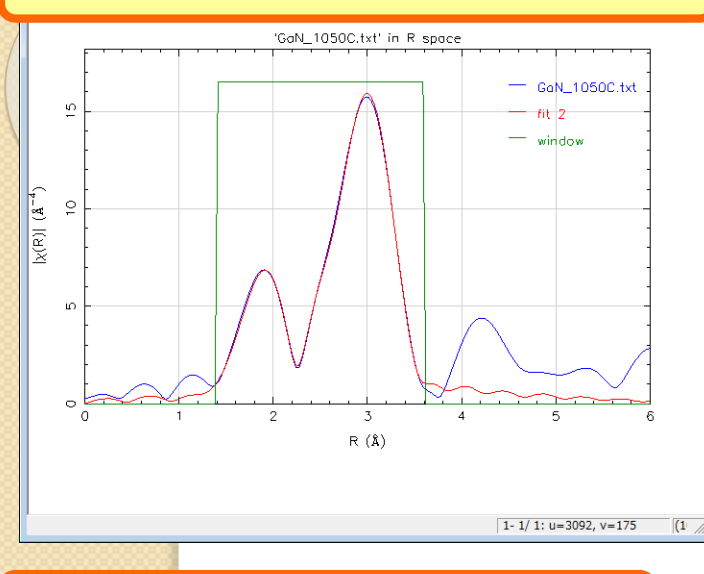

EuNのampを用いた場合

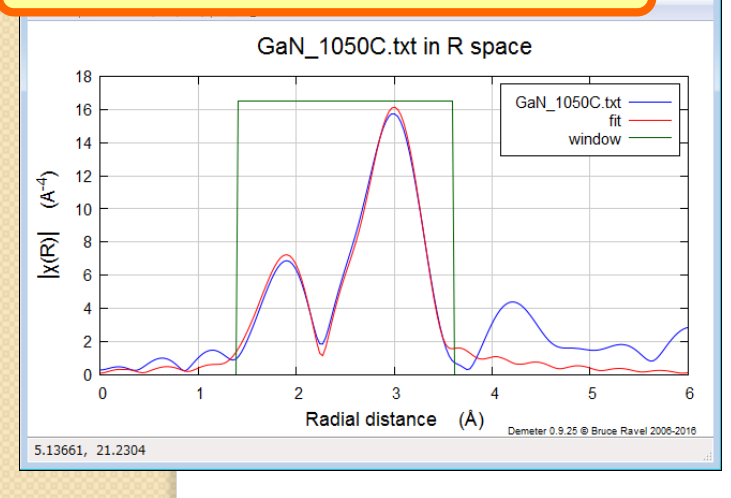

Used 8 of 10.331 independent points for a penalty of 12.923 1 correlation above 0.950 for a penalty of 3.000 \*\*\*\*\*\*\* Note: happiness is a semantic parameter and should \*\*\*\*\*\* \*\*\*\*\*\* NEVER be reported in a publication -- NEVER! \*\*\*\*\*\*

#### <u>guess parameters:</u>

| amp   | = | 0.74996652  | # +/- | 0.05804875 | [1.00000] |  |
|-------|---|-------------|-------|------------|-----------|--|
| enot  | = | 10.37764629 | # +/- | 0.65383701 | [0]       |  |
| delr  | = | 0.02085513  | # +/- | 0.00442518 | [0]       |  |
| SS    | = | -0.00028036 | # +/- | 0.00067503 | [0.00300] |  |
| delr2 | = | 0.08882057  | # +/- | 0.00433079 | [0]       |  |
| ss2   | = | 0.00375538  | # +/- | 0.00061790 | [0.00300] |  |
| delr3 | = | 0.02958280  | # +/- | 0.01271497 | [0]       |  |
| ss3   | = | -0.00137958 | # +/- | 0.00164492 | [0.00300] |  |
|       |   |             |       |            |           |  |

Correlations between variables:

| guess parameters          | SS  | ,ss3がシ                    | 適切れ   | な値にな       | っている      |
|---------------------------|-----|---------------------------|-------|------------|-----------|
| enot                      | -   | 9.90720870                | #+/-  | 8.44328009 | [0]       |
| delr                      | =   | 0.02 <mark>34566</mark> 7 | # +/- | 0.05415436 | [0]       |
| SS                        | =   | 0.00181247                | # +/- | 0.00466043 | [0.00300] |
| delr2                     | =   | 0.09108411                | # +/- | 0.04941993 | [0]       |
| ss2                       | =   | 0.00602794                | # +/- | 0.00194021 | [0.00300] |
| delr3                     | =   | 0.01747184                | # +/- | 0.25998001 | [0]       |
| ss3                       | =   | 0.00593208                | # +/- | 0.01826127 | [0.00300] |
| amp_1                     | =   | 0.83311901                | # +/- | 0.14346732 | [1.00000] |
| enot_1                    | =   | 6.12654442                | # +/- | 1.32206759 | [0]       |
| delr_1                    | =   | -0.02608589               | # +/- | 0.01937029 | [0]       |
| ss_1                      | =   | 0.00953596                | # +/- | 0.00309390 | [0.00300] |
| delr_12                   | =   | 0.01492827                | # +/- | 0.00993911 | [0]       |
| ss_12                     | =   | 0.00634620                | # +/- | 0.00123201 | [0.00300] |
| set parameters:<br>np_1=0 | .83 | 3.000                     | 後で    | のフィッ<br>使用 | リティング     |

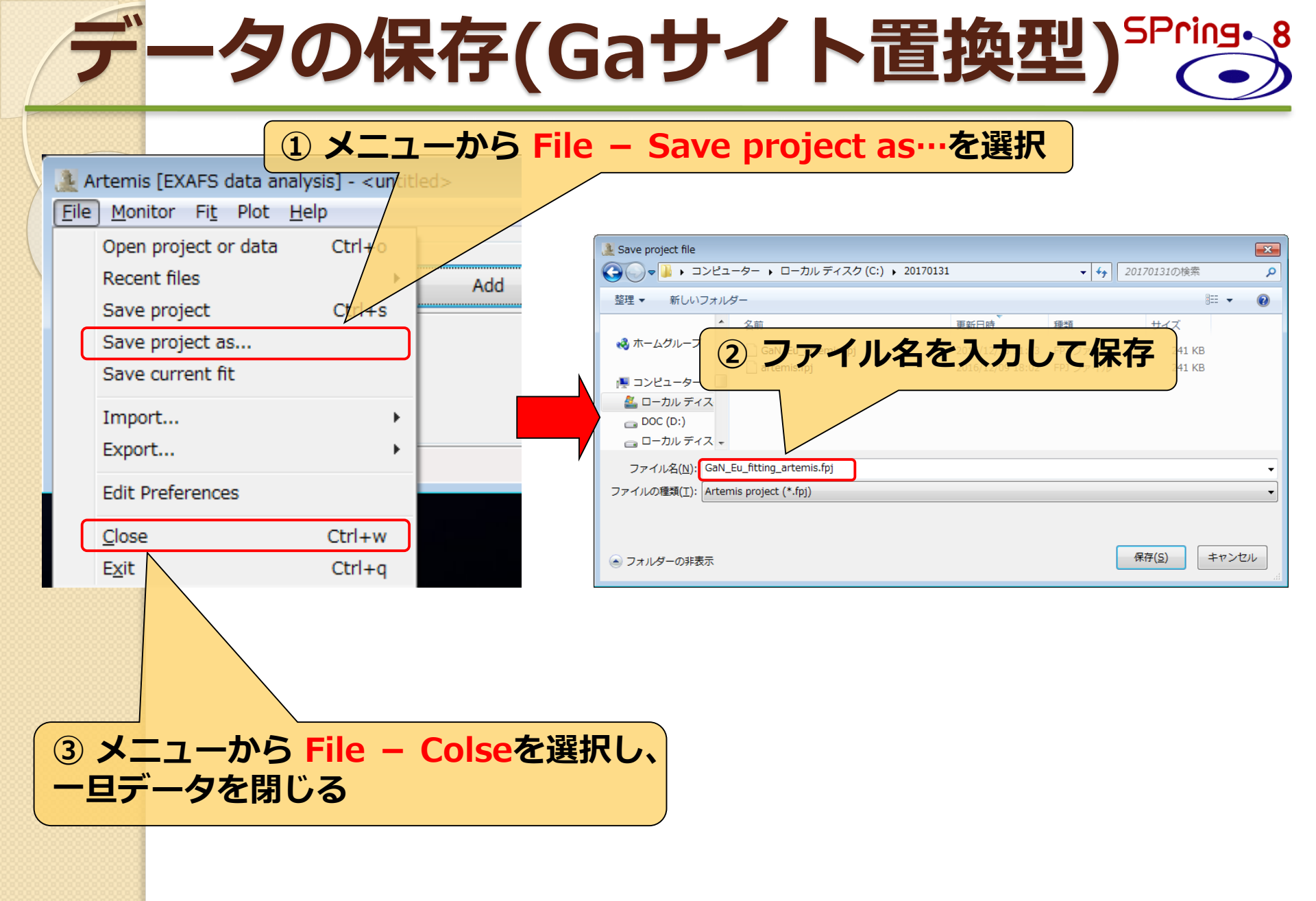

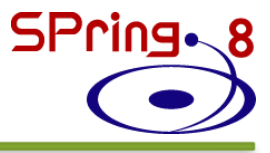

### 1. はじめに 2. Eu添加GaNについて 3. Artemisを使用した解析 ・構造モデルの作成 ・理論計算結果の比較 ・カーブフィッティング Eu添加AlGaNについて 4. Artemisを 使用した 解析 5. ・構造モデルの作成 ・理論計算結果の比較 ・カーブフィッティング

### Eu添加AlGaN

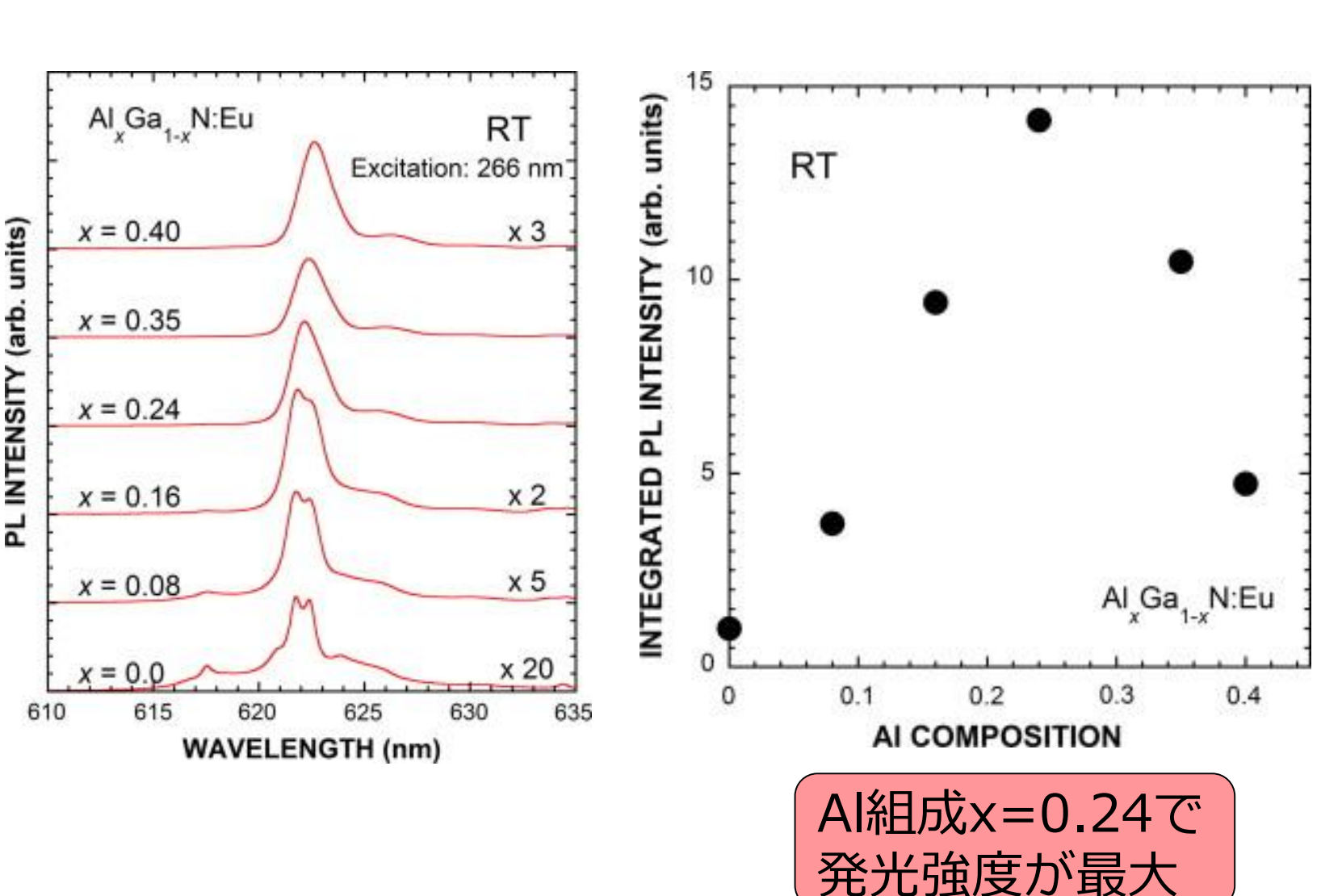

A. Koizumi et al., Opt. Mat. 41, 75 (2015).

SPring.8

### Eu添加AlGaN

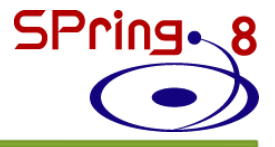

Eu L<sub>III</sub>-edge Al<sub>x</sub>Ga<sub>1-x</sub>N:Eu Eu L<sub>III</sub>-edge 4.8AI,7.2Ga Eu<sup>3+</sup> 4N Al<sub>x</sub>Ga<sub>1-x</sub>N:Eu Eu<sup>2+</sup> 40% x = 0.40F.T.{k<sup>3</sup>χ(k)} (arb. unit) NORMALIZED FLUORESCENCE 4.2AI,7.8Ga 4N x = 0.3535% X-RAY INTENSITY x = 0.242.88AI,9.12Ga 4N x = 0.024% 12Ga EuCl<sub>3</sub> 4N 6Ga EuS 0% 3 2 0 5 RADIAL DISTANCE (Å) (Curve-fiting by FEFF8.4) 6970 6980 6990 7000 6960 PHOTON ENERGY (eV)

A. Koizumi *et al.*, Opt. Mat. **41**, 75 (2015).

H. Ofuchi et al., E-MRS2011, VII1 (2011).

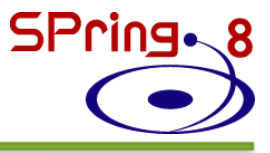

### 1. はじめに 2. Eu添加GaNについて 3. Artemisを使用した解析 ・構造モデルの作成 ・理論計算結果の比較 ・カーブフィッティング Eu添加AlGaNについて 4. Artemisを 使用 した 解析 5. ・構造モデルの作成 ・理論計算結果の比較 ・カーブフィッティング

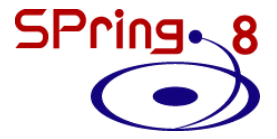

### **Ⅲ族サイト置換型モデルの作成**

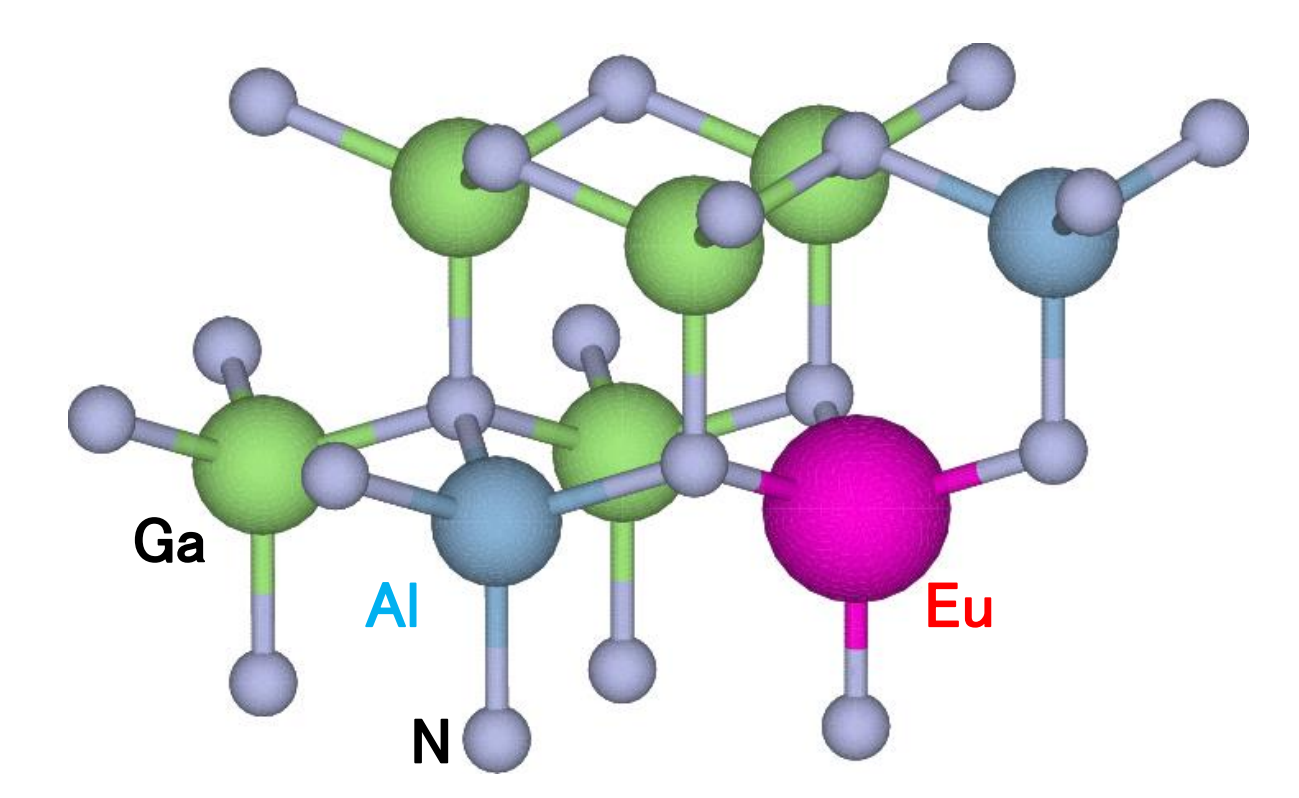

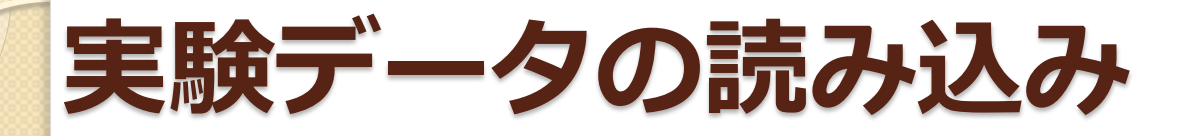

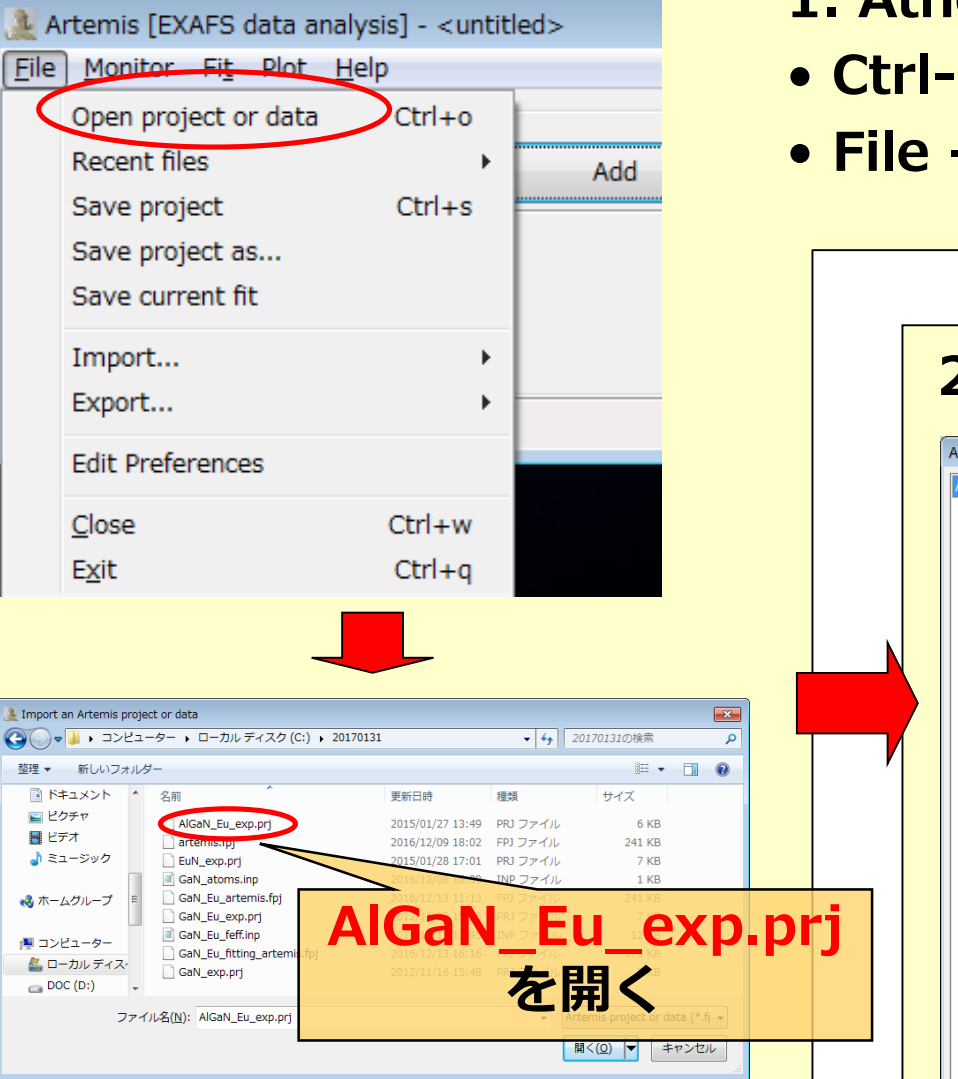

### 1. Athenaで解析したファイルを開く

- Ctrl-o または
- File Open file(s)

| 2    | . データを選択                                                                                                    |
|------|----------------------------------------------------------------------------------------------------|
| Arte | mis: Import from Athena project file                                                                                                    |
|      | AlGaN_Eu_024.txtが<br>選択されていることを確認                                                                                                    |
|      | $ \begin{array}{c} \bullet P(E) & \bullet \chi(k) \\ \hline \bullet [\chi(R)] & \bullet [\chi(q)] \\ \hline \bullet Re[\chi(R)] & \bullet Re[\chi(q)] \end{array} $ |
|      | Import selected data<br>Take parameters from タンを押す                                                                                                    |
|      | Artem defaults     Ourrent values     Import selected data                                                                                                    |
|      | Cancel                                                                                                    |

SPring 8

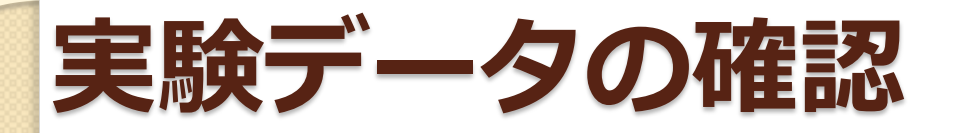

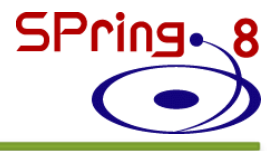

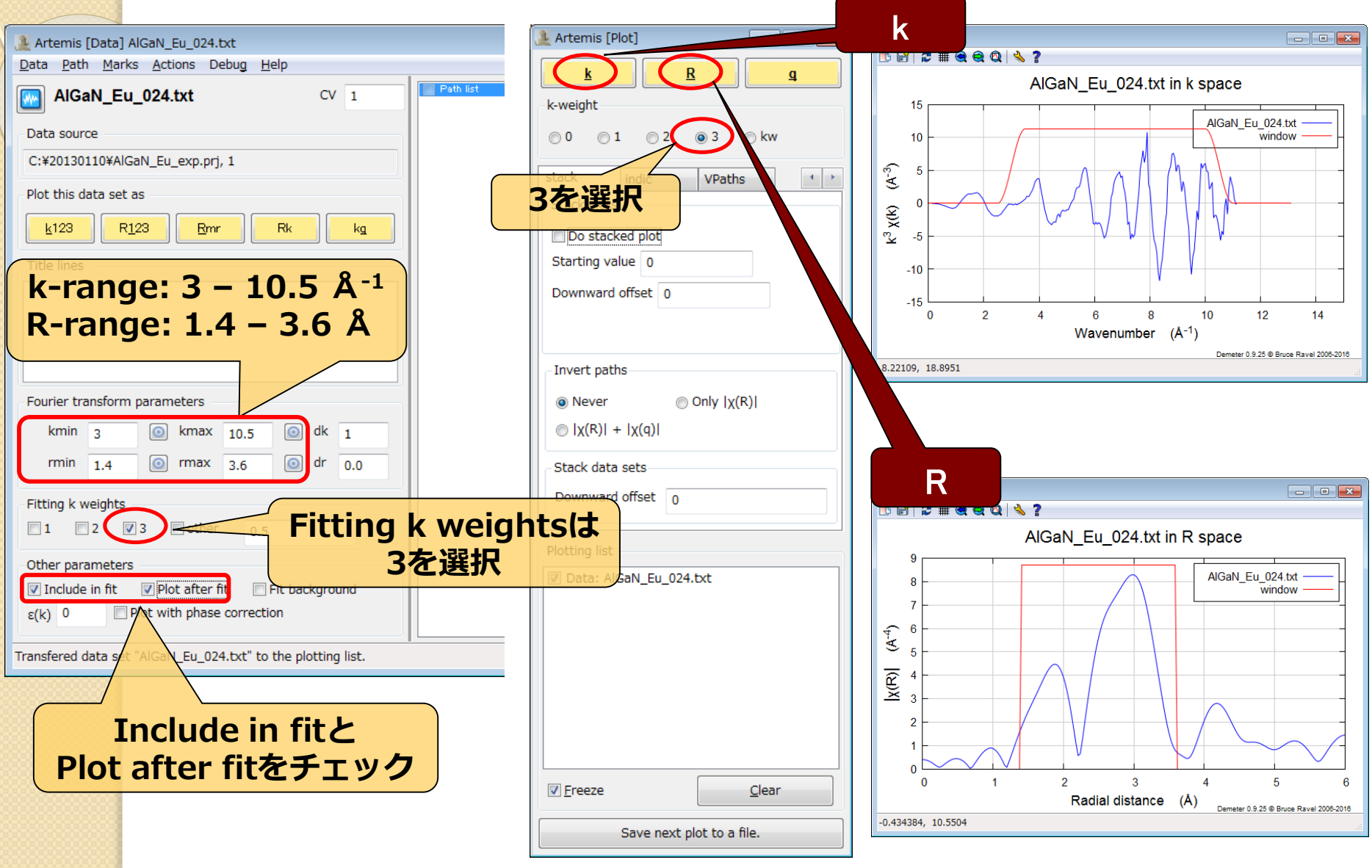

### feff.inpの作成(Ⅲ族サイト置換型)

| ▲ Artemis [EXAFS data analysis] - * <untitled>*</untitled>                                                                                                    |                                                                                                    |
|----------------------------------------------------------------------------------------------------|----------------------------------------------------------------------------------------------------|
| <u>F</u> ile <u>M</u> onitor Fi <u>t</u> Plot <u>H</u> elp                                                                                                    |                                                                                                    |
| GDS Data sets Feff calculations Name                                                                                                    | Fit space: O k O q Save                                                                                                    |
| Plot Add Add Fit descrip                                                                                                    | 🤰 Artemis [Feff] Atoms and Feff 🛛 🕞 💷                                                                                         |
| History Hide "AlGaN_Eu_024.txt"                                                                                                    | 📼 Rename 資 Discard 💕 Feff in Demeter 🦂 Feff doc                                                                               |
| <sup>I</sup> Journal  (1) Feff calculationsの                                                                                                    | 💠 💽 Feff 🔀 Paths 🗞 Path-like 👹 Console                                                                                        |
| Display/hide this data group. Right click Addボタンをクリック                                                                                                    | Open file Save file Clear all Template Run Feff                                                                               |
|                                                                                                    | Name: Ga-site Margin: 0.03 Beta: 3 nlegs: 0 4 0 6                                                                             |
| ▲ Import crystal data ② ● コンピューター 、 ローカル ディスク (C:) 、 practice_data_201701 、                                                                                                    | Feff input file                                                                                                    |
| = □ ● □ ● □ ● □ ● □ ● □ ● □ ● □ ● □ ● □                                                                                                    | * This feff6 file was generated by Demeter 0.9.25                                                                             |
| <ul> <li>● iCloud フォト ▲ 名前 ● 更新日時 種類 サイズ</li> <li>● iCloud Drive</li> <li>■ L_C_fit 2016/12/16 11:01 ファイル フォル</li> <li>■ merge 2016/12/16 10:54 ファイル フォル</li> <li>■ GA-stete inn 2016/02/12/16 11:25 1NP ファイル 12 KB</li> </ul>                                                                                                    | * Demeter written by and copyright (c) Bruce Ravel, 2006-2016<br>*************                                                |
| ≥         Construction         Construction | ****-*-*-*-*-*-*-*-*-*-*-*-*-*-*                                                                                              |
|                                                                                                    | TITLE GaN                                                                                                    |
| - ◎ ホームグループ                                                                                                    | HDLE 4 1.0 * FYI: (Ga K edge 0 10367 eV, second number is S0^2)<br>* mphase.mpath.mfeff.mchi                                  |
| 博コンピューター           ▲ ローカルディス・                                                                                                    | CONTROL 1 1 1 1<br>PRINT 1 0 0 0                                                                                              |
|                                                                                                    | RMAX 5.0<br>#POLARIZATION 0.0 0.0 0.0                                                                                         |
| ファー(25(N): Ga-site.inp     input and CIF files (*.inp.*.c. •       BE<(0)     ★ ホンナル,                                                                                                    | POTENTIALS                                                                                                    |
|                                                                                                    | * ipot 2 tag<br>0 63 Eu<br>1 31 Ga<br>2 7 N                                                                                   |
| ② Open fileから先程保存した                                                                                                    | ATOMS # this list contains 182 stoms                                                                                          |
|                                                                                                    | * x y z ipot tag distance<br>0.00000 0.00000 0.00000 0 Eu1 0.00000                                                            |
| Ga-site.inpノアイルを開く                                                                                                    | 0.00000 0.00000 2.20000 2 N1.1 2.20000<br>2.07586 0.00003 -0.72999 2 N1.2 2.20000<br>-1.0771 -1.79730 -0.72999 2 N1.2 2.20000 |
|                                                                                                    | -1.03769 1.73732 -0.72937 2 Ni.2 2.20000<br>1.83942 0.00003 2.58800 1 Gal.1 3.17509                                           |
|                                                                                                    | -0.91974 -1.59297 2.58800 1 Ga1.1 3.17509<br>1.83942 0.00003 -2.58800 1 Ga1.1 3.17509                                         |
|                                                                                                    |                                                                                                    |
|                                                                                                    |                                                                                                    |
|                                                                                                    | Imported crystal data from Ga-site.inp                                                                                        |
|                                                                                                    |                                                                                                    |

SPring. 8

### feff.inpの編集(Ⅲ族サイト置換型) <sup>SPring.</sup>

| POTENTIAI | S  |          |                      | POTENTIALS    |                                 |                |
|-----------|----|----------|----------------------|---------------|---------------------------------|----------------|
| * ipot    | Z  | tag      |                      | * ipot Z el   | ement (1) NULLS                 |                |
| 0         | 63 | Eu       |                      | 0 63 E        | u   (ipot 3, Z=1)               | 3)を追加          |
| 1         | 31 | Ga       |                      | 1 31 G        | a                               |                |
| 2         | 7  | N        |                      | <u>2 7 N</u>  |                                 |                |
|           |    |          |                      | 3 13 A        | 1                               |                |
|           |    |          |                      |               | _                               |                |
| ATOMS     |    |          | * this list contains | ATOMS         | * this list cont                | tains 77 atoms |
| * x       |    | У        | z ipot tag           | * х у         | z ipot tag                      | distance       |
| 0.0000    | 00 | 0.00000  | 0.00000 0 Eu1        | 0.00000 0.0   | 0000 0.00000 0 Eu1              | 0.00000        |
| 0.0000    | 00 | 0.00000  | 2.20000 2 N1.1       | 0.00000 0.0   | 0000 2.20000 2 N1.1             | 2.20000        |
| 2.0753    | 86 | 0.00003  | -0.72999 2 N1.2      | 2.07536 0.0   | 0003 (-0.72999 2 N1.2           |                |
| -1.0377   | 71 | -1.79730 | -0.72999 2 N1.2      | -1.03771 -1.7 |                                 | 送原子 Gaを        |
| -1.0376   | 59 | 1.79732  | -0.72997 2 N1.2      | -1.03769 1.7  | 9732   -۰. <b>Al(ipot 3)(</b> [ | 置き換える          |
| 1.8394    | 12 | 0.00003  | 2.58800 1 Gal.1      |               |                                 |                |
| -0.9197   | 74 | -1.59297 | 2.58800 1 Gal.1      |               |                                 |                |
| 1.8394    | 12 | 0.00003  | -2.58800 1 Gal.1     |               |                                 |                |
| -0.9197   | 74 | -1.59297 | -2.58800 1 Gal.1     | 2.75916 1.5   | 9300 0.00000 3 Al1.2            | 3.18600        |
| -0.9197   | 74 | 1.59303  | 2.58800 1 Gal.1      | -2.75916 1.5  | 9300 0.00000 3 Al1.2            | 3.18600        |
| -0.9197   | 74 | 1.59303  | -2.58800 1 Gal.1     | 0.00000 3.1   | 8600 0.00000 3 Al1.2            | 3.18600        |
| 2.7591    | L6 | 1.59300  | 0.00000 1 Gal.2      | 2.75916 -1.5  | 9300 0.00000 1 Gal.2            | 3.18600        |
| -2.7591   | L6 | 1.59300  | 0.00000 1 Gal.2      | -2.75916 -1.5 | 9300 0.00000 1 Gal.2            | 3.18600        |
| 0.0000    | 00 | 3.18600  | 0.00000 1 Gal.2      | 0.00000 -3.1  | 8600 0.00000 1 Gal.2            | 3.18600        |
| 2.7591    | L6 | -1.59300 | 0.00000 1 Gal.2      | 3.18600       |                                 |                |
| -2.7591   | L6 | -1.59300 | 0.00000 1 Gal.2      | 3.18600       |                                 |                |

## feff計算(Ⅲ族サイト置換型) <sup>SPring</sup>・8

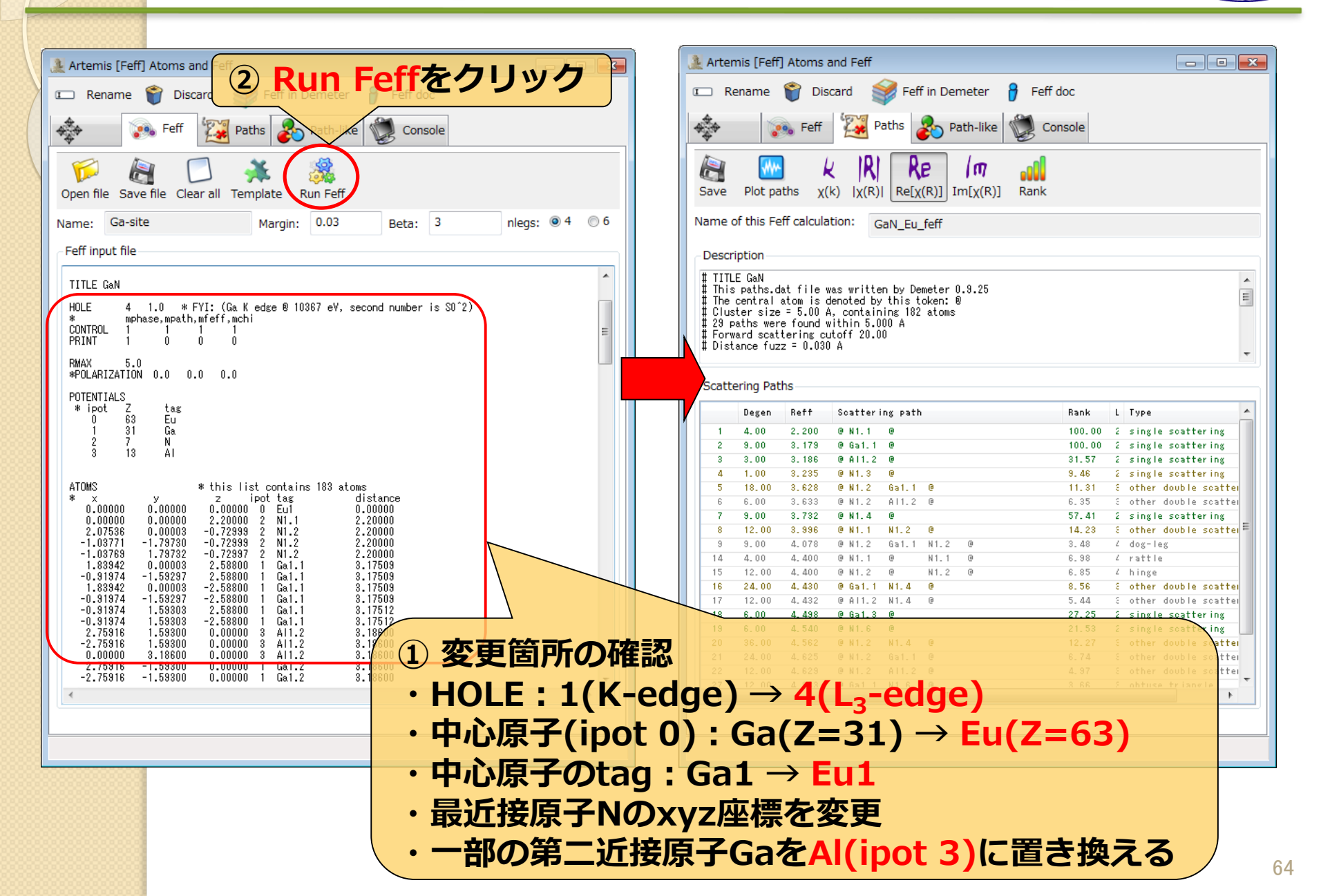

### 実験値と理論計算(Ⅲ族サイト置換型)の比較 5Pring.8

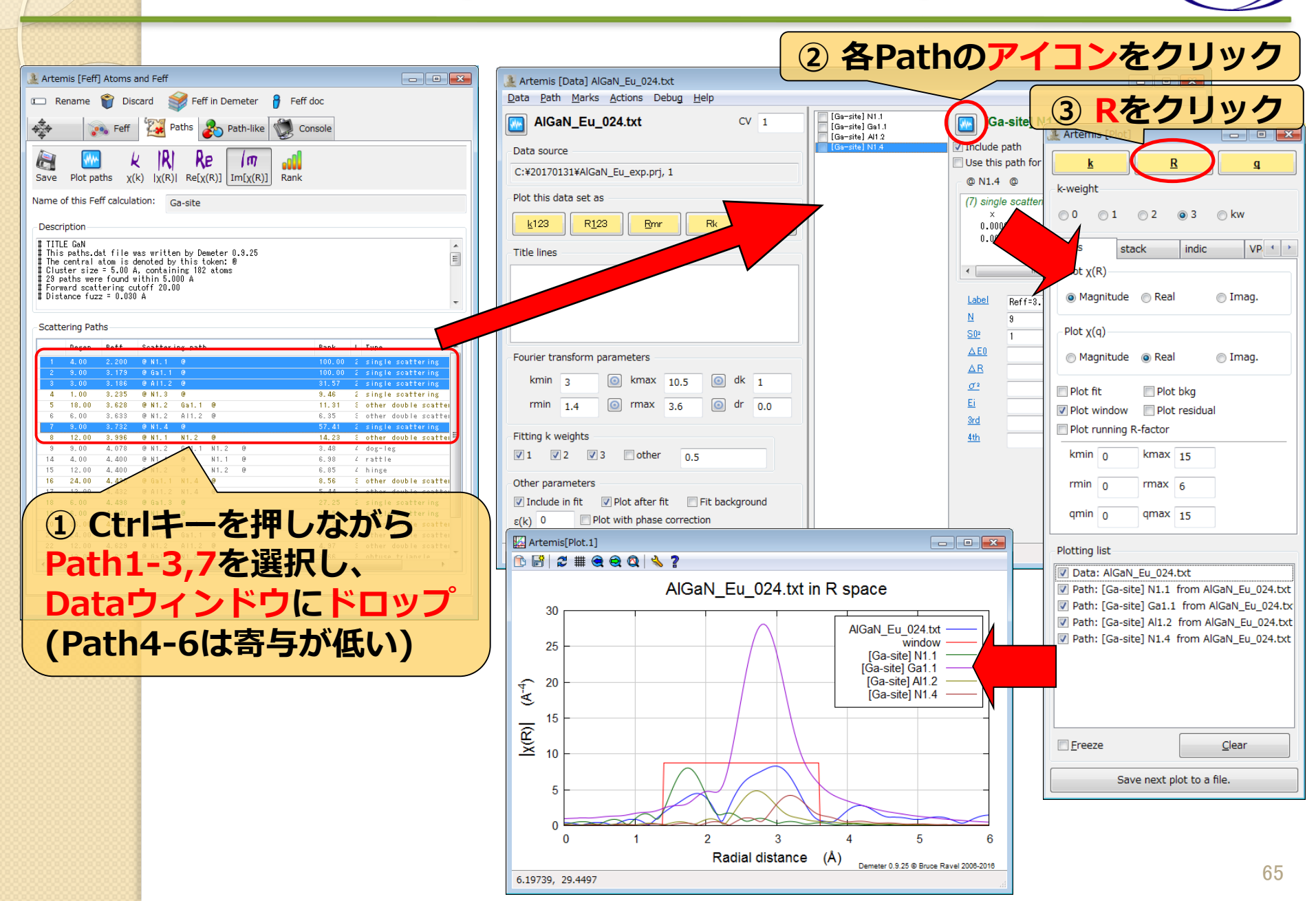

## Pathの足し合わせ(Ⅲ族サイト置換型) SPring.

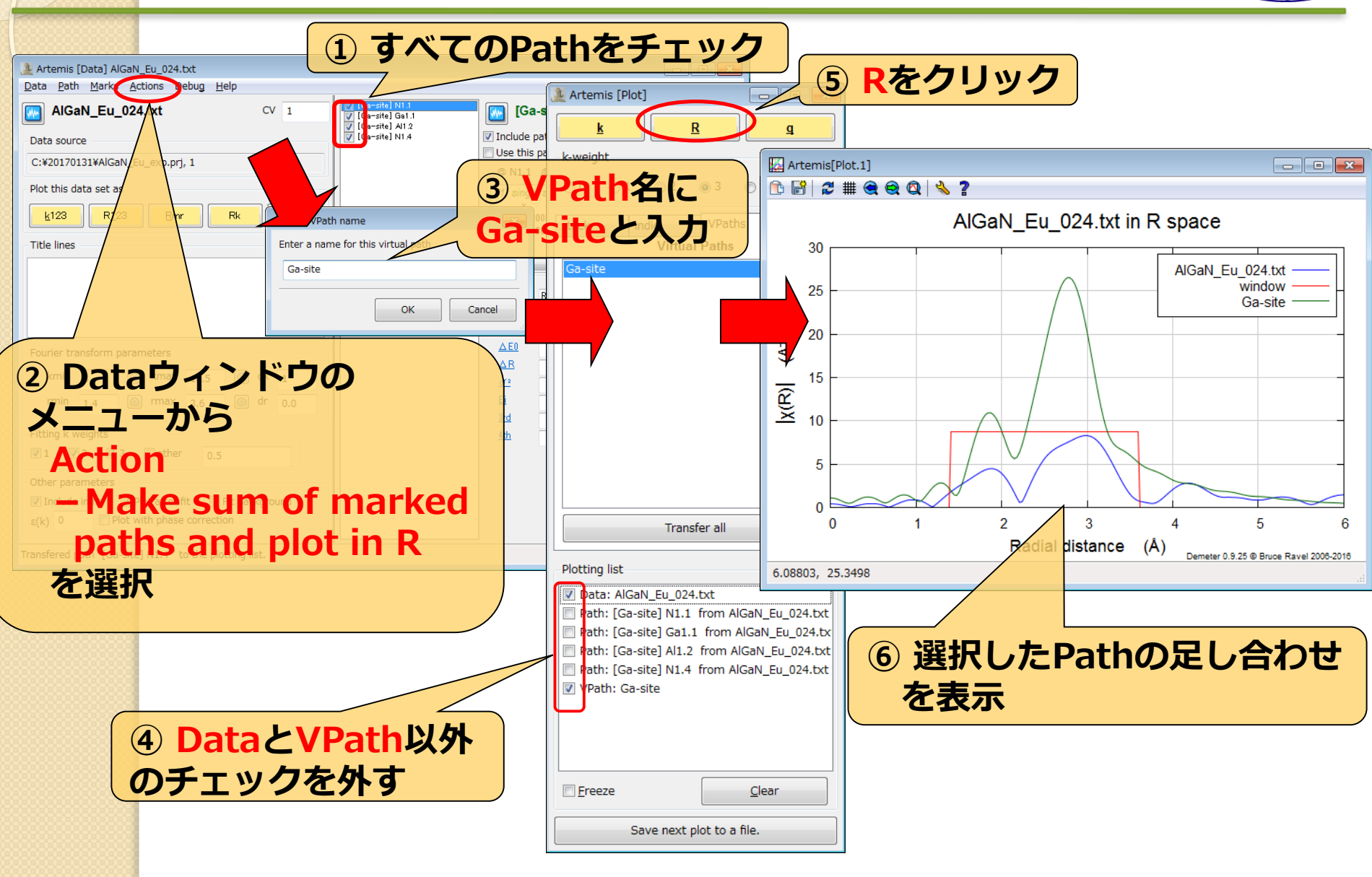

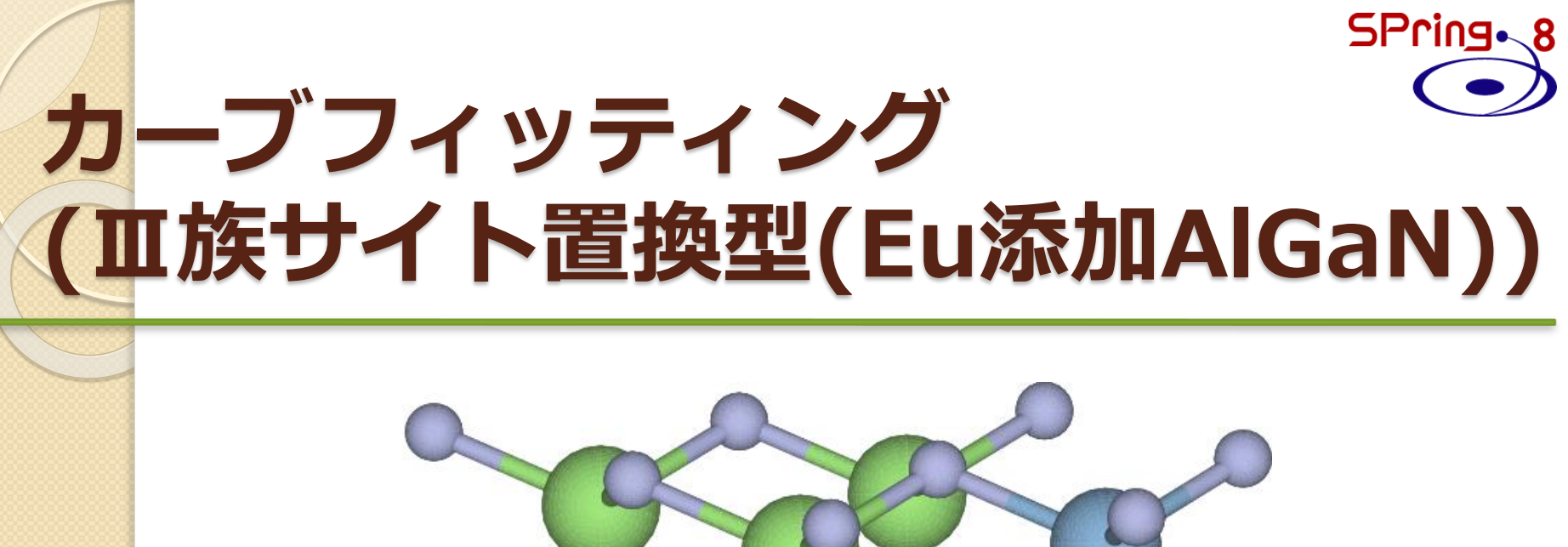

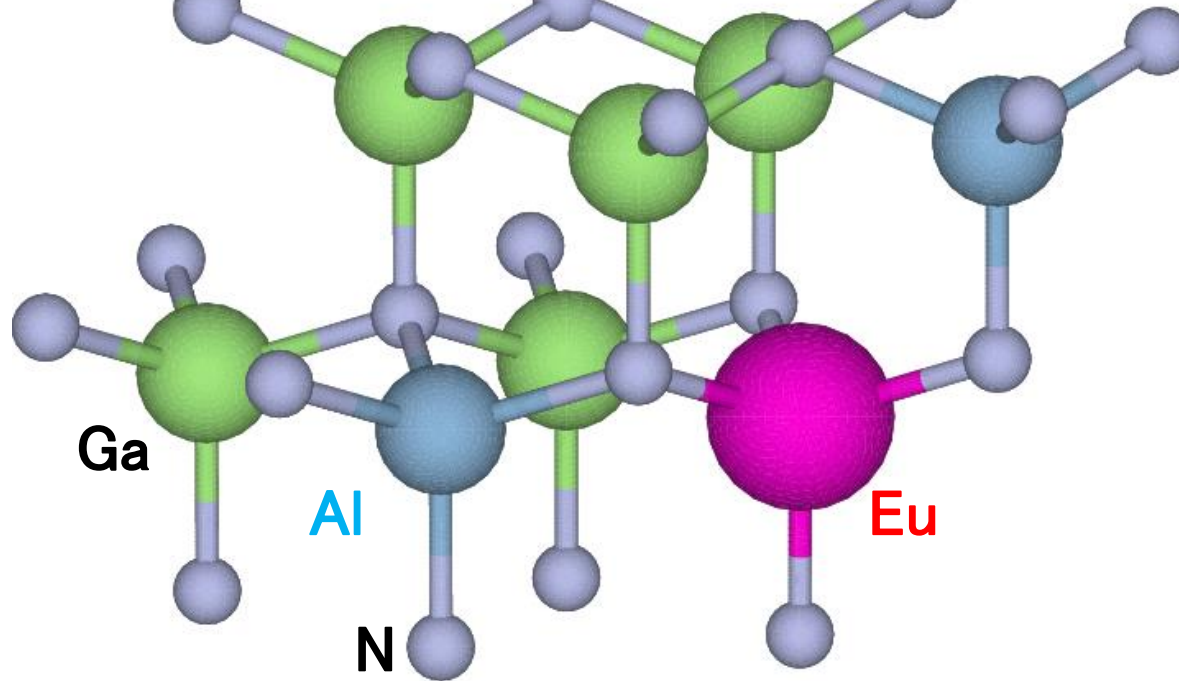

パラメータの設定(Ⅲ族サイト置換型) SPring.®

| 第二<br>Ga編<br>Al組       | 近接原子<br>目成:0.7<br>成:0.2 | ・の配位数<br>76<br>4   | : 12            | 1<br>(V (Ga-site) P<br>V (Ga-site) P<br>(Ga-site) P | N1.1         Ga1.1         A1.2         N1.4         Include path         Plot after fit         Use this path for phase corrected plotting.           |
|------------------------|-------------------------|--------------------|-----------------|-----------------------------------------------------|----------------------------------------------------------------------------------------------------|
| Gaの<br>AIの             | 配位数:<br>記位数:1           | 12×0.70<br>12×0.24 | 5=9.12<br>=2.88 | kg                                                  | O N1.1 ①     (1) single scattering, high (100.00)         x y z ipot label         0.000000 0.000000 2.200000 2 'N1.1         0.000000 0.000000 0 'abs |
|                        | N1.1                    | Ga1.1              | Al1.2           | N1.4                                                | <u>ΔE0</u> enot<br>ΔR detr                                                                                                    |
| Ν                      | 4                       | 9.12               | 2.88            | 9                                                   | $\frac{\sigma^2}{\text{SS}}$                                                                                                    |
| <b>S0</b> <sup>2</sup> | amp                     | amp                | amp             | amp                                                 | 冬Pathのパラメータを                                                                                                    |
| ΔΕ0                    | enot                    | enot               | enot            | enot                                                | 左表のように設定後、                                                                                                    |
| ΔR                     | delr                    | delr2              | delr3           | delr4                                               | 右クリック→Guessをクリック                                                                                                    |
| <b>σ</b> <sup>2</sup>  | SS                      | ss2                | ss3             | ss4                                                 |                                                                                                    |
|                        |                         |                    |                 | ; and ss.                                           |                                                                                                    |

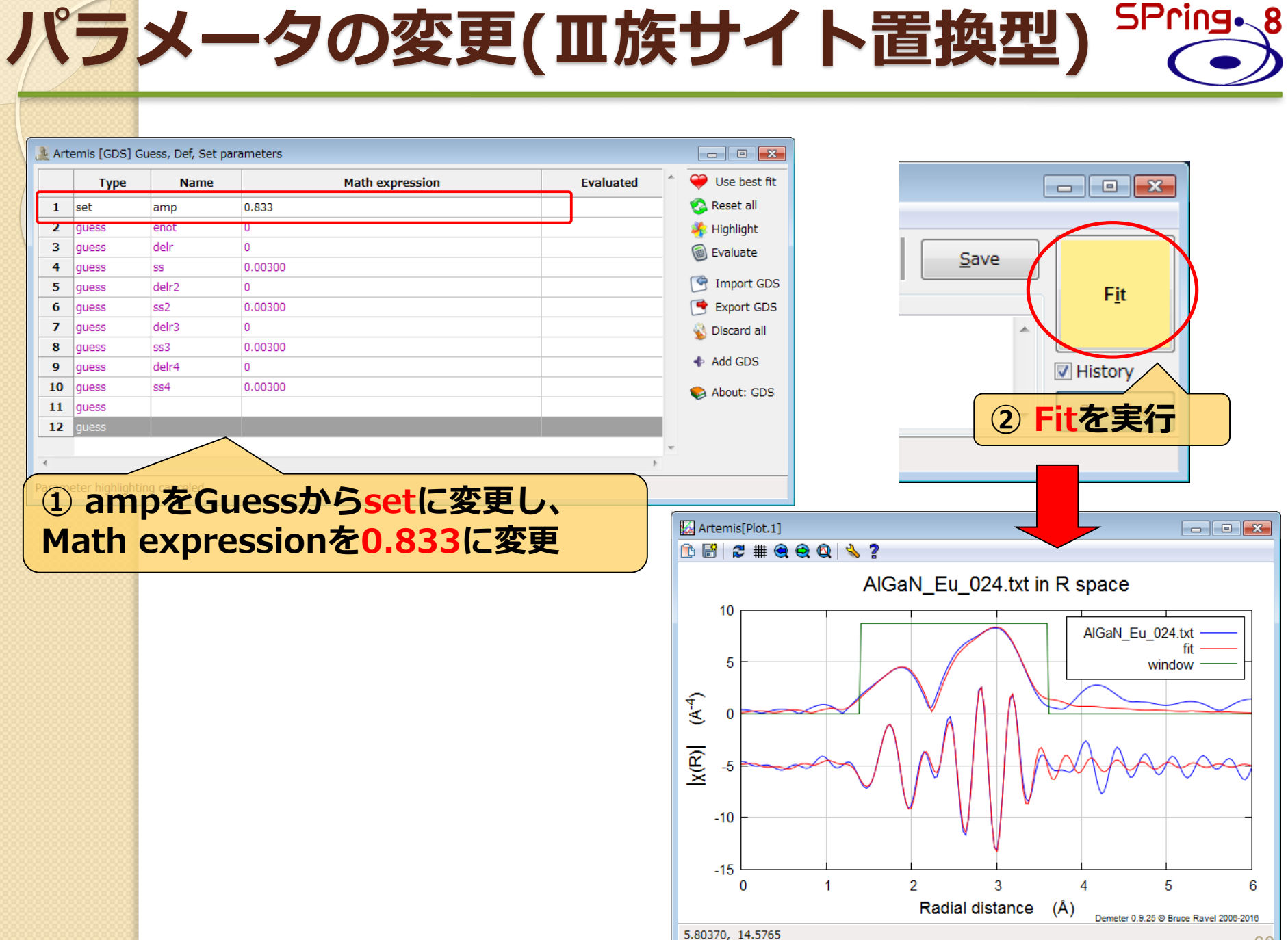

### フィッティング結果(Ⅲ族サイト置換型) SPring.8

| Independent points  | : 10.3310547 |
|---------------------|--------------|
| Number of variables | : 9          |
| Chi-square          | : 78.3027993 |
| Reduced chi-square  | : 58.8276350 |
| R-factor            | : 0.0085126  |
| Number of data sets | : 1          |

Happiness = 75.46/100 color = #FEC684 Used 9 of 10.331 independent points for a penalty of 24.539 \*\*\*\*\*\*\* Note: happiness is a semantic parameter and should \*\*\*\*\*\* \*\*\*\*\*\*\* NEVER be reported in a publication -- NEVER! \*\*\*\*\*

| <u>guess parameters:</u> |   |             |       |            |           |
|--------------------------|---|-------------|-------|------------|-----------|
| enot                     | = | 6.52933613  | # +/- | 4.61178939 | [0]       |
| delr                     | = | 0.00526280  | # +/- | 0.03464803 | [0]       |
| SS                       | = | 0.00426398  | # +/- | 0.00214664 | [0.00300] |
| delr2                    | = | 0.07558349  | # +/- | 0.01580759 | [0]       |
| ss2                      | = | 0.00587195  | # +/- | 0.00173998 | [0.00300] |
| delr3                    | = | 0.06709850  | # +/- | 0.45434628 | [0]       |
| ss3                      | = | 0.02003908  | # +/- | 0.04215019 | [0.00300] |
| delr4                    | = | -0.17898697 | # +/- | 0.09329982 | [0]       |
| ss4                      | = | 0.01080335  | # +/- | 0.03990845 | [0.00300] |
|                          |   |             |       |            |           |

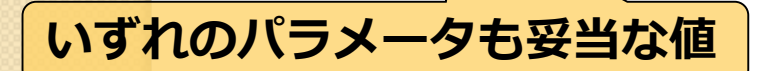

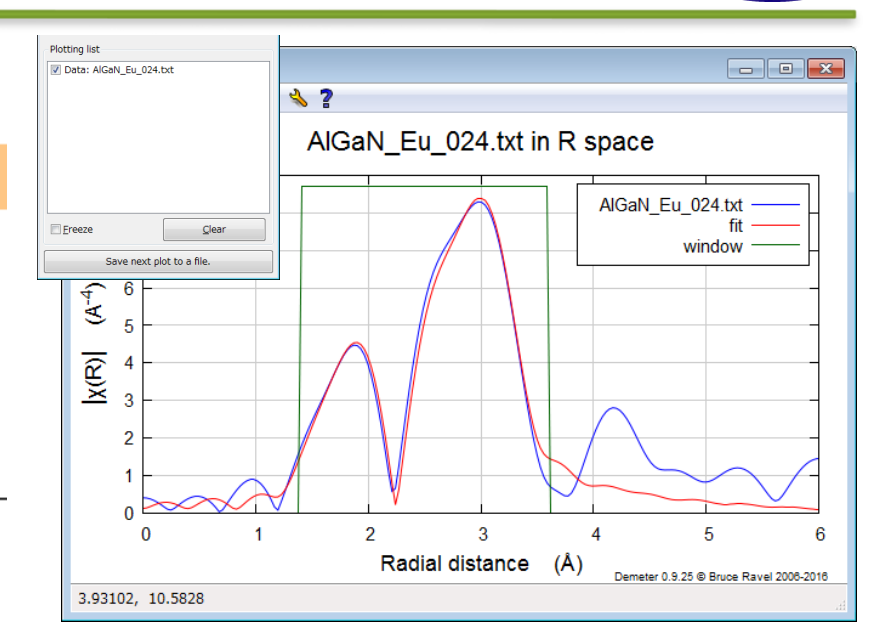

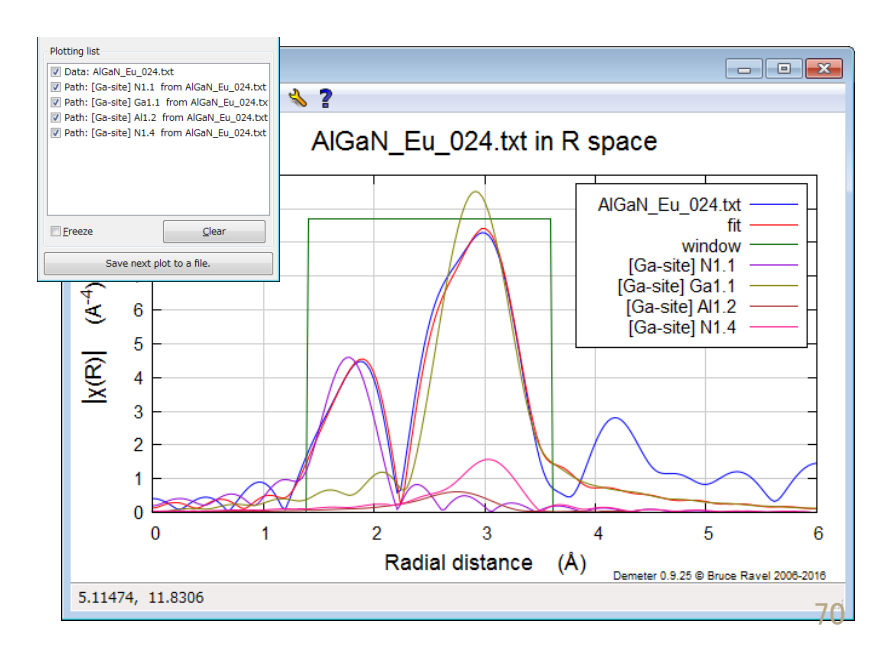

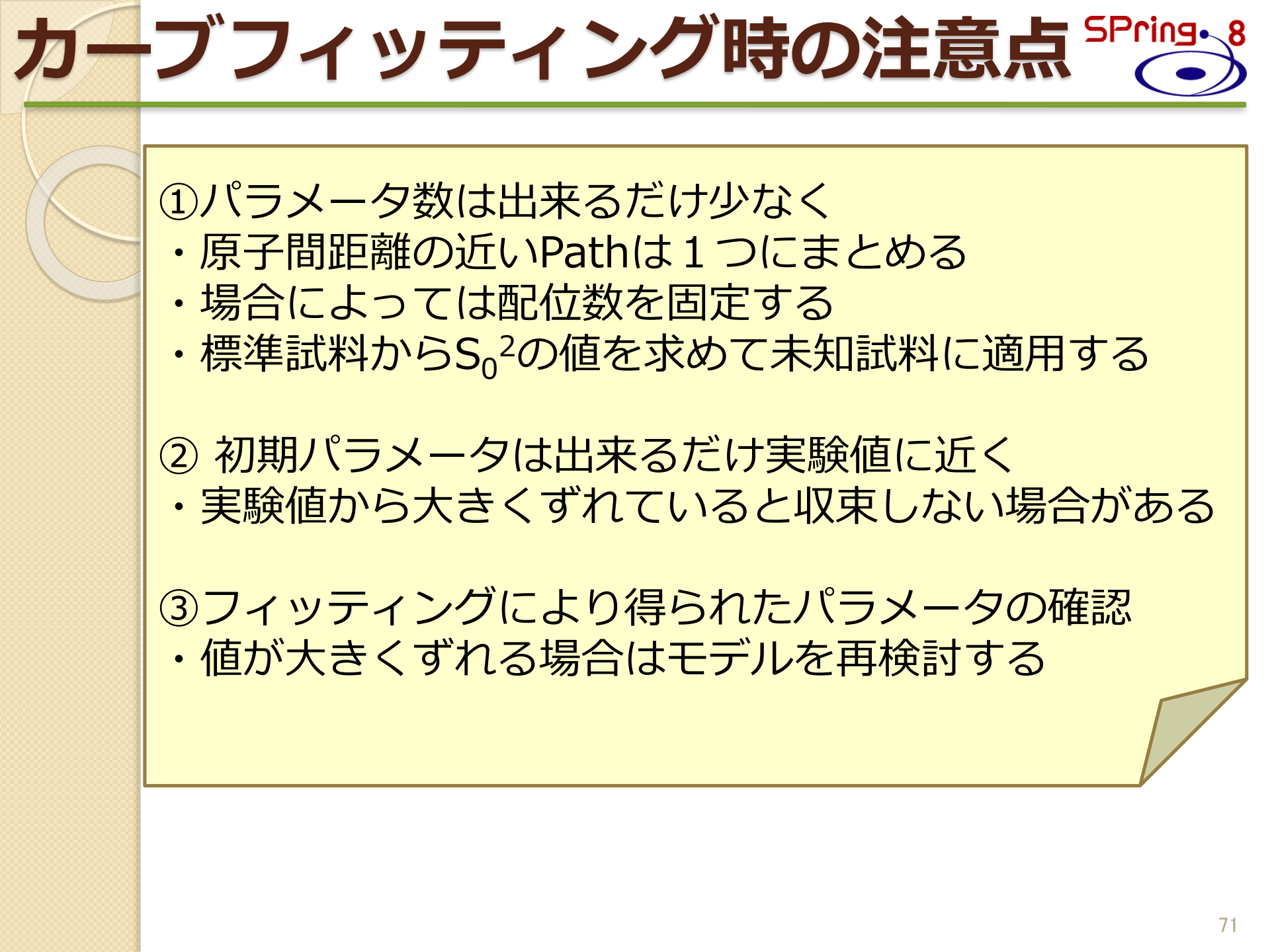

# 付録:マニュアル・参考情報① SPring.8

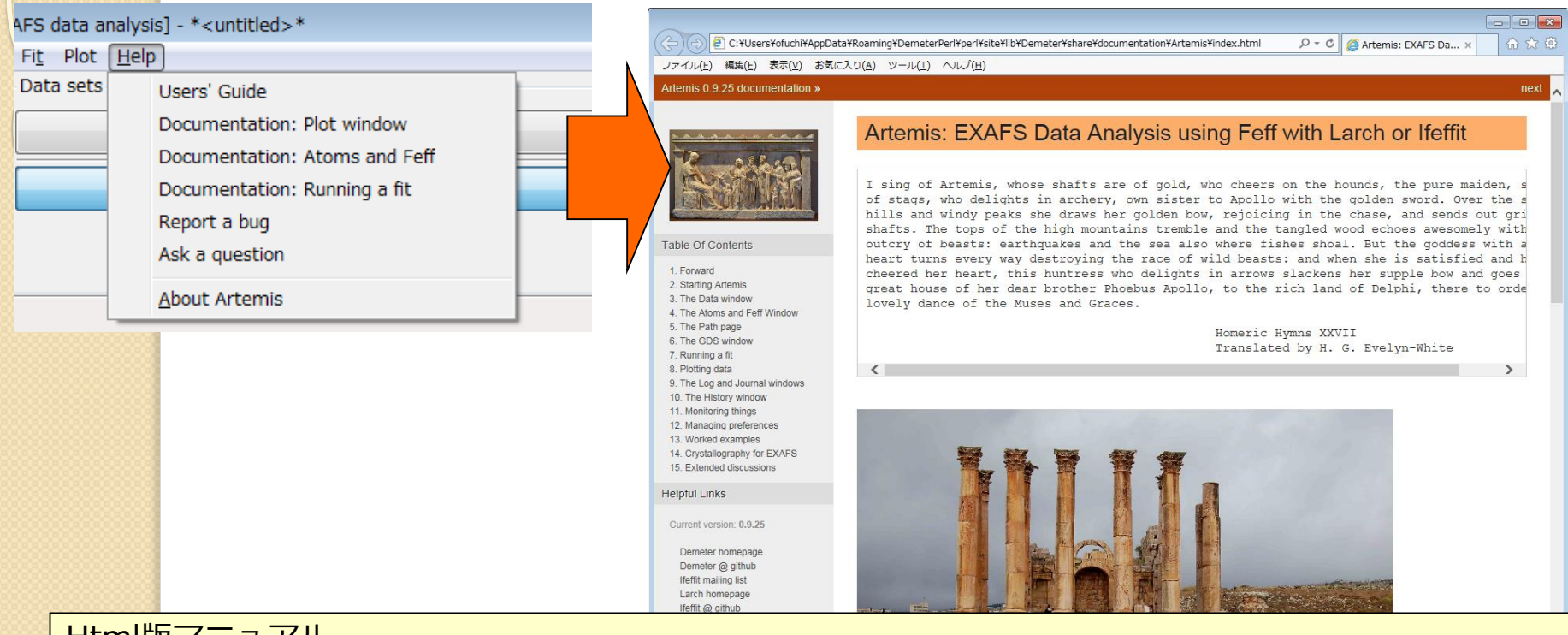

#### Html版マニュアル

https://bruceravel.github.io/demeter/documents/Artemis/index.html

#### 各種参考情報

#### http://xafs.org/Tutorials

特にShelly D. Kelly 氏(Argonne Natl. Lab.)のAthenaとArtemisに関するtutorial

<u>http://xafs.org/Tutorials?action=AttachFile&do=get&target=Basics of XAFS to chi.pdf</u> <u>http://xafs.org/Tutorials?action=AttachFile&do=get&target=Basics of XAFS analysis.pdf</u> Iffefitのメーリングリスト (Iffefit, Athena, Artemisの開発者から回答してもらえる)

http://millenia.cars.aps.anl.gov/mailman/listinfo/ifeffit/

メーリングリストのアーカイブ(過去に同様な質問がされていないかどうか確認しておく) http://millenia.cars.aps.anl.gov/pipermail/ifeffit/
## マニュアル・参考情報2

Bruce Ravel XAS course 2011

 (2011年にDiamond Light Sourceで行われた
 XAS training courseのビデオ映像)
 http://www.diamond.ac.uk/Beamlines/Spectros
 copy/Techniques/XAS.html

 XAS Education
 (Ravel氏がXAS training courseで用いた各種 ドキュメント)
 http://bruceravel.github.io/XAS-Education/

 XAFS for Everyone (Scott Calvin, CRC Press)
 XAFS解析に重点を置いた参考書 解析手法や解析の手順、解析の際の注意点などが 質疑応答形式で分かりやすく説明されている http://www.crcpress.com/product/isbn/978143
 9878637

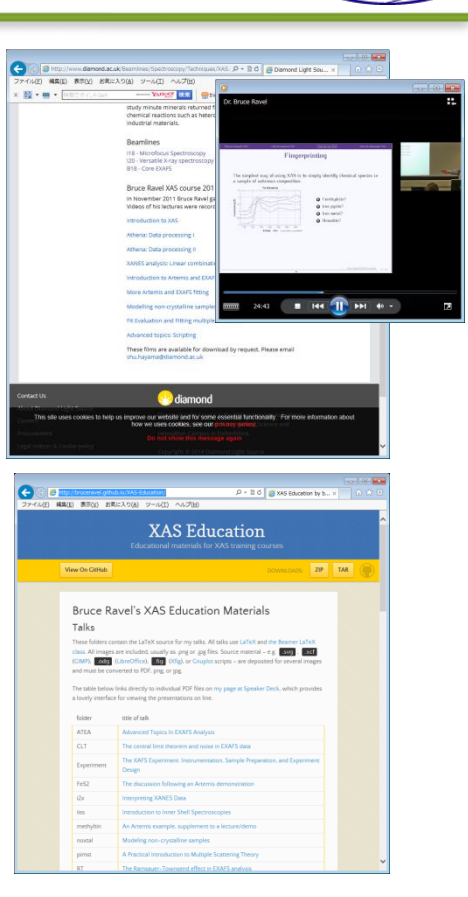

SPring

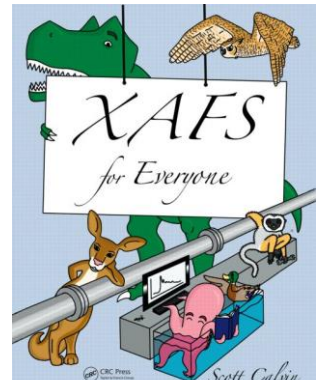